# **Residential Smart Off-Grid Inverter Solutions**

EO 3.5-6.0kW+Lynx Home A

User Manual

Copyright Statement:

# Copyright © GoodWe Technologies Co. Ltd. 2024. All rights reserved.

No part of this manual can be reproduced or transmitted to the public platform in any form or by any means without the prior written authorization of GoodWe Technologies Co.,Ltd.

# Trademarks

**GOODWE** and other GOODWE trademarks are trademarks of GoodWe Technologies Co., Ltd. All other trademarks or registered trademarks mentioned in this manual are owned by the company.

# NOTICE

The information in this user manual is subject to change due to product updates or other reasons. This manual cannot replace the product safety labels unless otherwise specified. All descriptions in the manual are for guidance only.

| 1 About This Manual                                                       |
|---------------------------------------------------------------------------|
| 1.1 Overview                                                              |
| 1.2 Applicable Model8                                                     |
| 1.3 Symbol Definition8                                                    |
| 2 Safety Precautions 9                                                    |
| 2.1 General Safety 9                                                      |
| 2.2 Personnel Requirements                                                |
| 2.3 System Installation 10                                                |
| 2.3.1 PV String Safety11                                                  |
| 2.3.2 Off-grid Inverter Safety11                                          |
| 2.3.3 Battery Safety 12                                                   |
| 2.4 Safety Symbols and Certification Marks                                |
| 2.5 EU Declaration of Conformity15                                        |
| 2.5.1 Equipment with Wireless Communication Modules                       |
| 2.5.2 Equipment without Wireless Communication Modules (Except Battery)16 |
| 2.5.3 Battery16                                                           |
| 3 System Introduction                                                     |
| 3.2 Product Overview17                                                    |
| 3.1 System Overview17                                                     |
| 3.2.1 Off-grid Inverter19                                                 |
| 3.2.2 Battery                                                             |
| 3.2.3 Smart Dongle                                                        |
| 3.3 Supported Grid Types21                                                |
| 3.4 System Working Mode21                                                 |
| 4 Check and Storage                                                       |

|              | 4.1 Check before Acceptance                         | 25 |
|--------------|-----------------------------------------------------|----|
|              | 4.2 Package Content                                 | 25 |
|              | 4.2.1 Off-grid Inverter Deliverables (EO)           | 26 |
|              | 4.2.2 Battery Deliverables (Lynx Home A)            | 27 |
|              | 4.2.3 Smart Dongle (WiFi/ LAN Kit-20)               | 28 |
|              | 4.3 Storage                                         | 28 |
| 5 Ir         | nstallation                                         | 29 |
|              | 5.1 System Installation and Commissioning Procedure | 29 |
|              | 5.2 Installation Requirements                       | 30 |
|              | 5.2.1 Installation Environment Requirements         | 30 |
|              | 5.2.2 Installation Space Requirements               | 31 |
|              | 5.2.3 Tool Requirements                             | 32 |
|              | 5.3 Equipment Handling                              | 34 |
|              | 5.4 Installation the Off-grid Inverter              | 34 |
|              | 5.5 Installing the Battery System                   | 35 |
| 6 S <u>y</u> | ystem Wirings                                       | 37 |
|              | 6.1 System Wiring Diagram                           | 38 |
|              | 6.2 Detailed System Wiring Diagram                  | 40 |
|              | 6.2.1 Single Inverter System Wiring Diagram         | 40 |
|              | 6.2.2 Single-phase Parallel System Wiring Diagram   | 40 |
|              | 6.2.3 Three-phase System Wiring Diagram             | 41 |
|              | 6.3 Preparing Materials                             | 41 |
|              | 6.3.1 Preparing Breakers                            | 42 |
|              | 6.3.2 Preparing Cables                              | 42 |
|              | 6.4 Connecting the PE cable                         | 43 |

| 6     | 6.5 Connecting the PV Cable                                        | .44 |
|-------|--------------------------------------------------------------------|-----|
| 6     | 5.6 Connecting the Battery Cable                                   | .46 |
|       | 6.6.1 Connecting the Power Cable between Inverter and Battery      | .51 |
|       | 6.6.2 Connect the Communication Cable between Inverter and Battery | .54 |
| 6     | 5.7 Connecting the AC Cable                                        | .56 |
| 6     | 5.8 Connect the Inverter Communication Cable                       | .58 |
| 7 Sys | stem Commissioning                                                 | .61 |
| 7     | 7.1 Check before Power ON                                          | 61  |
| 7     | 7.2 Power ON                                                       | .61 |
|       | 7.2.1 Power on a Single Inverter System                            | .62 |
|       | 7.2.2 Power on a Multi-inverter System                             | .62 |
| 7     | 7.3 Indicators                                                     | 64  |
|       | 7.3.1 Off-grid Inverter Indicator                                  | 64  |
|       | 7.3.2 Battery Indicators                                           | .64 |
|       | 7.3.4 Smart Dongle Indicator                                       | .66 |
| 8 Qu  | ick System Commissioning                                           | .67 |
| 8     | 3.1 Downloading the App                                            | .67 |
| 8     | 3.2 Connect the Inverter through SolarGo                           | .68 |
| 8     | 3.3 Communication Settings                                         | .69 |
| 8     | 3.4 Quick Settings                                                 | .70 |
| 8     | 3.5 Creating Power Plants                                          | .74 |
| 9 Sys | stem Commissioning                                                 | .75 |
| g     | 9.1 Set Parameters through LCD Screen                              | .76 |
|       | 9.1.1 Introduction to LCD Screen                                   | .76 |
|       | 9.1.2 LCD Screen Settings                                          | .78 |

| 9.1 SolarGo Overview                                    |     |
|---------------------------------------------------------|-----|
| 9.2.1 App Interface Structure                           |     |
| 9.2.2 Introduction to the SolarGo App Login Interface   |     |
| 9.2.3 Introduction to the Main Interface of SolarGo App |     |
| 9.3 Connecting the Inverter via SolarGo                 |     |
| 9.4 Communication Configuration                         |     |
| 9.5 Quick Settings                                      |     |
| 9.6 Basic Settings                                      |     |
| 9.6.1 Setting Basic Parameters                          |     |
| 9.7 Advanced Settings                                   |     |
| 9.7.1 Set AFCI detection                                |     |
| 9.7.2 Set Battery Function                              |     |
| 9.7.3 Setting Safety Parameters                         |     |
| 9.8 Port Connection                                     |     |
| 9.8.1 Setting Generator Control                         |     |
| 9.8.2 Setting Load Control                              |     |
| 10 Monitoring Power Plant                               |     |
| 10.1 SEMS Portal Overview                               |     |
| 10.2 Manage the Plant or Devices                        |     |
| 10.2.1 Creating Power Plant                             | 112 |
| 10.2.2 Managing the Plant                               |     |
| 10.2.3 Managing the Devices                             |     |
| 10.3 Monitoring Power Plant                             | 115 |
| 10.3.1 Viewing Power Plant Information                  |     |
| 10.3.2 View Alarm Information                           |     |

| 11 Maintenance117                       |
|-----------------------------------------|
| 11.1 Power OFF the System               |
| 11.2 Removing the Equipment119          |
| 11.3 Disposing of the Equipment120      |
| 11.4 Routine Maintenance120             |
| 11.5 Troubleshooting                    |
| 11.5.1 System Troubleshooting122        |
| 11.5.2 Inverter Troubleshooting123      |
| 11.5.3 Battery Fault (Lynx home A)136   |
| 12 Parameters                           |
| 12.1 Inverter Parameters                |
| 12.2 Battery Technical Data145          |
| 12.3 Smart Dongle Technical Data146     |
| 13 Appendix148                          |
| 13.1 FAQ148                             |
| 13.1.1 How to upgrade device version148 |
| 13.2 Abbreviations                      |

## **1 About This Manual**

### 1.1 Overview

The energy storage system consists of off-grid inverter, battery system, and smart meter. This manual describes the product information, installation, electrical connection, commissioning, troubleshooting and maintenance of the system. Read through this manual before installing and operating the products. This manual is subject to update without notice. For more product details and latest documents, visit https://en.goodwe.com/.

### **1.2 Applicable Model**

| Product<br>type      | Product information | Description                                                                                            |
|----------------------|---------------------|----------------------------------------------------------------------------------------------------|
| Off-grid<br>inverter | EO series           | Nominal output power: 3.5kW-6.0kW                                                                      |
| Battery<br>system    | LX A5.0-10          | Useable energy of 5.0kWh, supports a maximum of 15 batteries connected in parallel.                    |
| Smart<br>dongle      | WiFi/LAN Kit-20     | System operation information can be uploaded<br>to the monitoring platform via WiFi or LAN<br>signals. |

# 1.3 Symbol Definition

| Indicates a high-level hazard that, if not avoided, will result in death or serious injury.    |
|------------------------------------------------------------------------------------------------|
|                                                                                                |
| Indicates a medium-level hazard that, if not avoided, could result in death or serious injury. |
|                                                                                                |

Indicates a low-level hazard that, if not avoided, could result in minor or moderate injury.

## NOTICE

Highlights key information and supplements the texts. Or some skills and methods to solve product-related problems to save time.

## **2 Safety Precautions**

Please strictly follow these safety instructions in the user manual during the operation.

WARNING

The products are designed and tested strictly to comply with related safety rules.

Read and follow all the safety instructions and cautions before any operations.

Improper operation might cause personal injury or property damage as the products are electrical equipment.

## 2.1 General Safety

# NOTICE

- The information in this user manual is subject to change due to product updates or other reasons. This manual cannot replace the product safety labels unless otherwise specified. All descriptions in the manual are for guidance only.
- Before installations, read through the user manual to learn about the product and the precautions.
- All operations should be performed by trained and knowledgeable technicians who are familiar with local standards and safety regulations.
- Use insulating tools and wear personal protective equipment (PPE) when operating the equipment to ensure personal safety. Wear anti-static gloves, cloths, and wrist strips when touching electronic devices to protect the equipment from damage.
- Unauthorized dismantling or modification may damage the equipment, the damage is not covered under the warranty.
- Strictly follow the installation, operation, and configuration instructions in this manual. The manufacturer shall not be liable for equipment damage or personal injury if you do not follow the instructions. For more warranty details, please visit https://en.goodwe.com/warranty.

### **2.2 Personnel Requirements**

## NOTICE

- Personnel who install or maintain the equipment must be strictly trained, learn about safety precautions and correct operations.
- Only qualified professionals or trained personnel are allowed to install, operate, maintain, and replace the equipment or parts.

#### 2.3 System Installation

# 

- Disconnect the upstream and downstream switches to power off the equipment before any electrical connections. Do not work with power on. Otherwise, an electric shock may occur.
- Install a breaker at the voltage input side of the equipment to prevent personal injury or equipment damage caused by energized electrical work.
- All operations such as transportation, storage, installation, use and maintenance shall comply with applicable laws, regulations, standards and specifications.
- Perform electrical connections in compliance with local laws, regulations, standards and specifications. Including operations, cables, and component specifications.
- Connect cables using the connectors included in the package. The manufacturer shall not be liable for equipment damage if other connectors are used.
- Ensure all cables are connected tightly, securely, and correctly. Inappropriate wiring may cause poor contacts and damage the equipment.
- The PE cables must be connected and secured properly.
- To protect the equipment and components from damage during transportation, ensure that the transportation personnel are professionally trained. All operations during the transportation have to be recorded. The equipment shall be kept in balance, thus avoiding falling down.
- The equipment is heavy. Please equip the corresponding personnel according to its weight, so that the equipment does not exceed the weight range of the human body can carry, and cause personnel injury.
- Keep the equipment stable to avoid dumping, which can result in equipment damage and personal injuries.

# 

- Do not apply mechanical load to the terminals, otherwise the terminals can be damaged.
- If the cable bears too much tension, the connection may be poor. Reserve a certain length of the cable before connecting it to corresponding ports.
- Tie the cables of the same type together, and place cables of different types at least 30mm apart. Do not place the cables entangled or crossed.
- Place the cables at least 30mm away from the heating components or heat sources, otherwise the insulation layer of the cables may be aging or broken due to high temperature.

# 2.3.1 PV String Safety

# 

- Ensure the component frames and the bracket system are securely grounded.
- Ensure the DC cables are connected tightly, securely and correctly. Inappropriate wiring may cause poor contacts or high impedances, and damage the inverter.
- Measure the DC cable using the multimeter to avoid reverse polarity connection. Also, the voltage should be under the max DC input voltage. The manufacturer shall not be liable for the damage caused by reverse connection and overvoltage.
- The PV strings cannot be grounded. Ensure the minimum insulation resistance of PV string to the ground meets the minimum insulation resistance requirements before connecting the PV string to the inverter (R=maximum input voltage (V)/ 30mA).
- Do not connect one PV string to more than one inverter at the same time. Otherwise, it may cause damage to the inverter.
- Photovoltaic modules used with off-grid inverters must comply with IEC 61730 Class A standard.

# 2.3.2 Off-grid Inverter Safety

# 

- The voltage and frequency at the connecting point should meet the on-grid requirements.
- Additional protective devices like circuit breakers or fuses are recommended on

the AC side. Specification of the protective device should be at least 1.25 times the maximum AC output current.

- For off-grid inverter with AFCI function, if the arc alarm is triggered less than 5 times within 24 hours, the alarm can be automatically cleared. After the 5th arc alarm, the off-grid inverter will shut down for protection, and the off-grid inverter can only operate normally after the fault is solved.
- AC OUTPUT function is not recommended if the PV system is not configured with batteries. Otherwise, there may be a risk of system power outage.

# 2.3.3 Battery Safety

# 

- Keep Power Off before any operations to avoid danger. Strictly follow all safety precautions outlined in this manual and safety labels on the equipment during the operation.
- Do not disassemble, modify, or replace any part of the battery or the power control unit without official authorization from the manufacturer. Otherwise, it will cause electrical shock or damages to the equipment, which shall not be borne by the manufacturer.
- Do not hit, pull, drag, squeeze or step on the equipment or put the battery into fire. Otherwise, the battery may explode.
- Do not place the battery in a high temperature environment. Make sure that there is no direct sunlight and no heat source near the battery. When the ambient temperature exceeds 60 °C, it will cause fire.
- Do not use the battery or the power control unit if it is defective, broken, or damaged. Damaged battery may leak electrolyte.
- Do not move the battery system while it is working. Contact after-sales service if the battery shall be replaced or added.
- A short circuit in the battery may cause personal injury. The instantaneous high current caused by a short circuit can release a large amount of energy and may cause a fire.

# 

• If the battery discharged completely, please charge it in strict accordance with the corresponding model's user manual.

- Factors such as: temperature, humidity, weather conditions, etc. may limit the battery's current and affect its load.
- Contact after-sale service immediately if the battery is not able to be started. Otherwise, the battery might be damaged permanently.

#### **Emergency Measures**

#### • Battery Electrolyte Leakage

If the battery module leaks electrolyte, avoid contact with the leaking liquid or gas. The electrolyte is corrosive. It will cause skin irritation or chemical burn to the operator. Anyone contacts the leaked substance accidentally has to do as following:

- **Breath in the leaked substance:** Evacuate from the polluted area, and seek immediate medical assistance.
- **Eye contact:** Rinse your eyes for at least 15 minutes with clean water and seek immediate medical assistance.
- **Skin contact:** Thoroughly wash the touch area with soap and clean water, and seek immediate medical assistance.
- **Ingestion:** Induce vomiting, and seek immediate medical assistance.
- Fire
  - The battery may explode when the ambient temperature exceeds 150°C. Poisonous and hazardous gas may be released if the battery is on fire.
  - In the event of a fire, please make sure that the carbon dioxide extinguisher or Novec1230 or FM-200 is nearby.
  - The fire cannot be put out by ABC dry powder extinguisher. Firefighters are required to wear full protective clothing and self-contained breathing apparatus.

#### 2.4 Safety Symbols and Certification Marks

# 

- All labels and warning marks should be visible after the installation. Do not cover, scrawl, or damage any label on the equipment.
- The following descriptions are for reference only.

| No. | Symbol | Descriptions                                                                                                    |
|-----|--------|----------------------------------------------------------------------------------------------------|
| 1   |        | Potential risks exist. Wear proper personnel protective equipment before any operations.                                         |
| 2   | 4      | HIGH VOLTAGE HAZARD Disconnect all incoming power<br>and turn off the product before working on it.                              |
| 3   |        | High-temperature hazard. Do not touch the product under operation to avoid being burnt.                                          |
| 4   |        | Operate the equipment properly to avoid explosion.                                                                               |
| 5   |        | Batteries contain flammable materials, beware of fire.                                                                           |
| 6   |        | The equipment contains corrosive electrolytes. In case of<br>a leak in the equipment, avoid contact the leaked liquid<br>or gas. |
| 7   | 5min   | Delayed discharge. Wait 5 minutes after power off until the components are completely discharged.                                |
| 8   |        | Install the equipment away from fire sources.                                                                                    |
| 9   | (ARC)  | Keep the equipment away from children.                                                                                           |
| 10  |        | Do not pour with water.                                                                                                    |
| 11  |        | Read through the user manual before any operations.                                                                              |

| 12 |                          | Wear personal protective equipment during installation, operation and maintaining.                                                                      |
|----|--------------------------|----------------------------------------------------------------------------------------------------|
| 13 |                          | Do not dispose of the System as household waste. Deal<br>with it in compliance with local laws and regulations, or<br>send it back to the manufacturer. |
| 14 |                          | Grounding point.                                                                                                    |
| 15 |                          | Recycle regeneration mark.                                                                                                    |
| 16 | CE                       | CE mark                                                                                                    |
| 17 | TÜVRheinlan<br>CERTIFIED | TUV mark                                                                                                    |
| 18 |                          | RCM mark                                                                                                    |

# 2.5 EU Declaration of Conformity

# 2.5.1 Equipment with Wireless Communication Modules

GoodWe Technologies Co., Ltd. hereby declares that the equipment with wireless communication modules sold in the European market meets the requirements of the following directives:

- Radio Equipment Directive 2014/53/EU (RED)
- Restrictions of Hazardous Substances Directive 2011/65/EU and (EU) 2015/863 (RoHS)
- Waste Electrical and Electronic Equipment 2012/19/EU
- Registration, Evaluation, Authorization and Restriction of Chemicals (EC) No 1907/2006 (REACH)

## 2.5.2 Equipment without Wireless Communication Modules (Except Battery)

GoodWe Technologies Co., Ltd. hereby declares that the equipment without wireless communication modules sold in the European market meets the requirements of the following directives:

- Electromagnetic compatibility Directive 2014/30/EU (EMC)
- Electrical Apparatus Low Voltage Directive 2014/35/EU (LVD)
- Restrictions of Hazardous Substances Directive 2011/65/EU and (EU) 2015/863 (RoHS)
- Waste Electrical and Electronic Equipment 2012/19/EU
- Registration, Evaluation, Authorization and Restriction of Chemicals (EC) No 1907/2006 (REACH)

## 2.5.3 Battery

GoodWe Technologies Co., Ltd. hereby declares that batteries sold in the European market meets the requirements of the following directives:

- Electromagnetic compatibility Directive 2014/30/EU (EMC)
- Electrical Apparatus Low Voltage Directive 2014/35/EU (LVD)
- Battery Directive 2006/66/EC and Amending Directive 2013/56/EU
- Waste Electrical and Electronic Equipment 2012/19/EU
- Registration, Evaluation, Authorization and Restriction of Chemicals (EC) No 1907/2006 (REACH)

You can download the EU Declaration of Conformity on the official website:

https://en.goodwe.com.

## **3 System Introduction**

### **3.2 Product Overview**

#### 3.1 System Overview

The residential smart inverter solution consists of inverter, battery system, smart dongle, etc. In the PV system, solar energy can be convert to electric energy for household needs. The IoT devices in the system controls the electrical equipment by recognizing the overall power consumption situation. So that the power will be managed in a smart way, deciding whether the power is to be used by the loads, stored in batteries, or exported to the grid, etc.

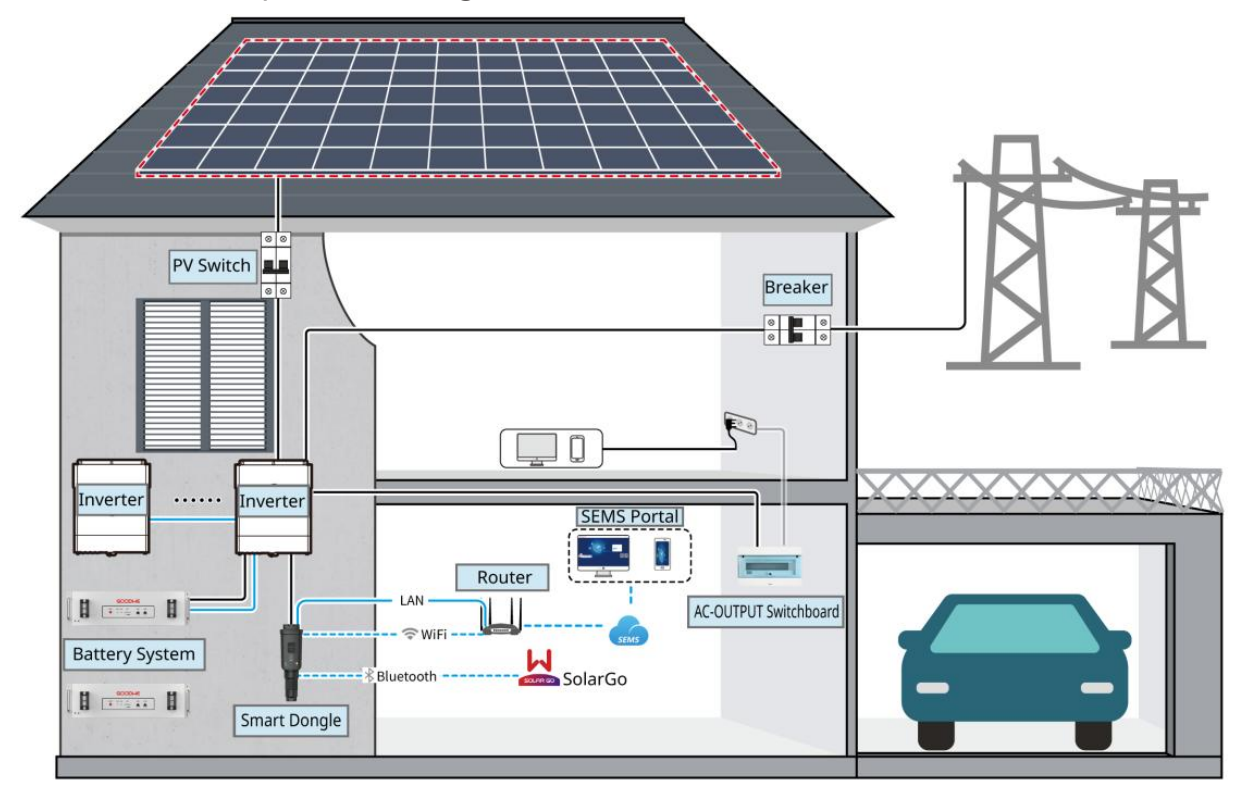

| Product<br>Type      | Model                          | Description                                                                                                    |
|----------------------|--------------------------------|----------------------------------------------------------------------------------------------------|
| Off-grid<br>inverter | GW3500L-EO-B<br>R<br>GW6000-EO | <ul> <li>In the same system, it is not supported to use different models of off-grid inverters.</li> <li>The nominal output voltage of GW3500L-EO-BR is 127V, and the nominal output voltage of GW6000-EO is 220/230V.</li> <li>A maximum of 3 inverters are supported to form a</li> </ul> |

|         |                                                         | parallel system, and in single-phase to three-phase<br>system, parallel connection of inverters are not<br>supported.                                                                                                    |
|---------|---------------------------------------------------------|----------------------------------------------------------------------------------------------------|
| Battery | LX A5.0-10                                              | <ul> <li>Battery systems of different models cannot be mix used.</li> <li>LX A5.0-10: The nominal charge and discharge current of a single battery is 60A; A maximum of 15 batteries can be connected in parallel in one system.</li> </ul>                                                                                                    |
| system  | Lead Acid<br>Battery                                    | <ul> <li>Supports connection to lead-acid batteries of AGM, GEL, and Flooded types.</li> <li>The number of batteries that can be connected in series is calculated based on the voltage of lead-acid batteries, and the total voltage of batteries connected in series is not allowed to exceed 60V.</li> </ul>                                                                                                    |
| Busbar  | BCB-11-WW-0<br>BCB-22-WW-0<br>(Purchase from<br>GoodWe) | <ul> <li>When the charge and discharge current between battery and off-grid inverter is less than 140A, it supports direct connection between the battery and the inverter without using a busbar. For example: It supports connecting a single off-grid inverter to LX A5.0-10 without using a busbar. For detailed battery wiring methods, please refer to 6.6 Connecting the Battery Cable.</li> <li>When the charge and discharge current between battery and off-grid inverter is ≥160A, a busbar or busbar box must be used to connect the inverter. (Current ≥ M x IBat rated. (M: The quantity of batteries connected in parallel in the system, IBat rated: The rated current of the battery).</li> <li>BCB-11-WW-0: Used with LX A5.0-10, the battery system supports a maximum working current of 360A, a working power of 18kW, can connect to a maximum of 3 off-grid inverters and 6 batteries.</li> </ul> |

|         |                 | O BCB-22-WW-0: Used with LX A5.0-10, the                 |
|---------|-----------------|----------------------------------------------------------|
|         |                 | battery system supports a maximum working                |
|         |                 | current of 720A, a working power of 36kW, can            |
|         |                 | connect to a maximum of 3 off-grid inverters             |
|         |                 | and 12 batteries.                                        |
|         |                 | Others: Please prepare busbar based on actual            |
|         |                 | system power and current.                                |
| Smart   |                 | In parallel scenarios each off-grid inverter needs to be |
| donale  | WiFi/LAN Kit-20 | installed with a WiEi/I ANI Kit-20 module                |
| doligie |                 |                                                          |

# 3.2.1 Off-grid Inverter

The off-grid inverter controls and optimizes the power in PV systems through an integrated energy management system. The power generated in the PV system can be used or stored in the battery.

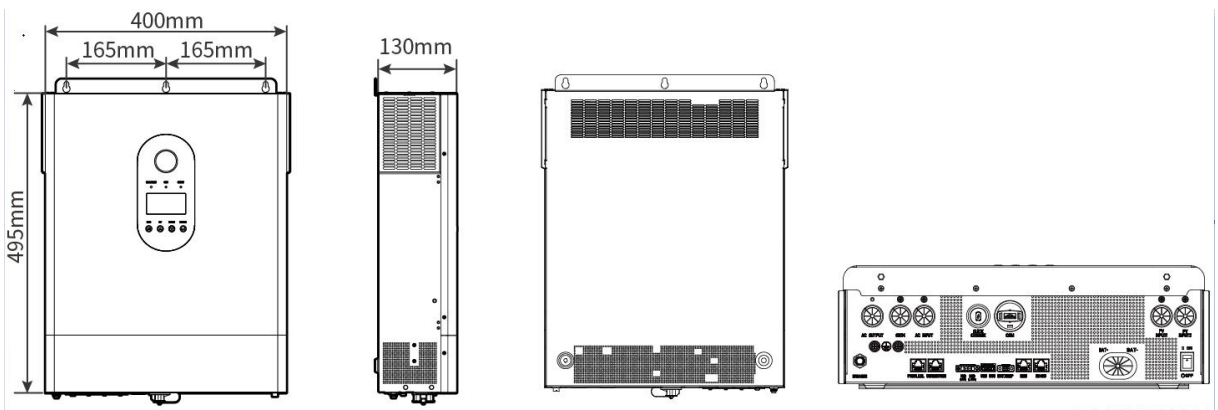

EO10DSC0001

| No. | Model         | Nominal output<br>power | Nominal output voltage |
|-----|---------------|-------------------------|------------------------|
| 1   | GW3500L-EO-BR | 3.5kW                   | 127V                   |
| 2   | GW6000-EO     | 6kW                     | 220/230V               |

## 3.2.2 Battery

The battery system can store and discharge electricity according to the requirements of

the PV energy storage system, and the input and output ports of the energy storage system are all low-voltage direct current.

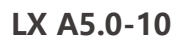

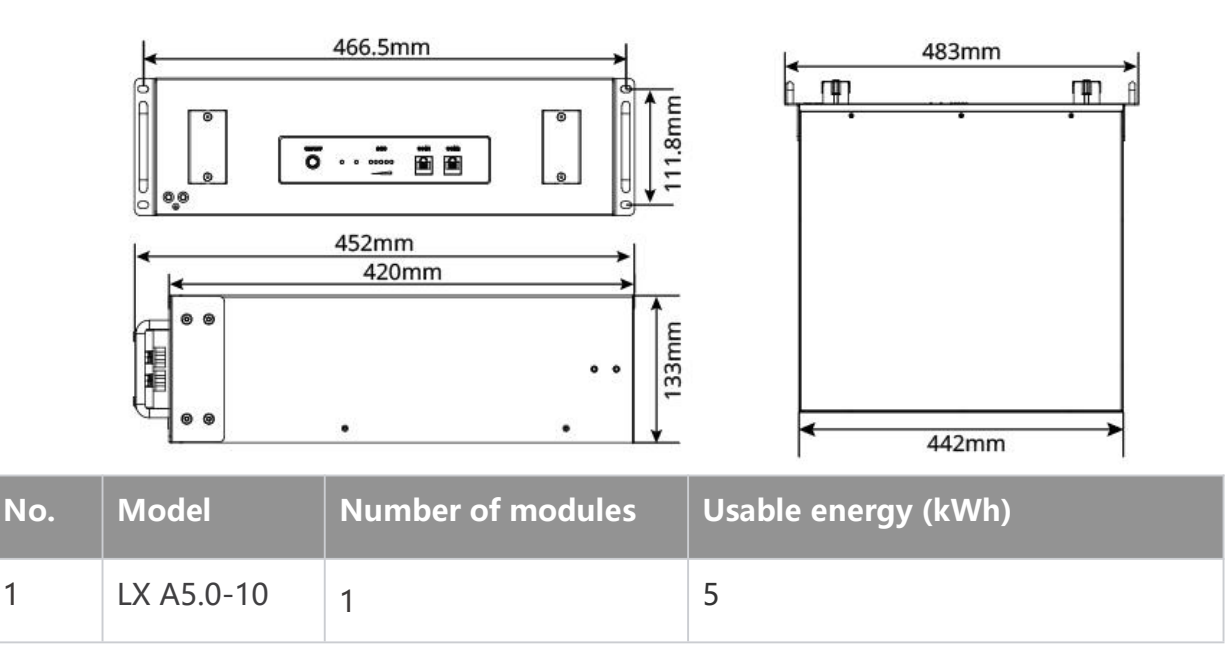

## 3.2.3 Smart Dongle

1

The smart dongle can transmit various power generation data to SEMS Portal, the remote monitoring platform, in real time. And connect to the SolarGo App to complete local equipment commissioning.

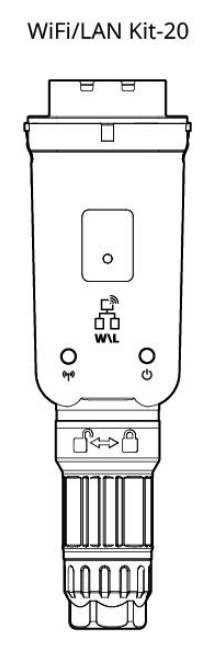

EO10DSC0002

| No. | Model           | Signal           | Applicable scenarios     |
|-----|-----------------|------------------|--------------------------|
| 1 V | WiFi/LAN Kit-20 | Bluetooth, WiFi, | Single or multi off-grid |
|     |                 | LAN              | inverter scenarios.      |

## **3.3 Supported Grid Types**

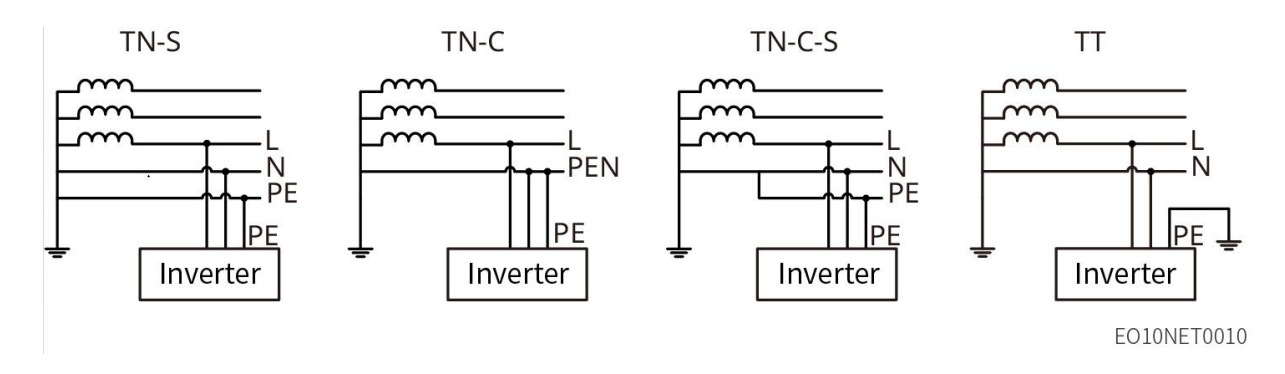

### 3.4 System Working Mode

#### Self-use Mode

- Self-use mode is the basic working mode of the system.
- When the power generated in the PV system is sufficient, it will supply the loads in priority, and the excess power will charge the batteries. When the power generated in the PV system is insufficient, the battery will supply the loads; if the battery power is also insufficient, the load will be powered by the utility grid.

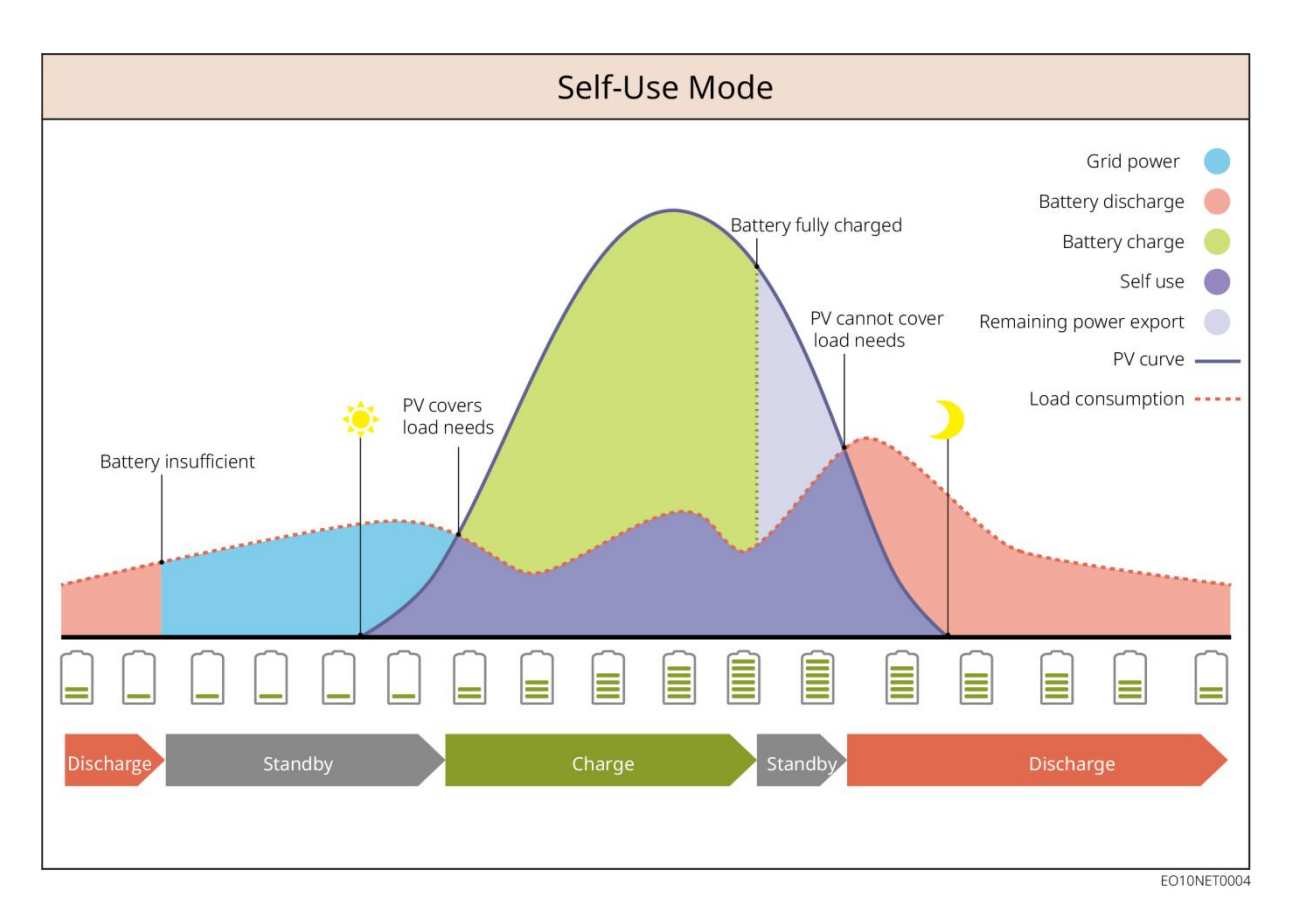

#### Back-up mode

- The back-up mode is mainly applied to the scenario where the grid is unstable.
- When the grid is disconnected, the inverter turns to off-grid mode and the battery will supply power to the AC OUTPUT loads; when the grid is restored, the inverter switches to grid-tied mode. When the grid is down, the off-grid inverter switches to back-up mode.
- The battery will be charged to preset SOC protection value by utility grid or PV when the system is running on-grid. So that the battery SOC is sufficient to maintain normal working when the system is off-grid. The purchase of electricity from the power grid to charge the battery must comply with local laws and regulations.

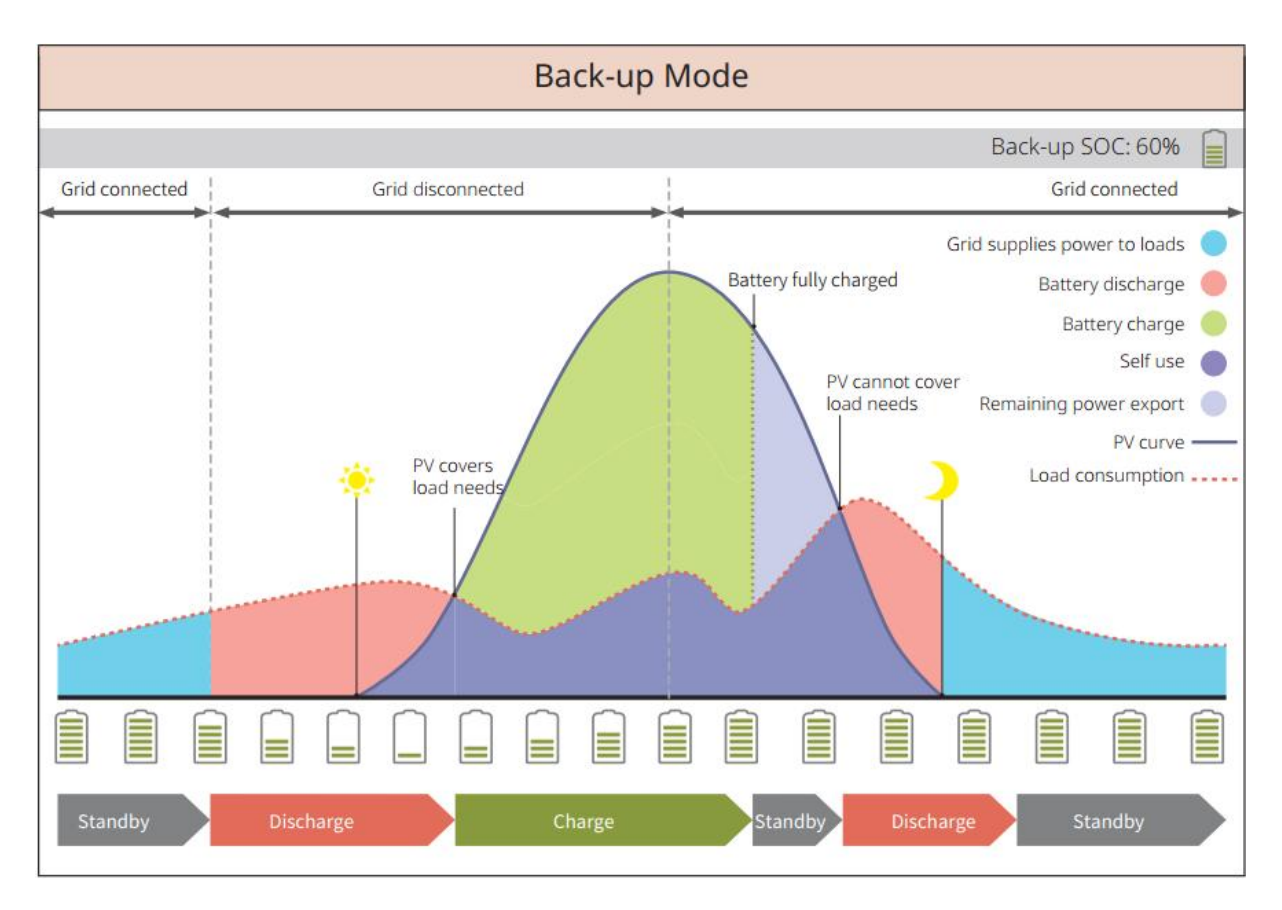

#### **Economic mode**

Under the premise of complying with local laws and regulations, the system can buy or not to buy electricity from power grid based on the difference in peak and valley electricity prices; in valley price period, the system will buy electricity from the power grid; in peak price period, the system will be powered by battery.

For example, set the battery to charge mode during valley price period to charge battery with grid power. And set the battery to discharge mode during peak price period to power the load with the battery.

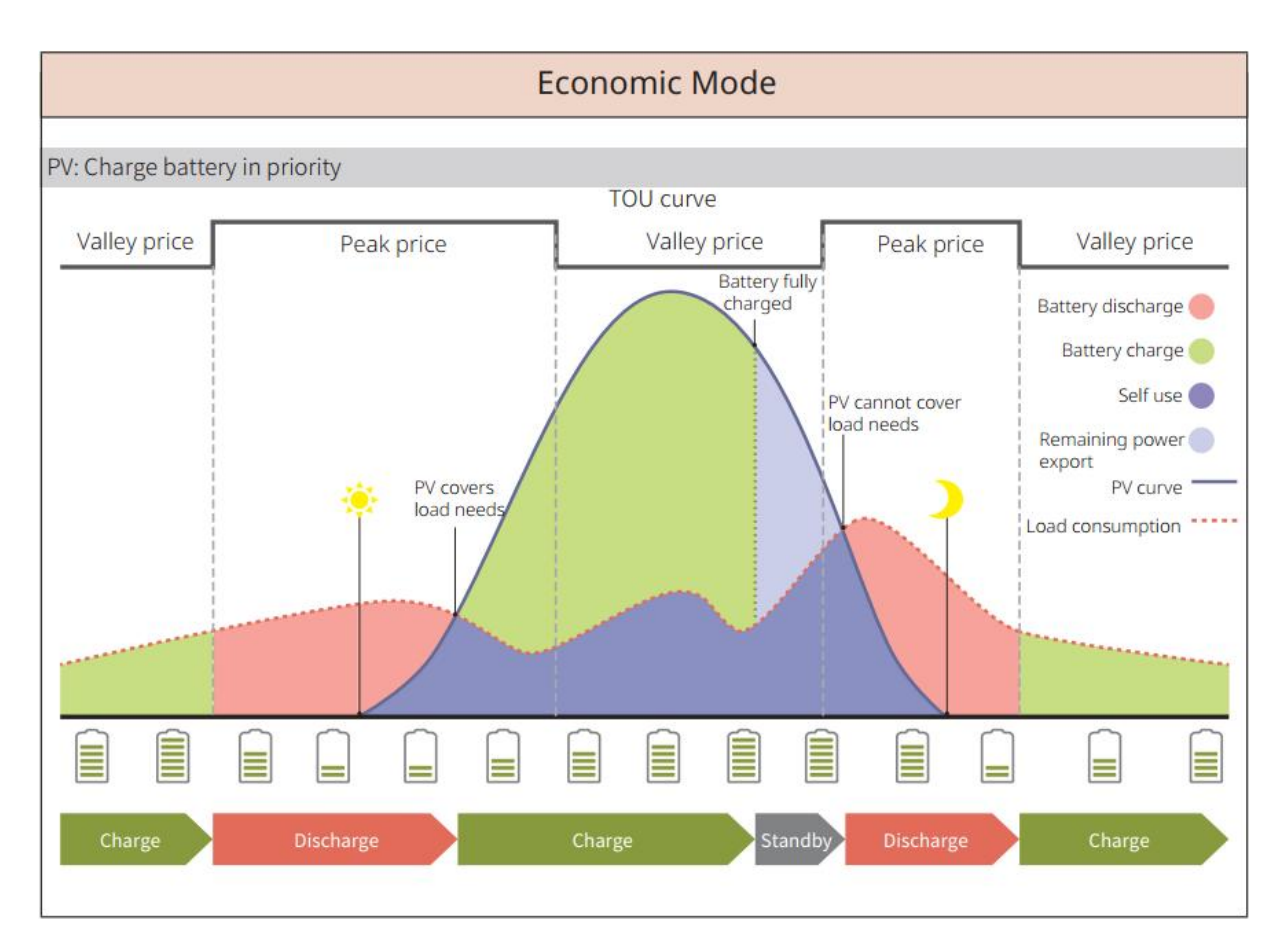

### **Peakshaving Mode**

- Peakshaving mode is mainly applicable to industrial and commercial scenarios.
- When the total power consumption of the loads exceeds the peak shaving limit, the battery discharges to reduce the power consumption exceeds the peak shaving limit.
- When the battery SOC is lower than the preset SOC value for peakshaving, the system purchases electricity from the grid based on time periods, load electricity consumption, and buying limits of peak price.

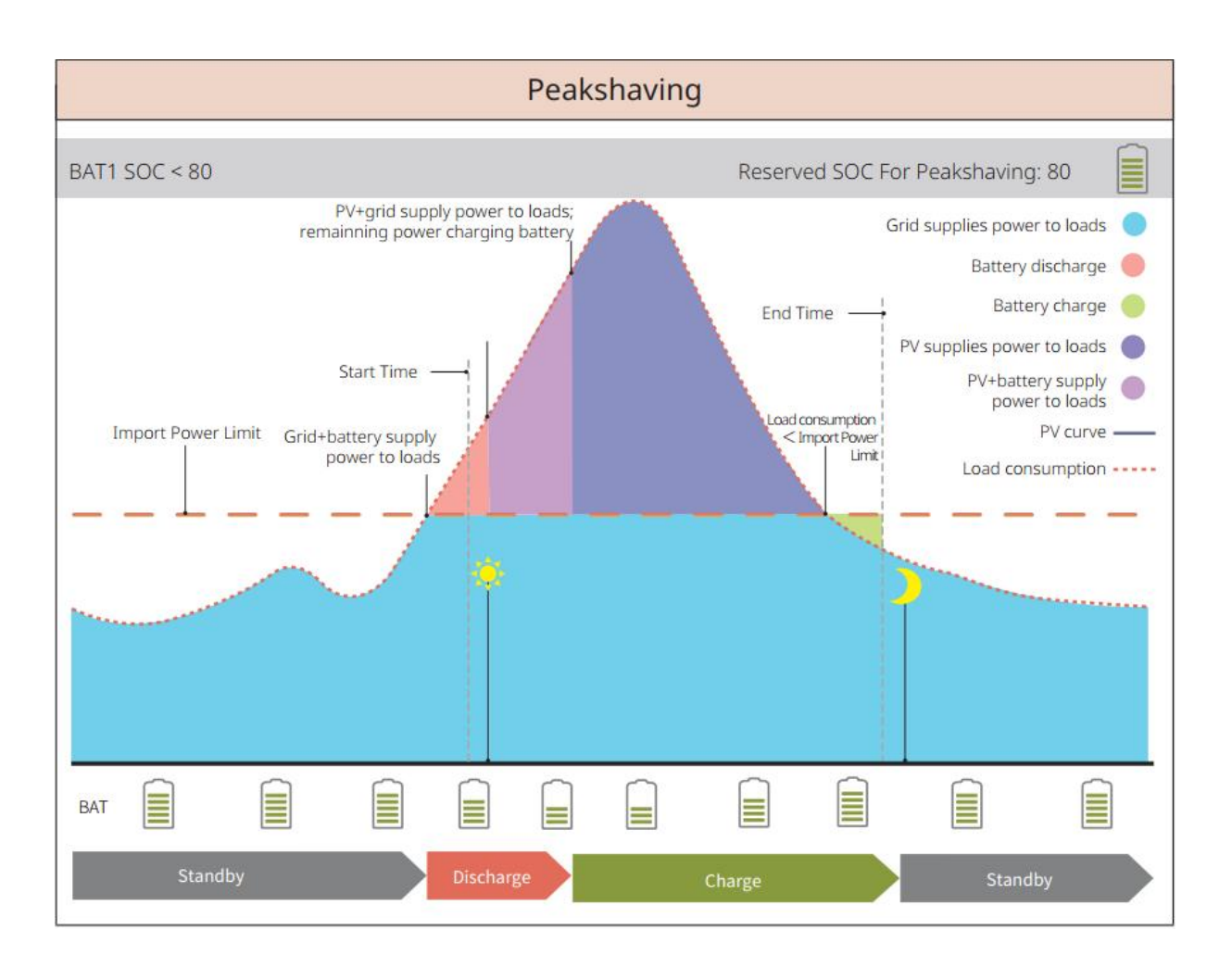

## 4 Check and Storage

## 4.1 Check before Acceptance

Check the following items before accepting the product.

- Check the outer packing box for damage, such as holes, cracks, deformation, and other signs of equipment damage. Do not unpack the package and contact the supplier as soon as possible if any damage is found.
- 2. Check the product model. If the product model is not what you requested, do not unpack the product and contact the supplier.

#### 4.2 Package Content

# 

Check the deliverables for correct model, complete contents, and intact appearance. Contact the supplier as soon as possible if any damage is found.

| Parts | Description                                                                     | Components | Description                                                            |
|-------|---------------------------------------------------------------------------------|------------|------------------------------------------------------------------------|
|       | Off-grid inverter x1                                                            |            | Expansion screw<br>x4                                                  |
| RD    | Protection grounding terminal x2                                                |            | Battery power<br>connection<br>terminals x 4                           |
|       | 6mm2 tubular<br>terminal or OT<br>terminal x11<br>Issued on the actual<br>basis |            | 4Pin<br>communication<br>terminal x 1                                  |
|       | 2Pin communication terminal x 1                                                 |            | Smart dongle x 1                                                       |
|       | Lead-acid battery<br>temperature sensor<br>cable x 1                            | 0          | Cross screwdriver<br>x1                                                |
|       | Nut x 8                                                                         | •          | Slotted<br>screwdriver x1                                              |
|       | Documents x 1                                                                   | A          | 0.5mm2 tubular<br>terminal x6                                          |
|       | Spare M3 screws for<br>inverter lower cover x<br>5                              |            | Lead-acid battery<br>temperature<br>sensor cable fixing<br>sticker x 2 |
| 9     | AC wiring magnet ring<br>x 2<br>OD*ID*HT:                                       | 0          | BAT wiring<br>magnet ring x 1<br>OD*ID*HT:                             |

# 4.2.1 Off-grid Inverter Deliverables (EO)

|   | 36*23*20mm                                                                                | 64*40*20mm                                         |
|---|-------------------------------------------------------------------------------------------|----------------------------------------------------|
|   | Only some models are issued                                                               | Only some models are issued                        |
| 0 | PV wiring magnet ring<br>x 1<br>OD*ID*HT:<br>47*27*15mm<br>Only some models are<br>issued | M4X10 screw x 11<br>Only some models<br>are issued |

# 4.2.2 Battery Deliverables (Lynx Home A)

#### • Battery

| Parts | Description                                      | Components | Description                          |
|-------|--------------------------------------------------|------------|--------------------------------------|
|       | Battery module<br>x 1                            |            | Battery bracket<br>x 2 (optional)    |
| Ó     | M5 grounding<br>screws x 2                       |            | M4*8 screw x 8<br>(optional)         |
|       | Terminal<br>resistor x 1                         |            | Support<br>columns x 2<br>(optional) |
| OF    | M5 OT<br>terminals x 2<br>M8 OT<br>terminals x 4 |            | Electrical label<br>x 1              |
|       | Warning label x<br>1                             |            | Documents x 1                        |

# • Busbar box (BCB-11-WW-0) (optional)

| Parts | Description | Components | Description |
|-------|-------------|------------|-------------|
|-------|-------------|------------|-------------|

|    | 360A busbar<br>box x 1 |   | M6 expansion<br>bolt x 4 |
|----|------------------------|---|--------------------------|
|    | M8 OT                  |   |                          |
|    | terminals x 18         |   |                          |
| OP | M10 OT                 | - | -                        |
|    | terminal x 2           |   |                          |
|    |                        |   |                          |

## • Busbar box (BCB-22-WW-0) (optional)

| Parts | Description            | Components | Description              |
|-------|------------------------|------------|--------------------------|
|       | 720A busbar<br>box x 1 |            | M6 expansion<br>bolt x 4 |
|       | M8 OT terminal         |            |                          |
| OF    | x 36                   |            |                          |
| OF    | M10 OT                 | -          | -                        |
|       | terminal x 6           |            |                          |

## 4.2.3 Smart Dongle (WiFi/ LAN Kit-20)

| Parts | Description      | Components | Description   |
|-------|------------------|------------|---------------|
|       | Smart dongle x 1 | at the     | Documents x 1 |

## 4.3 Storage

If the equipment is not to be installed or used immediately, please ensure that the storage environment meets the following requirements: If the equipment has been long term stored, it should be checked by professionals before being put into use.

#### Packing requirements:

Do not unpack the outer package or throw the desiccant away.

#### Installation environment requirements:

- 1. Place the equipment in a cool place where away from direct sunlight.
- Store the equipment in a clean place. Make sure the temperature and humidity are appropriate and no condensation. Do not install the equipment if the ports or terminals are condensed.

Battery storage temperature range (T):

- When -20°C ≤T < 0°C or 35°C < T≤45°C, the storage period cannot exceed 1 month.
- When  $0^{\circ}C \le T \le 35^{\circ}C$ , the storage period cannot exceed 1 year.
- 3. Keep the equipment away from flammable, explosive, and corrosive matters.

#### **Stacking requirements:**

- 1. The height and direction of the stacking inverter should follow the instructions on the packing box.
- 2. The off-grid inverter must be stacked with caution to prevent them from falling.

#### **Battery Dis-/Charge Requirements:**

Storage SOC: 25%-50% SOC. Circle the charge-discharge every 6 months.

#### **5** Installation

# 

Install and connect the equipment using the deliverables included in the package.

Otherwise, the manufacturer shall not be liable for the damage.

#### 5.1 System Installation and Commissioning Procedure

### **5.2 Installation Requirements**

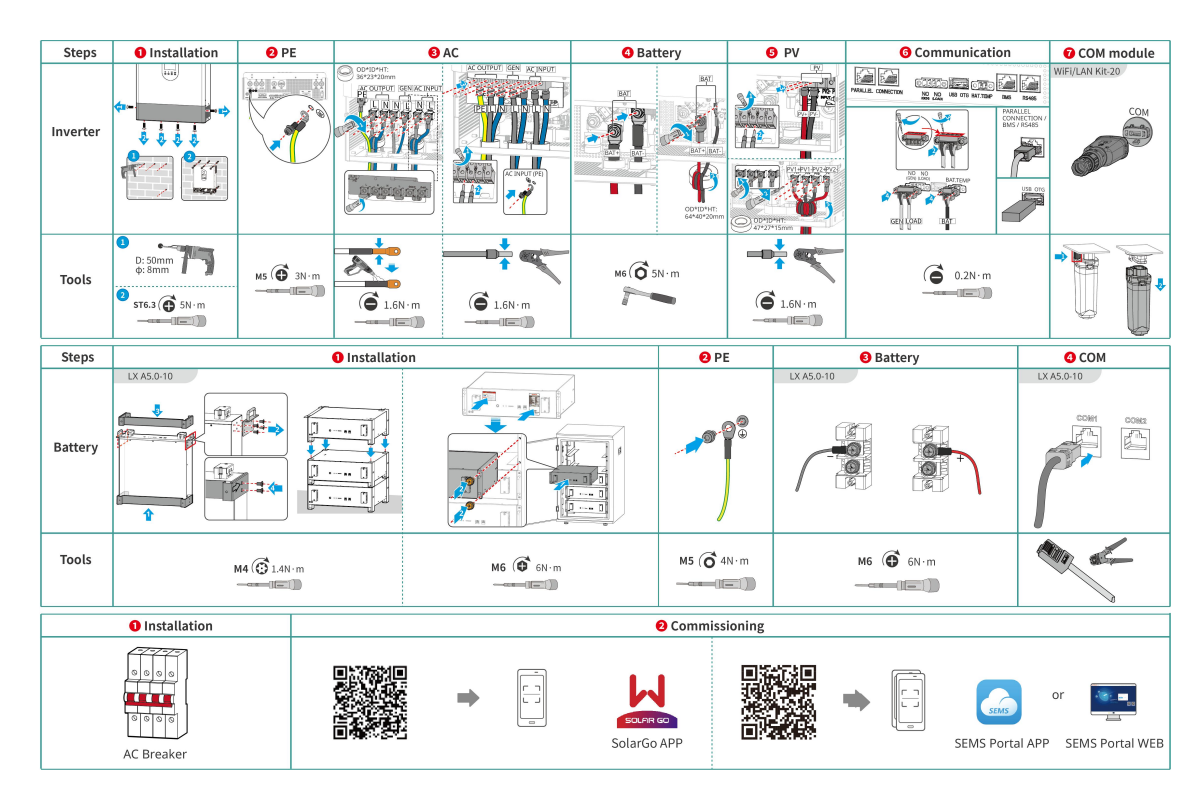

### **5.2.1 Installation Environment Requirements**

- 1. Do not install the equipment in a place near flammable, explosive, or corrosive materials.
- 2. The temperature and humidity at the installation site should be within the appropriate range.
- 3. Do not install the equipment in a place that is easy to touch, especially within children' s reach.
- 4. 60°C high temperature exists when the equipment is working. Do not touch the surface to avoid burning.
- 5. Install the equipment in a sheltered place to avoid direct sunlight, rain, and snow. Build a sunshade if it is needed.
- 6. The place to install the equipment shall be well-ventilated for heat radiation and large for operations.
- 7. Check the protection rating of the equipment and ensure that the installation environment meets the requirements. The off-grid inverter and battery system can only be installed indoors.
- 8. Install the equipment at a height that is convenient for operation and maintenance, electrical connections, and checking indicators and labels.
- 9. The altitude to install the equipment shall be lower than the maximum working

altitude of the system.

- 10. Consult the manufacturer before installing the equipment outdoors in salt affected areas. A salt affected area refers to the region within 500 meters offshore, and will be related to the sea wind, precipitation and topography.
- 11. Install the equipment away from electromagnetic interference. If there is any radio or wireless communication equipment below 30MHz near the equipment, you have to:
  - Off grid inverter: Add a multi-turn winding ferrite core at the DC input or AC output cable of the inverter, or add a low-pass EMI filter or make sure that the distance between off-grid inverter and wireless electromagnetic interference device exceeds 30m.
  - Other equipment: The distance between the equipment and the wireless EMI equipment should be more than 30m.

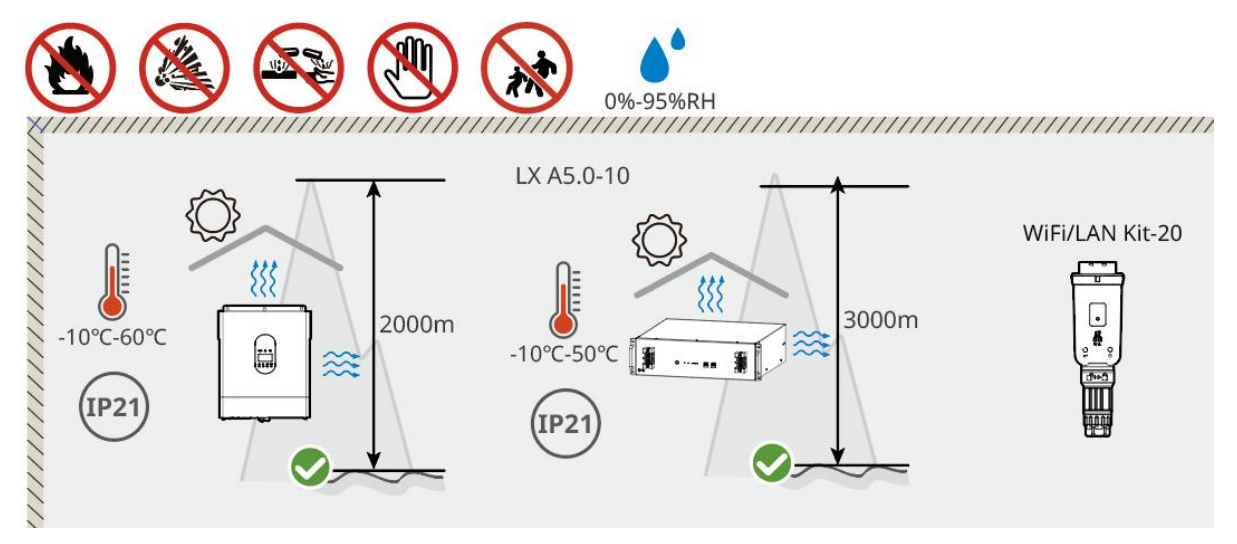

## 5.2.2 Installation Space Requirements

Reserve enough space for operations and heat dissipation when installing the system. When using CAT7 communication cables among inverters, the maximum distance can reach 10 meters, while using CAT5 communication cables, the maximum distance can reach 5 meters.

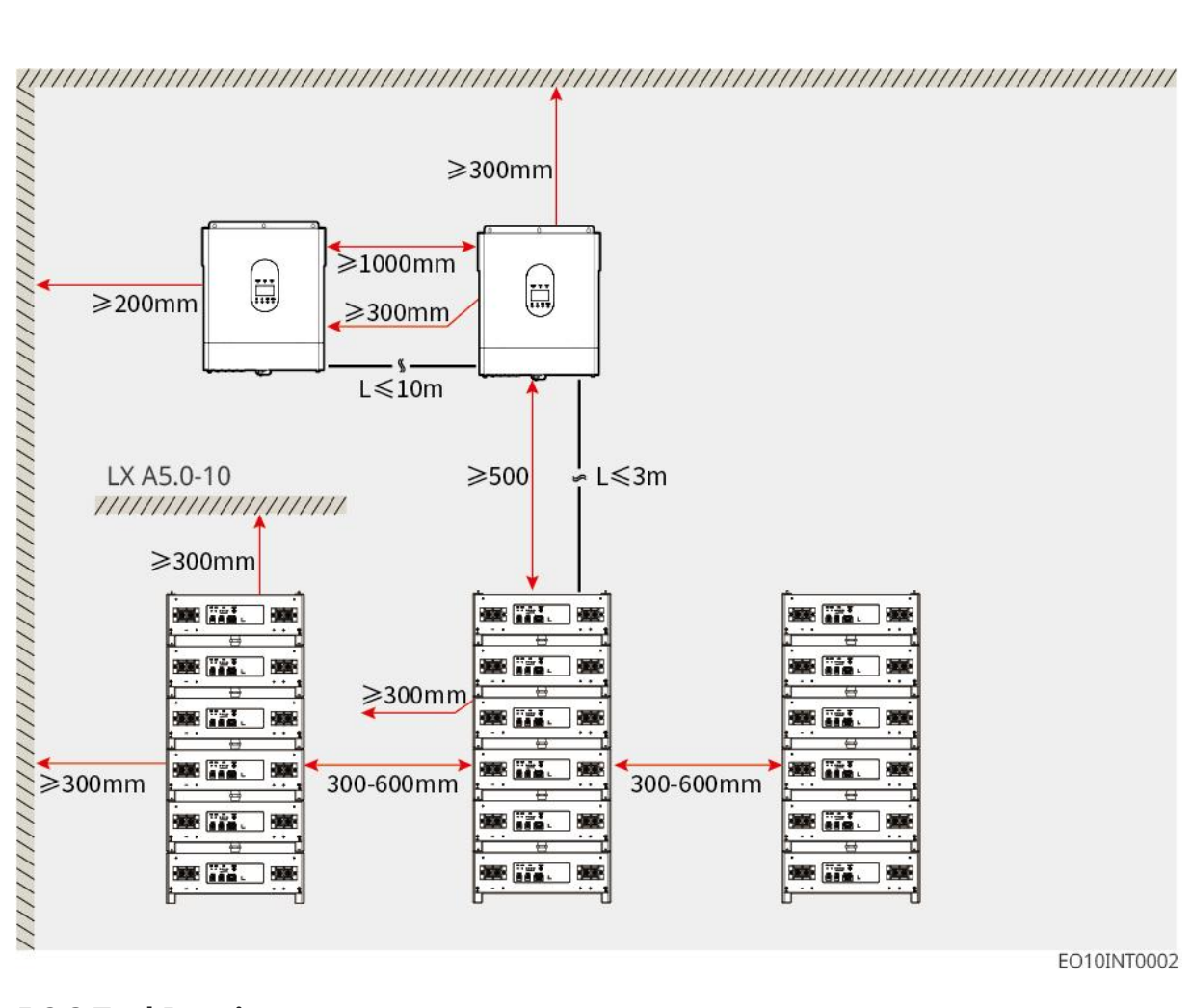

#### EO10INT0002

## **5.2.3 Tool Requirements**

NOTICE

The following tools are recommended when installing the equipment. Use other auxiliary tools on site if necessary.

#### **Installation Tools**

| ΤοοΙ | Description     | Tool | Description             |
|------|-----------------|------|-------------------------|
|      | Diagonal pliers |      | RJ45 crimping tool      |
|      | Wire stripper   |      | YQK-70 hydraulic pliers |

|                       | Adjustable wrench                        |   | PV connector tool<br>PV-CZM-61100 |
|-----------------------|------------------------------------------|---|-----------------------------------|
| M                     | Impact drill (drill bits Φ<br>8mm, 10mm) |   | Torque wrench<br>M4、M5、M6、M8、M10  |
|                       | Rubber hammer                            |   | Socket wrench set                 |
|                       | Marker                                   |   | Multimeter<br>Range≤1100V         |
|                       | Heat shrink tube                         |   | Heat gun                          |
|                       | Cable tie                                |   | Vacuum cleaner                    |
| [⊪ — <sup></sup> — ⊗] | Level tool                               | - | -                                 |

# Personal Protective Equipment

| ΤοοΙ | Description                         | ΤοοΙ | Description  |
|------|-------------------------------------|------|--------------|
|      | Insulation gloves and safety gloves |      | Dust mask    |
|      | Goggles                             |      | Safety shoes |

## 5.3 Equipment Handling

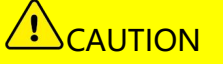

- Operations such as transportation, turnover, installing and so on must meet the requirements of local laws and regulations.
- Move the equipment to the site before installation. Follow the instructions below to avoid personal injury or equipment damage.
  - 1. Consider the weight of the equipment before moving it. Assign enough personnel to move the equipment to avoid personal injury.
  - 2. Wear safety gloves to avoid personal injury.
  - 3. Keep balance to avoid falling down when moving the equipment.

#### 5.4 Installation the Off-grid Inverter

- Avoid the water pipes and cables buried in the wall when drilling holes.
- Wear goggles and a dust mask to prevent the dust from being inhaled or contacting eyes when drilling holes.
- Make sure the off-grid inverter is firmly installed in case of falling down.

**Step 1:** Remove the off-grid inverter cover to expose the mounting holes.

**Step 2:** Measure the drilling position on the wall with a ruler and a level tool.

Step 3: Drill holes using an impact drill.

**Step 4:** Use screws to securely fasten the inverter to the wall, ensuring the installation of the inverter is stable.

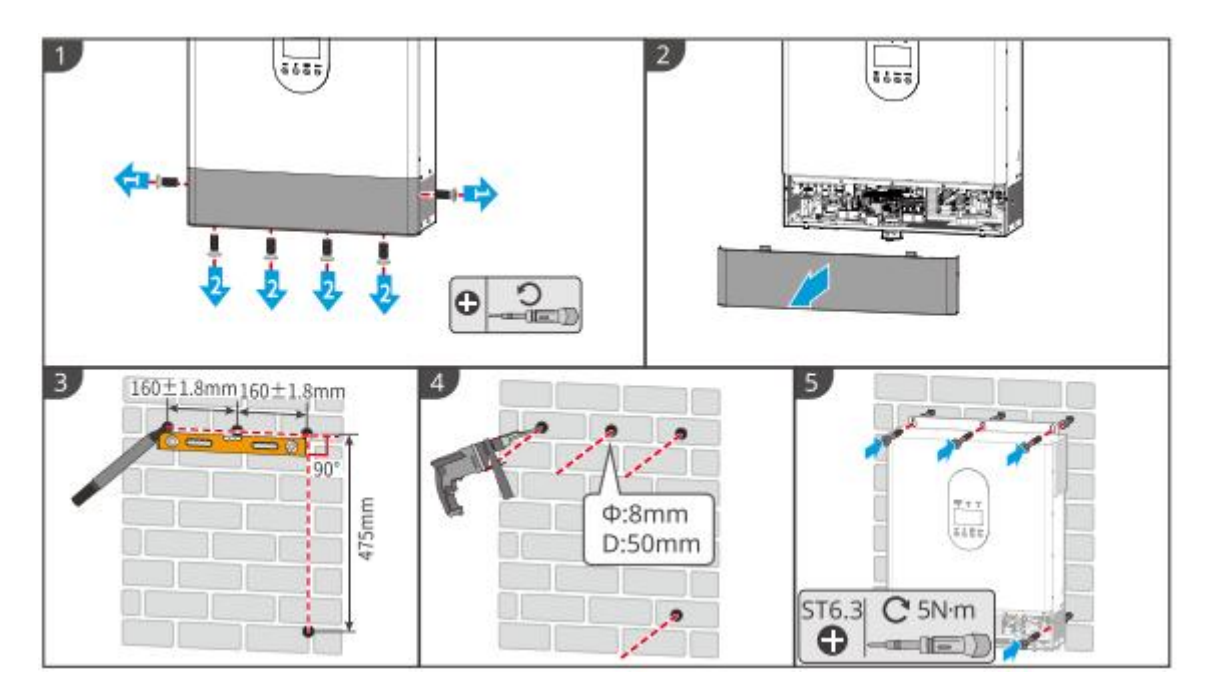

## 5.5 Installing the Battery System

# 

- Ensure that the battery system is installed vertically and securely. When using the locking bracket, the bracket should be vertically attached to the wall and the surface of the battery system.
- Cover the equipment with a cardboard to prevent foreign matters when drilling holes. Otherwise, the system may be damaged.
- After marking the drilling position with a marker pen, the battery system needs to be moved away to avoid equipment damage caused by the impact drill when drilling.
- Cover the equipment with a cardboard to prevent foreign matters when drilling holes. Otherwise, the system may be damaged.

## LX A5.0-10: Stacking Installation

## NOTICE

Up to 6 batteries can be stacked for stacking installation.

**Step 1:** Tighten the support column to make it fit against the surface of the bracket.

**Step 2:** Place the battery vertically and remove the battery handles.

**Step 3:** Install the brackets on the battery and secure it with screws.

**Step 4:** Place the batteries flat, and then stack and install multiple batteries.

- Insert the locating pins on the bracket into the locating holes at the lower bracket.
- Unscrew the support columns of the second layer and above to the left, and screw them down tightly to fit with the battery box of the next layer.

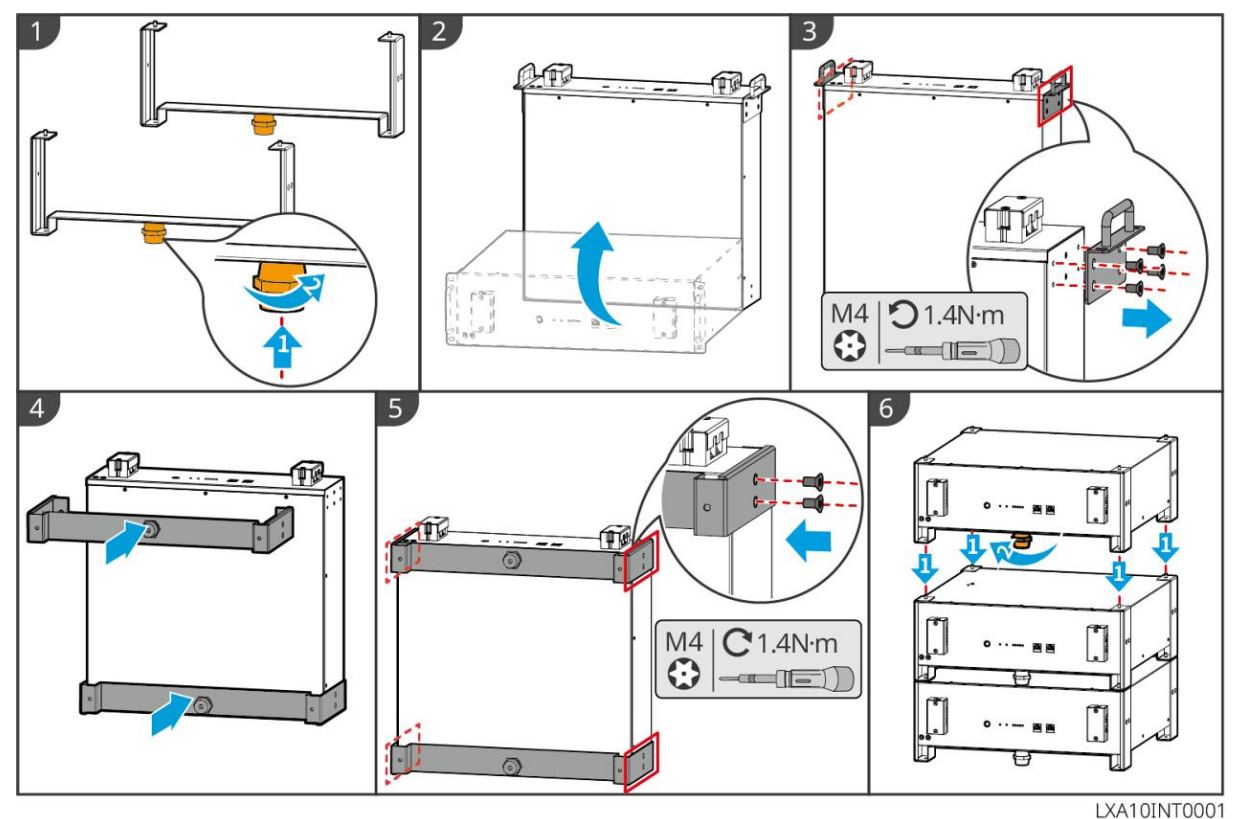

#### LX A5.0-10: Rack-mount Installation

## NOTICE

- It is recommended to use a 19-inch standard rack with physical length and width selectable as 600\*800mm and above. The height can be chosen according to the number of batteries in parallel.
- For rack mount, electrical labels and warning labels need to be attached to any position of the front panel of the battery (these labels are shipped as additional accessories).

**Step 1:** Stick the electrical label and warning label to the position of the front panel of any battery.

**Step 2:** Place the battery on the guide rail of the rack and secure the battery to the rack with screws from the handle.
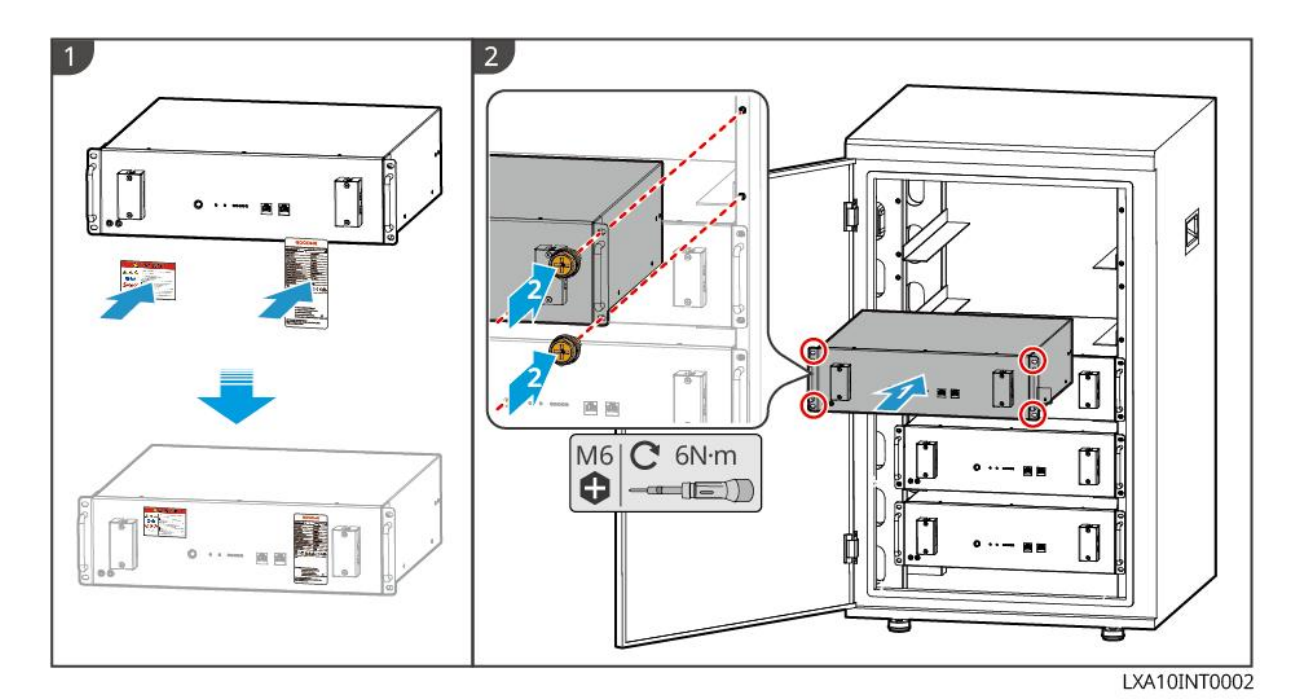

# 6 System Wirings

# 

- Perform electrical connections in compliance with local laws and regulations. Including operations, cables, and component specifications.
- Disconnect the DC switches and the AC output switches to power off the equipment before any electrical connections. Do not work with power on. Otherwise, an electric shock may occur.
- Tie the same type cables together, and place them separately from cables of different types. Do not place the cables entangled or crossed.
- If the cable bears too much tension, the connection may be poor. Reserve a certain length of the cable before connecting it to the Inverter cable port.
- Make sure that the cable conductor is in full contact with the terminal and the cable insulation part is not crimped with the terminal when crimping the terminal. Otherwise, the device may not be able to work properly, or the connection may be unreliable during working, which may cause terminal block damage, etc.

# NOTICE

- Wear personal protective equipment like safety shoes, safety gloves, and insulating gloves during electrical connections.
- All electrical connections should be performed by qualified professionals.

- Cable colors in this document are for reference only. The cable specifications shall meet local laws and regulations.
- For parallel systems, follow the safety precautions in the user manuals of related products in the system.

# 6.1 System Wiring Diagram

### NOTICE

- N and PE wiring AC INPUT and AC OUTPUT of the inverter are different based on the regulation requirements of different regions. Refer to the specific requirements of local regulations.
- The off-grid inverter has built-in relays for AC INPUT and AC OUTPUT ports. When the inverter is in the off-grid mode, the built-in AC INPUT relay is open; while when the inverter is in grid-tied mode, it is closed.
- When the off-grid inverter is powered on, the AC OUTPUT port is energized. Power off the inverter first if maintenance is required on the AC OUTPUT loads. Otherwise, it may cause electric shock.

## N and PE cables are separately wired in the Main Panel.

# NOTICE

- Ensure that the PE cable of AC OUTPUT is correctly connected and secured, otherwise the AC OUTPUT function may be abnormal in the event of a grid fault.
- The following diagram is applicable to areas except Australia or New Zealand.

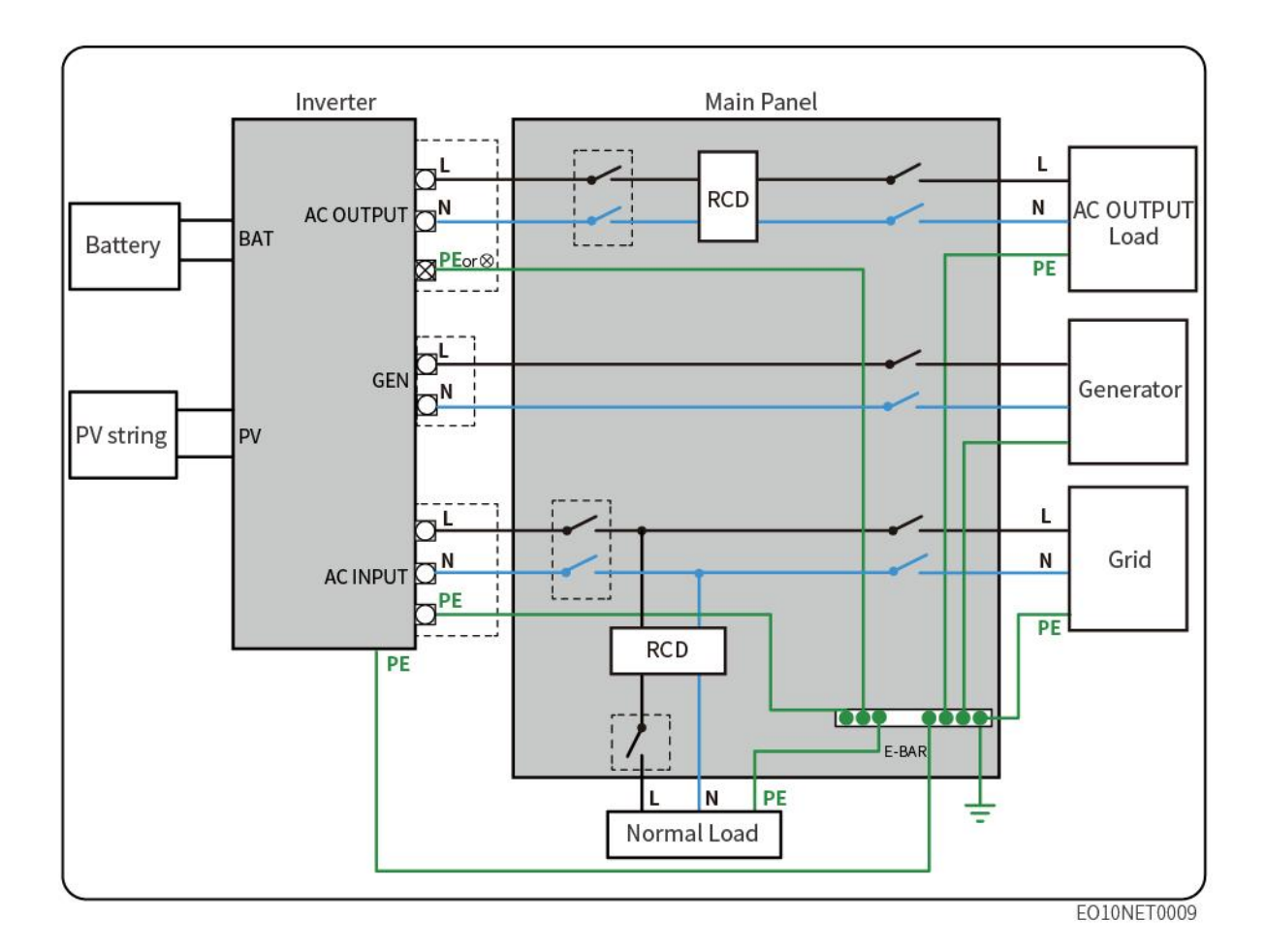

# 6.2 Detailed System Wiring Diagram

# 6.2.1 Single Inverter System Wiring Diagram

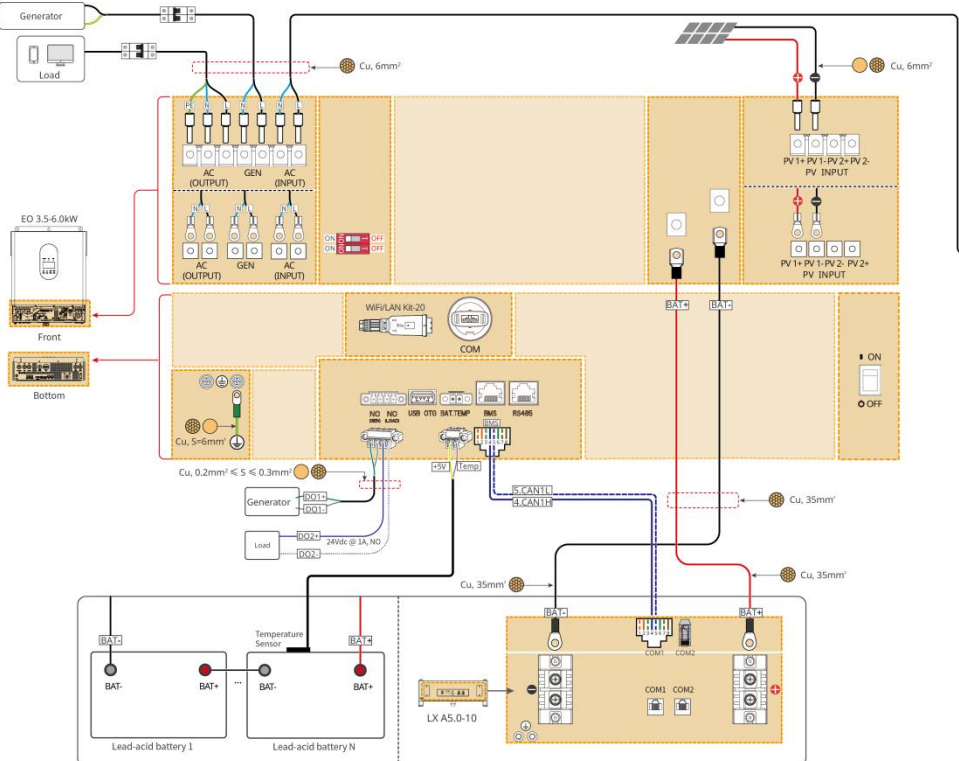

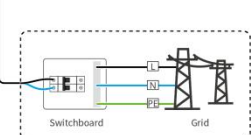

6.2.2 Single-phase Parallel System Wiring Diagram

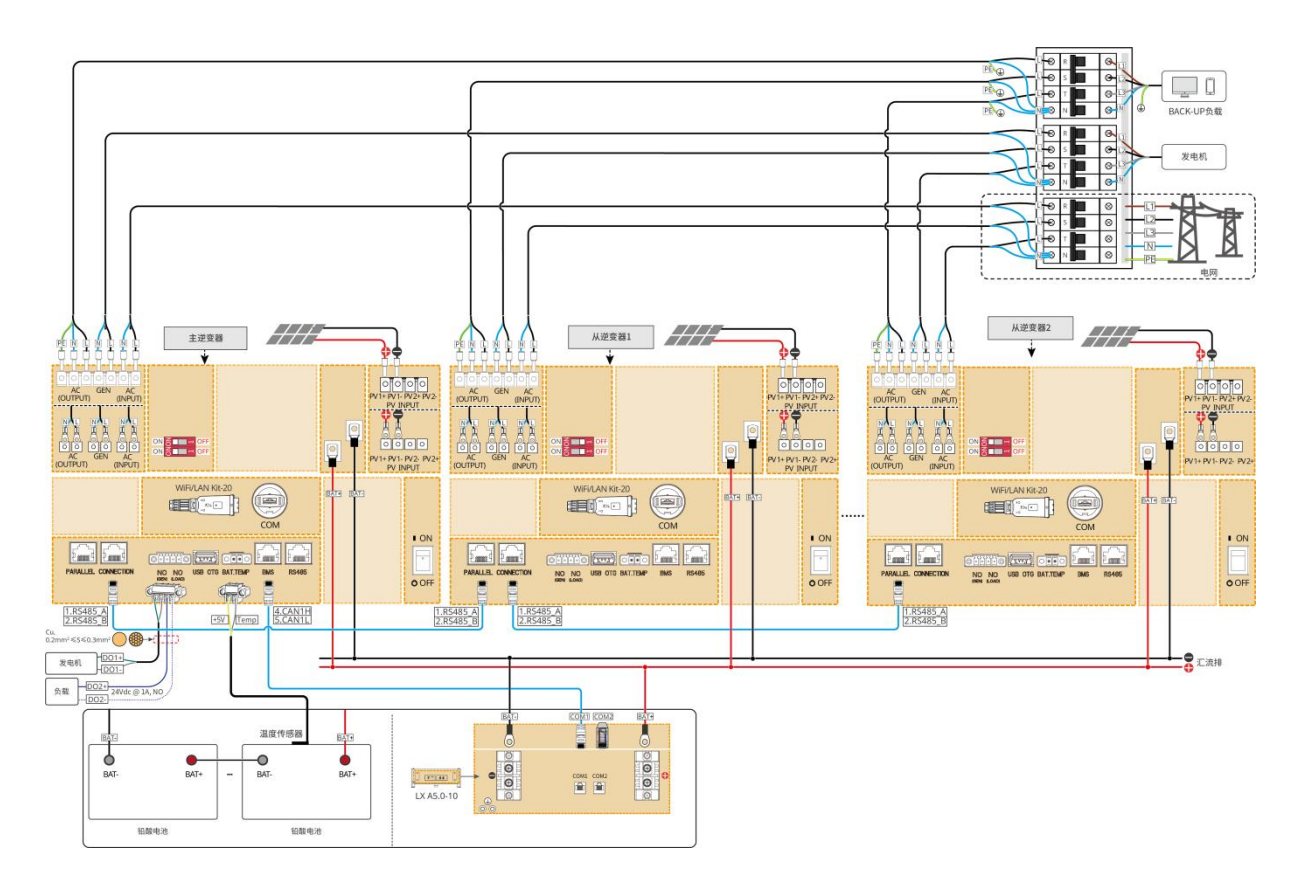

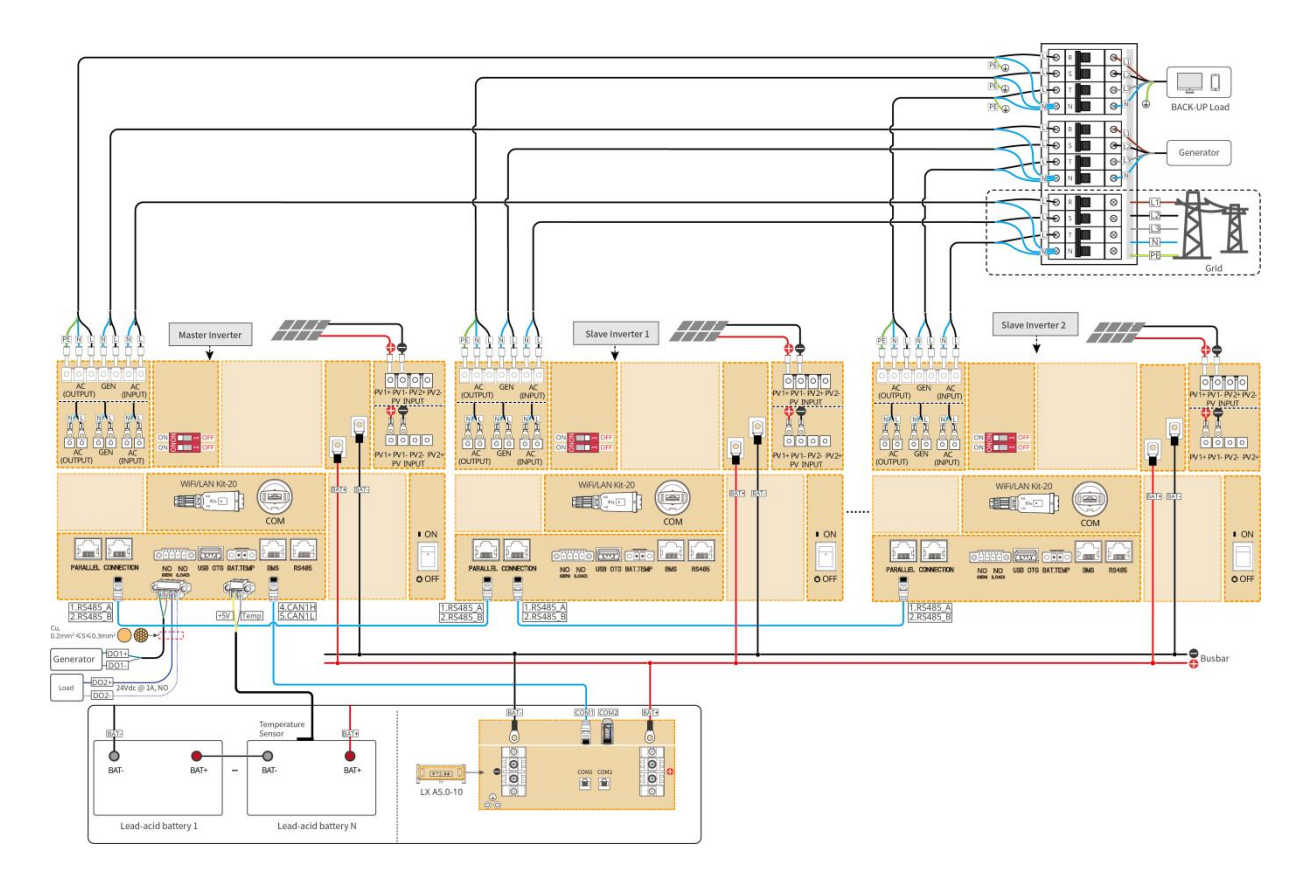

# 6.2.3 Three-phase System Wiring Diagram

# 6.3 Preparing Materials

# 

- Do not connect loads between inverter and AC switch directly connected to the inverter.
- Install one AC output circuit breaker for each inverter. Multiple inverters cannot share one AC circuit breaker. Prepare switchboard according to the number of inverters.
- An AC circuit breaker shall be installed on the AC side to make sure that the inverter can safely disconnect the grid when an exception happens. Select the appropriate AC circuit breaker in compliance with local laws and regulations.
- In the same system, it is recommended to use cables with consistent conductor material, cross sectional area, length, etc.
  - O The AC cable for AC OUTPUT port of each inverter
  - O The AC cable for AC INPUT port of each inverter

- O The AC cable for generator port of each inverter
- $\ensuremath{\, \text{\circ}}$   $\ensuremath{\, \text{o}}$  The power cable between inverter and battery.
- $\, \odot \,$  The power cable between batteries
- O The power cable between inverter and busbar
- O The power cable between battery and busbar

# 6.3.1 Preparing Breakers

| No. | Circuit breaker      | Recommended specifications                                                                                                    | Comment                |
|-----|----------------------|----------------------------------------------------------------------------------------------------|------------------------|
| 1   | AC OUTPUT<br>breaker | <ul> <li>Single inverter system,<br/>single-phase parallel system:<br/>nominal current ≥ 40A, nominal<br/>voltage ≥ 230V.</li> <li>Single-phase to three-phase:<br/>nominal current ≥ 40A, nominal<br/>voltage ≥ 400V.</li> </ul> | Prepared by customers. |
| 2   | GEN load breaker     |                                                                                                    | Prepared by customers. |
| 3   | AC INPUT<br>breaker  |                                                                                                    | Prepared by customers. |
| 4   | Battery breaker      | Nominal current $\geq$ 165A, nominal voltage $\geq$ 60V.                                                                                                    | Prepared by customers. |
| 5   | PV switch            | Nominal current $\ge$ 35A, nominal voltage $\ge$ 550V                                                                                                    | Prepared by customers. |

# 6.3.2 Preparing Cables

| No. | Cable             | Recommended specifications                                                                                                    | Obtain method          |
|-----|-------------------|----------------------------------------------------------------------------------------------------|------------------------|
| 1   | Inverter PE cable | <ul> <li>Single-core outdoor copper cable</li> <li>Conductor cross-sectional area:<br/>S=6mm<sup>2</sup></li> </ul>                | Prepared by customers. |
| 2   | Battery PE cable  | <ul> <li>Single-core outdoor copper cable</li> <li>Conductor cross-sectional area:<br/>4mm<sup>2</sup>- 6mm<sup>2</sup></li> </ul> | Prepared by customers. |

| 3 | PV DC cable                                                                                                    | <ul> <li>Commonly used outdoor<br/>photovoltaic cable</li> <li>Conductor cross-sectional area:<br/>6mm<sup>2</sup></li> <li>Outer diameter: 5mm</li> </ul>                                                                                              | Prepared by customers.    |
|---|----------------------------------------------------------------------------------------------------|----------------------------------------------------------------------------------------------------|---------------------------|
| 4 | Battery DC cable                                                                                                    | <ul> <li>Single-core outdoor copper cable</li> <li>Conductor cross sectional area:<br/>Recommend 35mm<sup>2</sup> between<br/>inverter and battery; recommend<br/>25mm<sup>2</sup> between batteries.</li> <li>Outer diameter: 15.7mm-16.7mm</li> </ul> | Prepared by customers.    |
| 5 | AC cable                                                                                                    | <ul> <li>Single-core outdoor copper cable</li> <li>Conductor cross-sectional area:<br/>6mm<sup>2</sup></li> <li>Outer diameter: 5mm</li> </ul>                                                                                                    | Prepared by customers.    |
| 6 | BMS<br>communication<br>cable<br>Parallel system<br>communication<br>cable<br>Communication<br>cable for battery<br>parallel<br>connection | CAT 5E and above shielded network<br>cable and RJ45 shielded connector                                                                                                    | Prepared by<br>customers. |
| 7 | Dry contact<br>communication<br>cable                                                                                                    | Shielded twisted pair cable<br>Conductor cross-sectional area:<br>0.2mm <sup>2</sup> - 0.3mm <sup>2</sup>                                                                                                    | Prepared by customers.    |

# 6.4 Connecting the PE cable

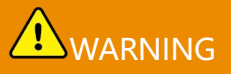

- The PE cable connected to the enclosure of the inverter cannot replace the PE cable connected to the AC output port. Make sure that both of the two PE cables are securely connected.
- Make sure that all the grounding points on the enclosures are equipotentially connected when there are multiple inverters.
- To improve the corrosion resistance of the terminal, you are recommended to apply silica gel or paint on the ground terminal after installing the PE cable.
- The PE cable should be prepared by the customer.

#### Inverter

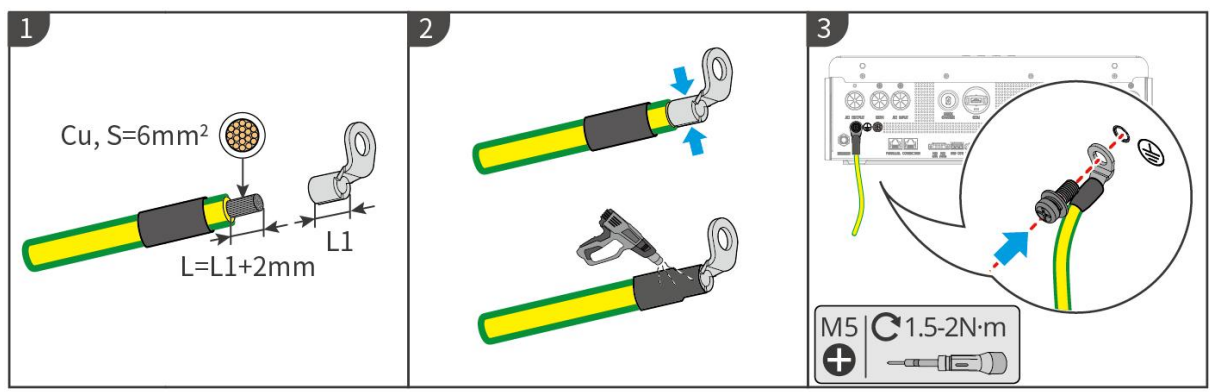

#### EO10ELC0001

#### **Battery system**

#### NOTICE

• Connect the PE cable first before installing the equipment. Disconnect the PE cable before dismantling the equipment.

# Battery grounding for LX A5.0-10

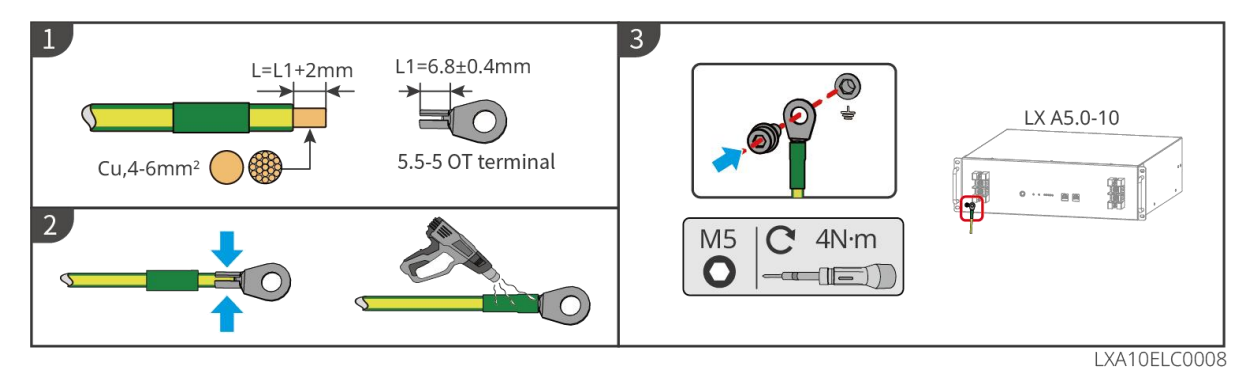

6.5 Connecting the PV Cable

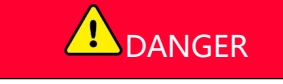

- Do not connect one PV string to more than one inverter at the same time. Otherwise, it may cause damage to the inverter.
- Confirm the following information before connecting the PV string to the inverter. Otherwise, the inverter may be damaged permanently or even cause fire and cause personal and property losses.
  - 1. Make sure that the max short circuit current and the max input voltage per MPPT are within the permissible range.
  - 2. Make sure that the positive pole of the PV string connects to the PV+ of the inverter. And the negative pole of the PV string connects to the PV- of the inverter.

# 

- The PV strings cannot be grounded. Ensure the minimum insulation resistance of the PV string to the ground meets the minimum insulation resistance requirements before connecting the PV string to the inverter (R=maximum input voltage/ 30mA).
- Ensure the DC cables are connected tightly, securely and correctly.
- Measure the DC cable using the multimeter to avoid reverse polarity connection. Also, the voltage should be within the permissible range.

# NOTICE

The two input strings per MPPT should be of the same type, the same number of modules, the same tilt and angle to ensure the best efficiency.

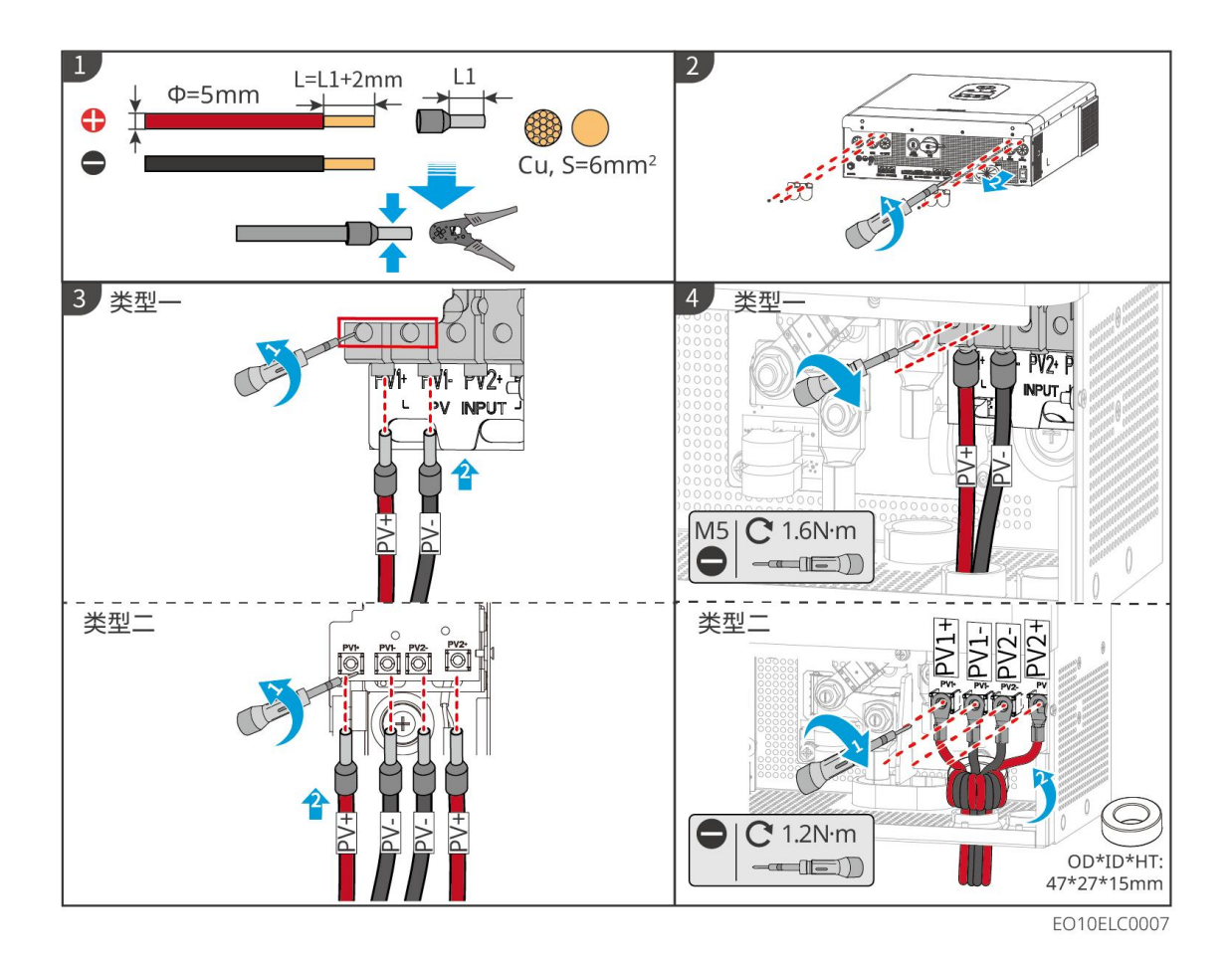

# 6.6 Connecting the Battery Cable

# **A**DANGER

- In a single inverter system, do not connect the same battery pack to multiple inverters, which may cause inverter damage.
- It is forbidden to connect loads between inverter and batteries.
- When connecting battery cables, use insulated tools to prevent accidental electric shock or short circuit to the batteries.
- Ensure that the open circuit voltage of the battery is within the permissible range of the inverter.
- Install a DC switch between the inverter and the battery in compliance with local laws and regulations.

#### Battery system wiring diagram

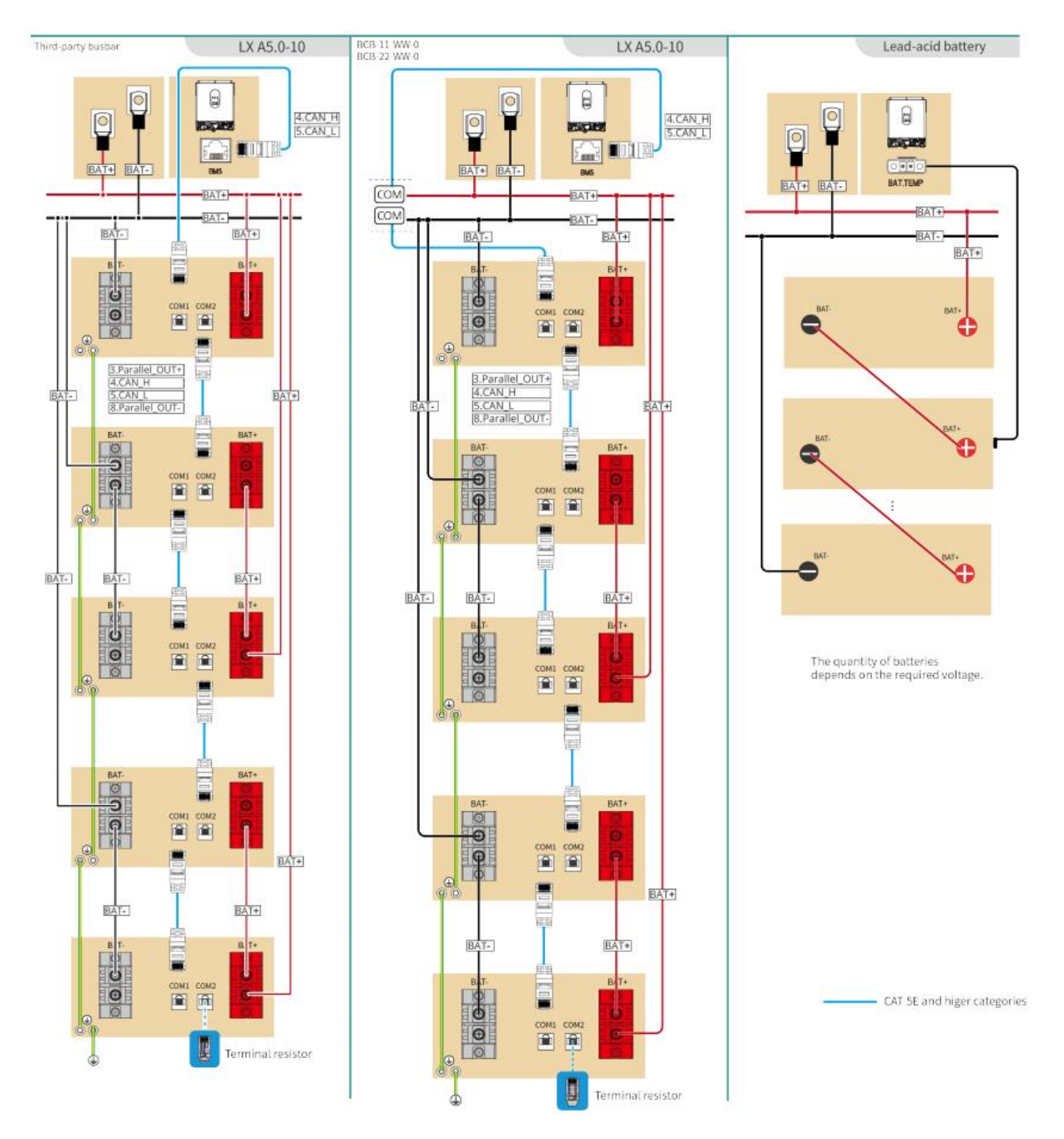

#### LX A5.0-10: Hand to hand connection

- The nominal charge and discharge current of a single battery is 60A.
- The battery system supports a maximum working current of 120A, a working power of 6kW, and can connect to 1 off-grid inverter, and 2 batteries.

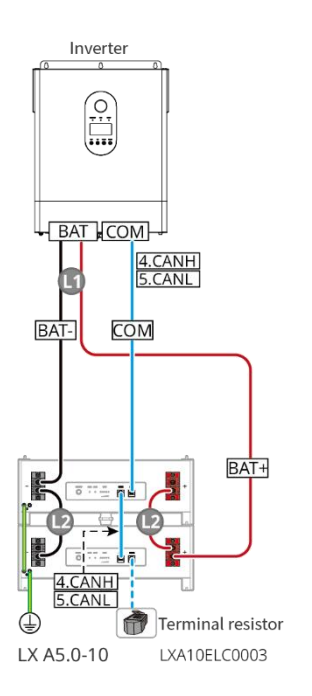

# LX A5.0-10: Used with busbar BCB-11-WW-0.

- The nominal charge and discharge current of a single battery is 60A.
- The battery system supports a maximum working current of 360A, a working power

of 18kW, and can connect to a maximum of 3 off-grid inverters, and 6 batteries.

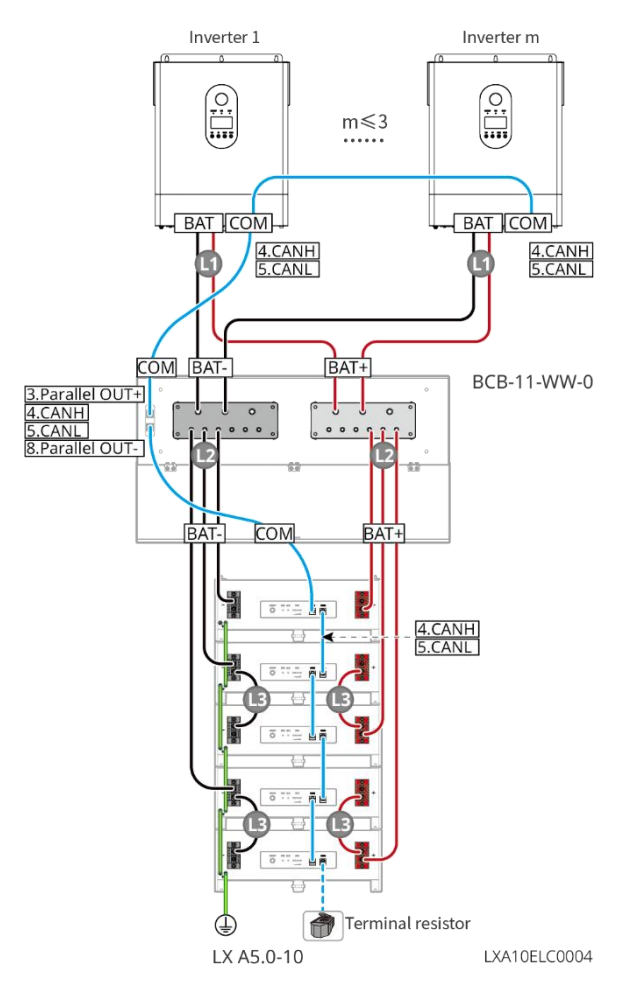

## LX A5.0-10: Used with busbar BCB-22-WW-0.

- The nominal charge and discharge current of a single battery is 60A.
- The system supports a maximum working current of 720A, a working power of

36kW, and can connect to a maximum of 3 off-grid inverters, and 12 batteries.

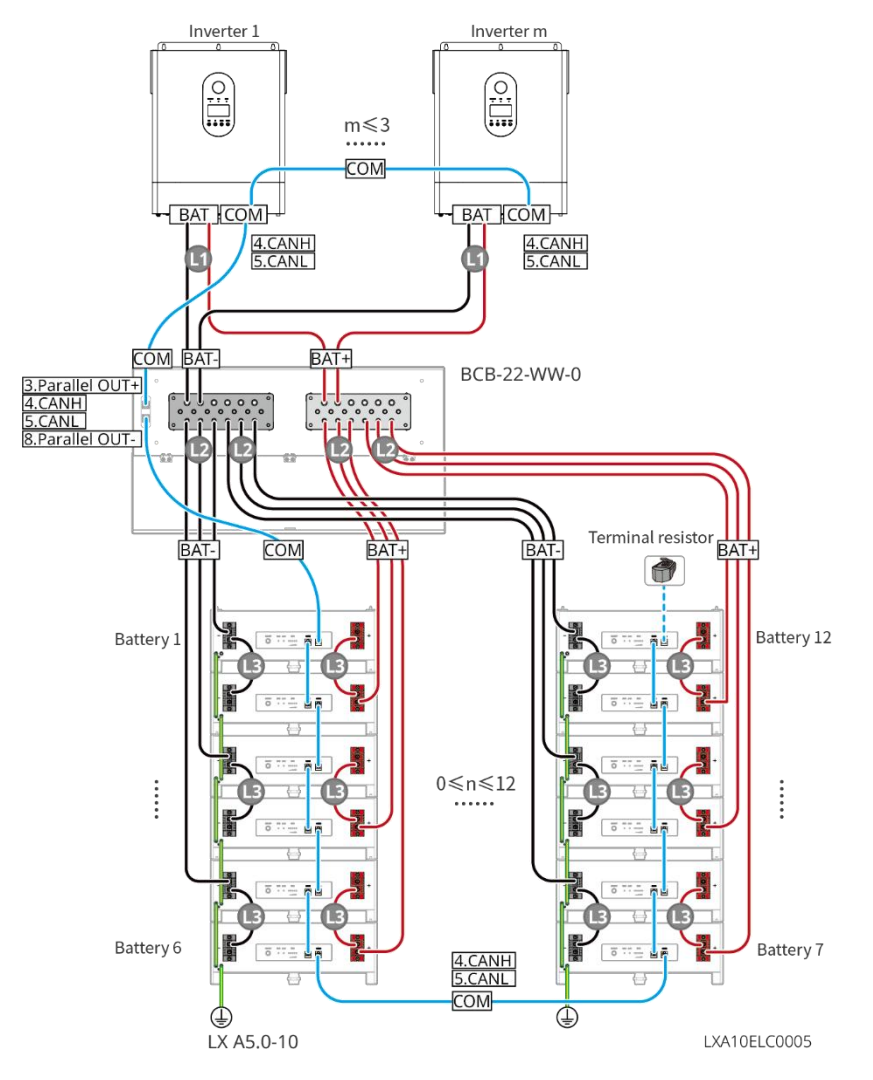

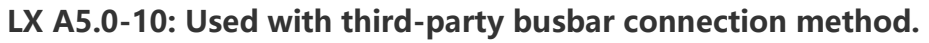

- The nominal charge and discharge current of a single battery is 60A.
- The battery system supports a maximum working current of 900A, a working power of 45kW, and can connect to a maximum of 3 off-grid inverters, and 15 batteries.

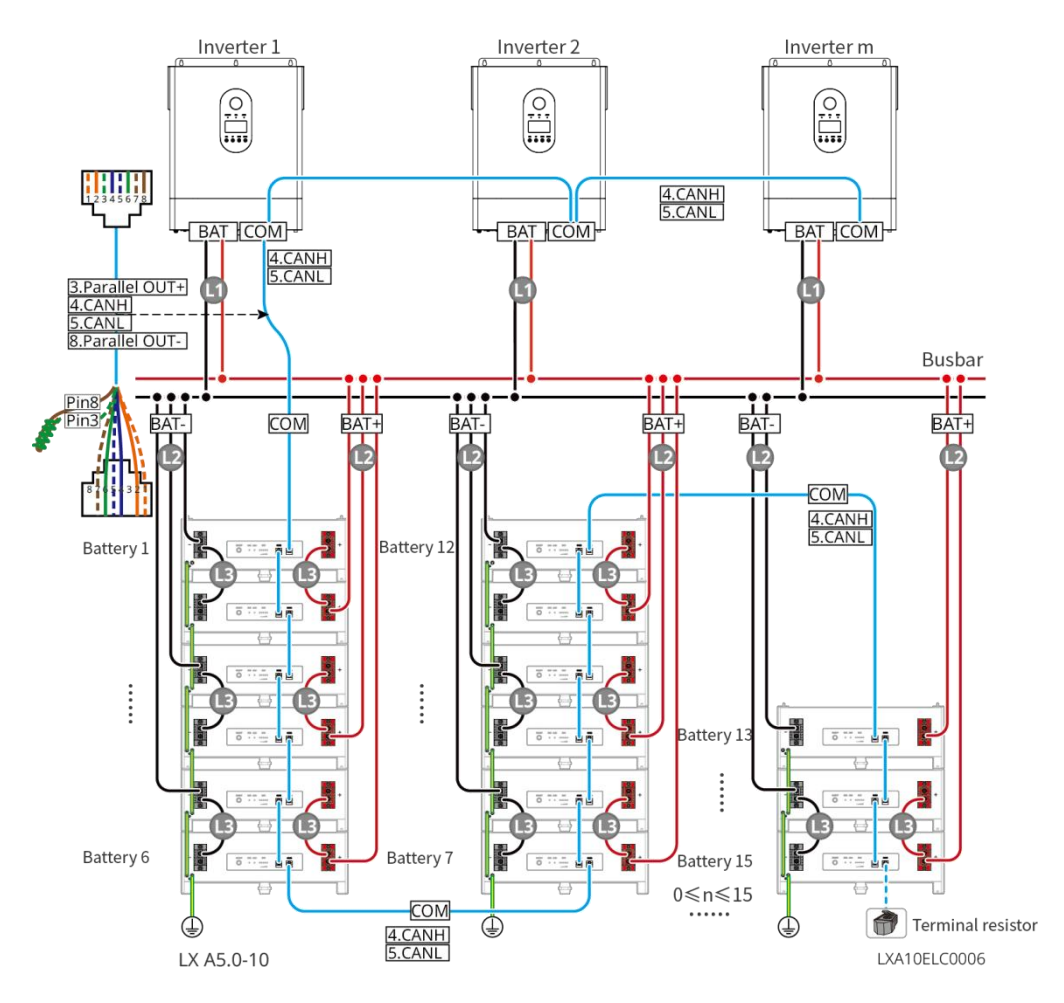

Connection instructions for BMS communication between off-grid inverter and battery:

| Inverter port | Connected to<br>the battery<br>port | Port<br>definition   | Description                                                                                                    |
|---------------|-------------------------------------|----------------------|----------------------------------------------------------------------------------------------------|
| BMS(CAN)      | COM1                                | 4: CANH1<br>5: CANL1 | <ul> <li>The inverter communicates with the battery through CAN.</li> <li>Connect the BMS1 port of the inverter to COM1 port of the battery.</li> </ul> |

**Connection instructions for batteries in parallel:** 

LX A5.0-10 Communication port definition

| PIN COM1 COM2 | Description |
|---------------|-------------|
|---------------|-------------|

| 1 | _             | -             | Reserved                                     |
|---|---------------|---------------|----------------------------------------------|
| 2 | _             | _             |                                              |
| 3 | Parallel OUT+ | Parallel OUT+ | Parallel communication port                  |
| 4 | CAN_1H        | CAN_1H        | Connect the inverter communication           |
| 5 | CAN_1L        | CAN_1L        | port or battery parallel communication port. |
| 6 | _             | _             | Reserved                                     |
| 7 | _             | _             |                                              |
| 8 | Parallel OUT- | Parallel OUT- | Parallel communication port                  |

## 6.6.1 Connecting the Power Cable between Inverter and Battery

# 

- Measure the DC cable using the multimeter to avoid reverse polarity connection. Also, the voltage should be within the permissible range.
- Connect the battery cables to the corresponding terminals such BAT+, BAT- and grounding ports correctly. Otherwise, it will cause damage to the inverter.
- Ensure that the whole cable cores are inserted into the terminal holes. No part of the cable core can be exposed.
- Ensure that the cables are connected securely. Otherwise it will cause damage to the inverter due to overheat during its operation.
- Do not connect one battery pack to more than one inverter at the same time. Otherwise, it may cause damage to the inverter.

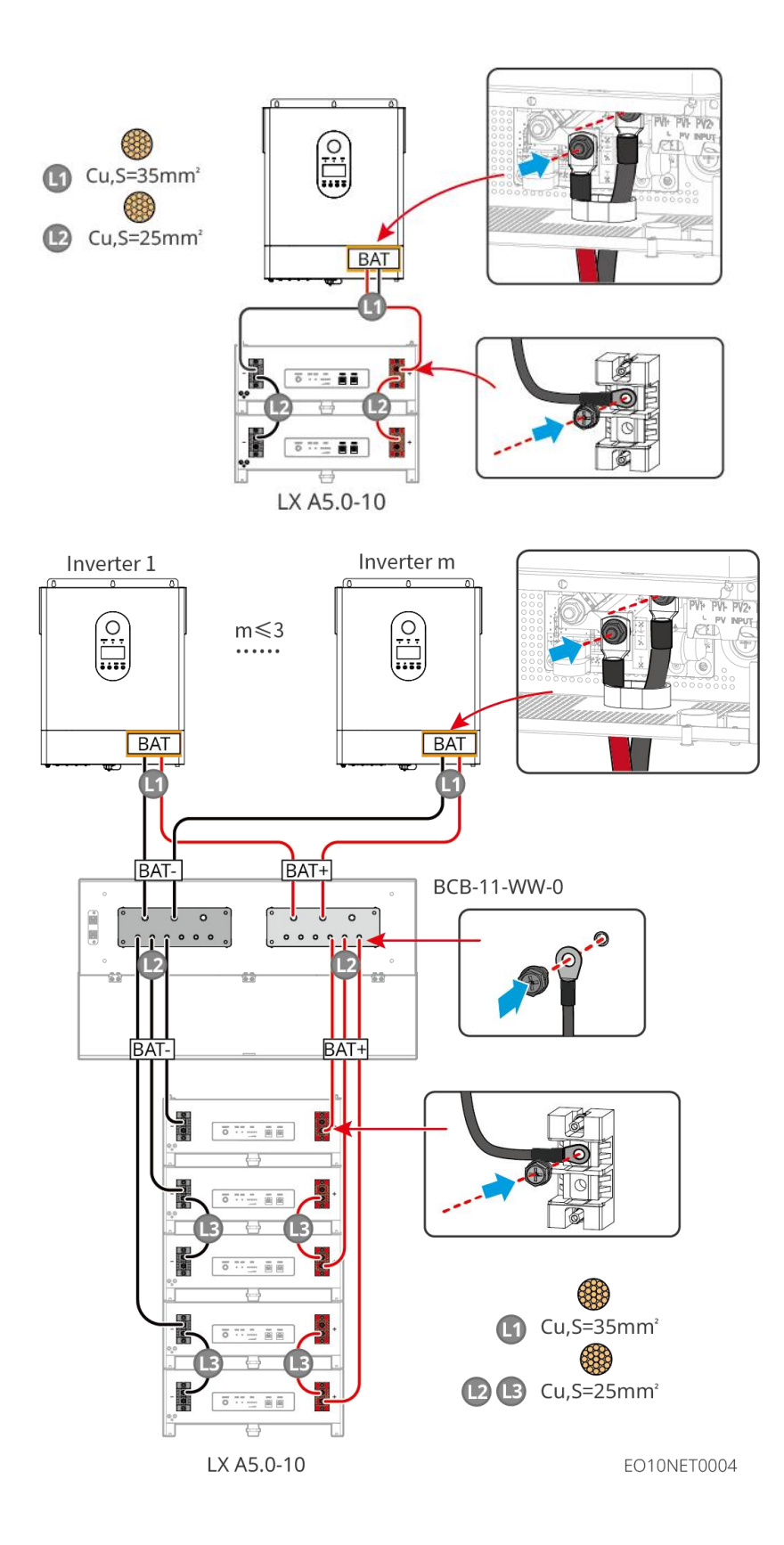

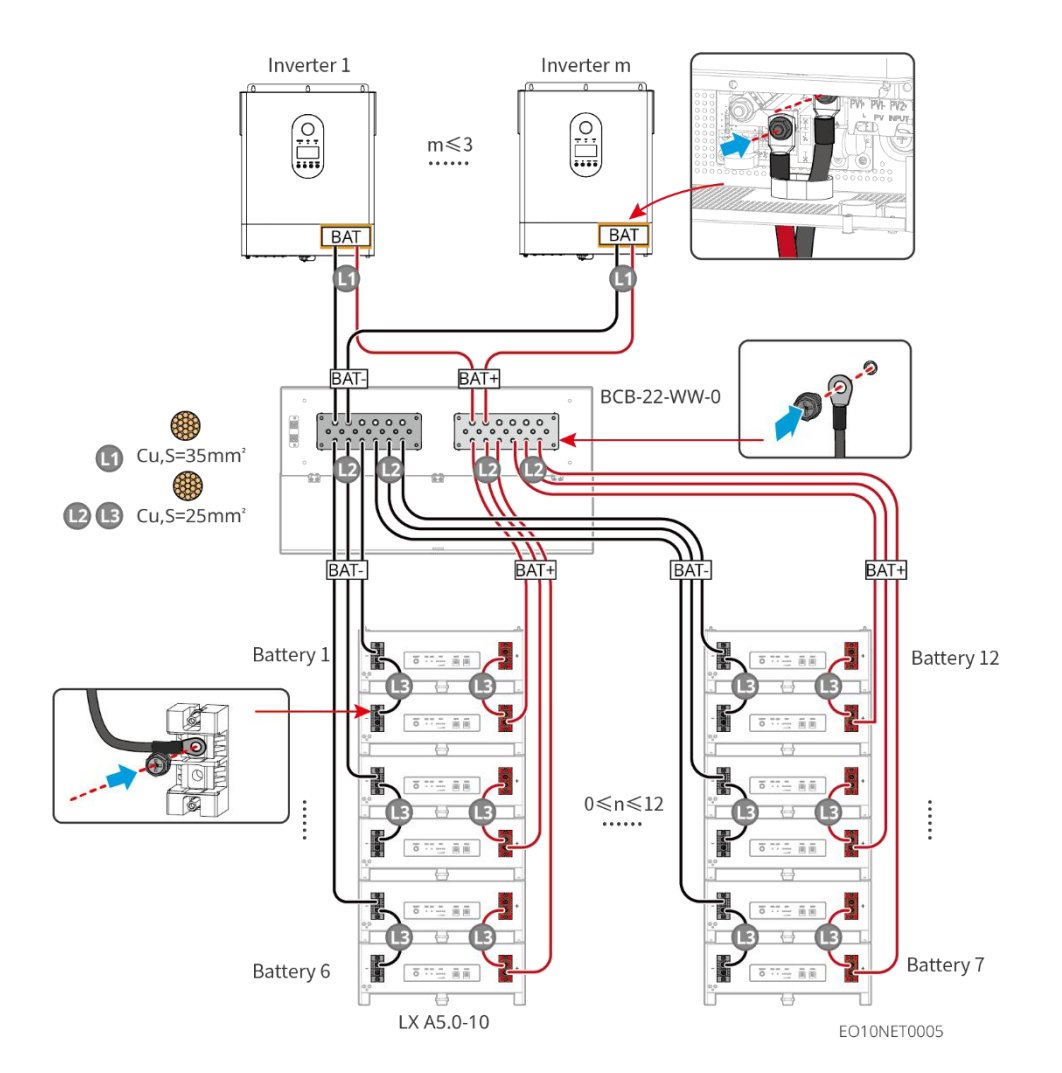

Make inverter cable

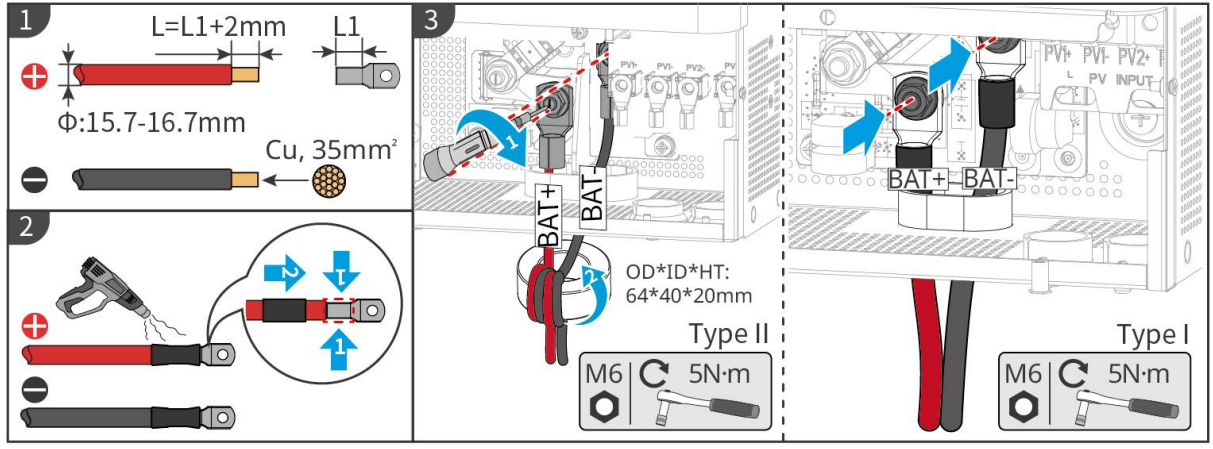

EO10ELC0004

Make battery cable (LX A5.0-10)

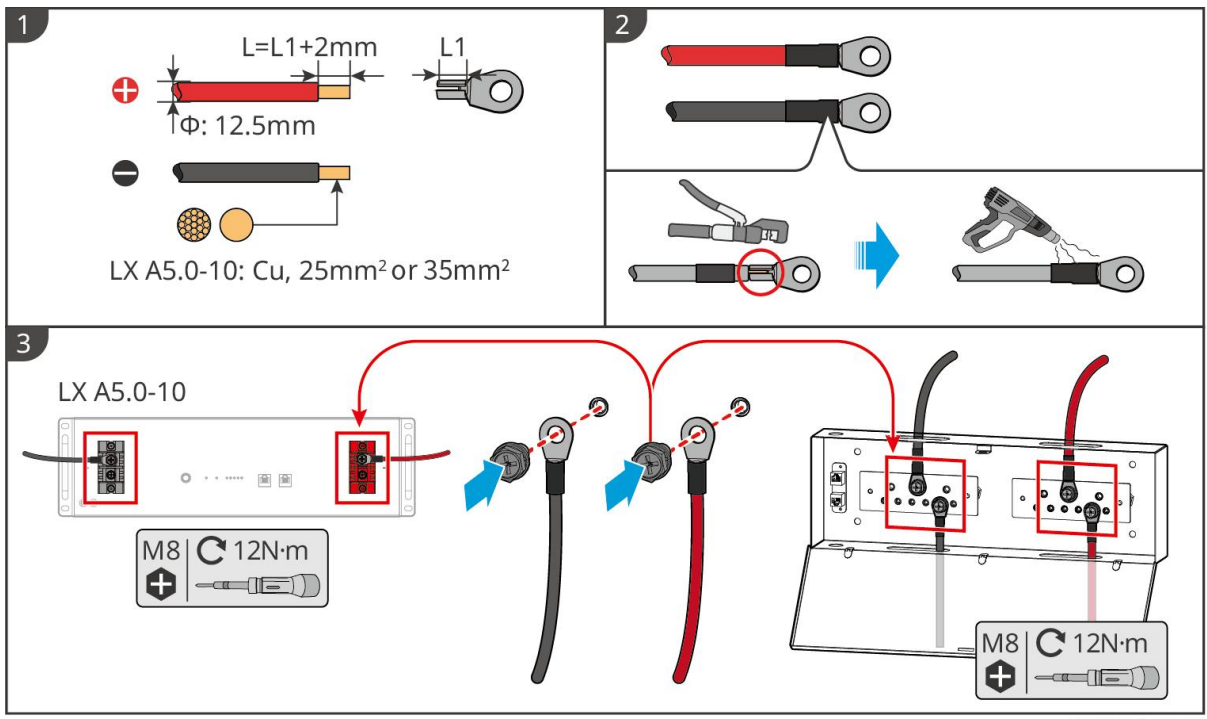

#### LXA10ELC0009

#### 6.6.2 Connect the Communication Cable between Inverter and Battery

#### NOTICE

The BMS cable is included in the package of the inverter, the included BMS communication cable is recommended. If more communication cables are needed, prepare shielded network cables and RJ connectors by yourself to make the cable. Only crimp PIN4 and PIN5 of the connector when making the cable, otherwise the communication may fail.

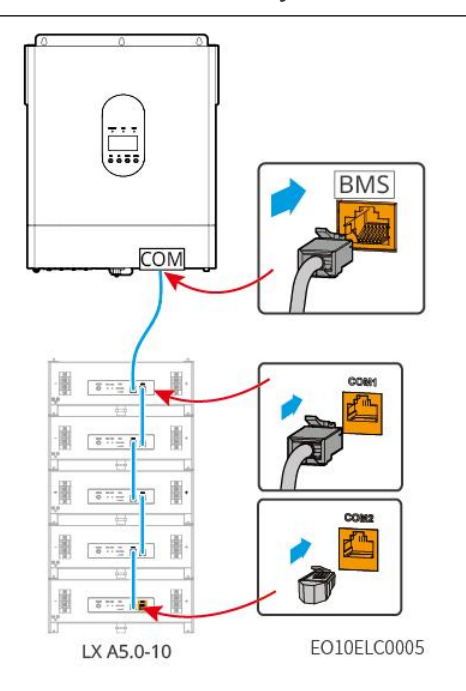

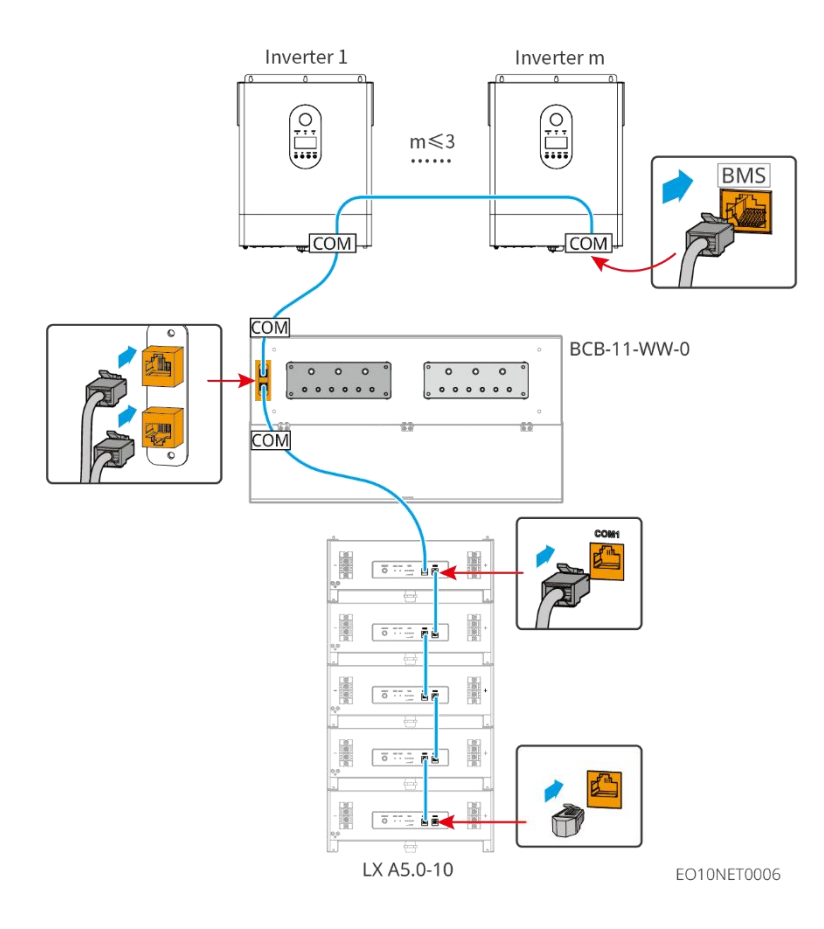

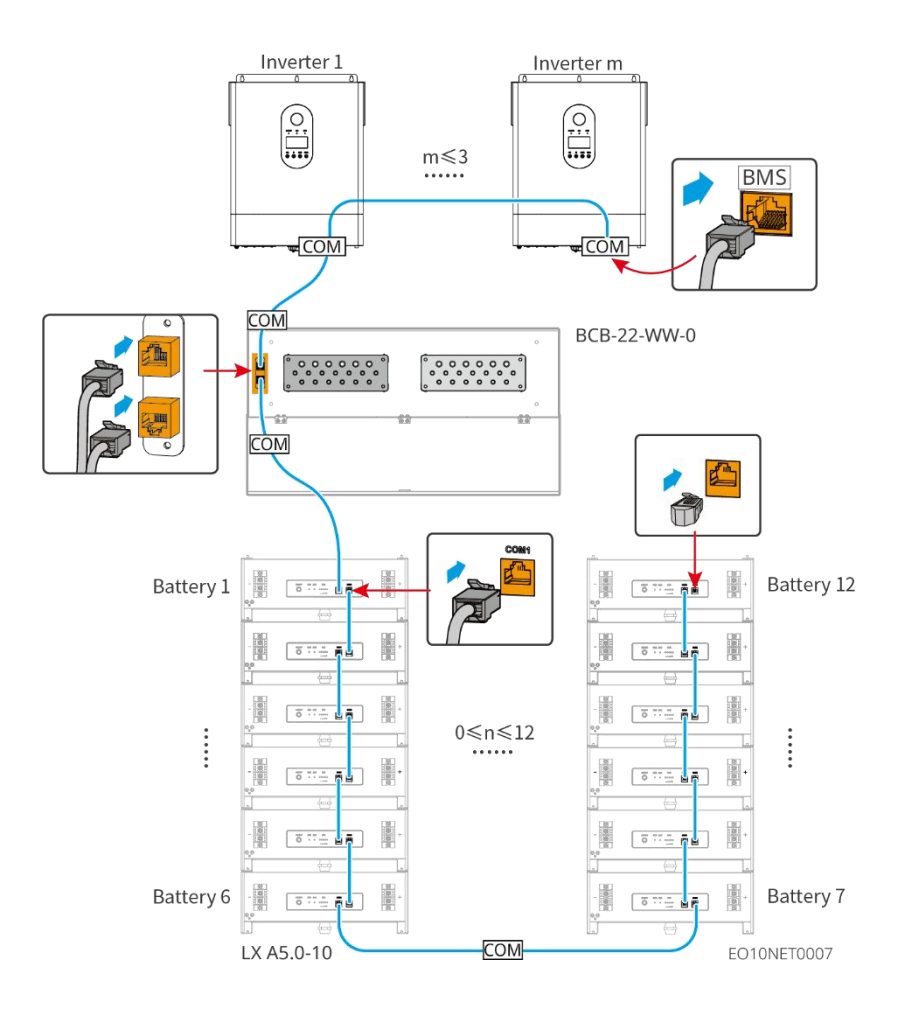

# 6.7 Connecting the AC Cable

# 

- The residual current monitoring unit (RCMU) is integrated into the off-grid inverter to avoid the residual current exceeds the limit. The inverter will disconnect the utility grid quickly once it found the residual current exceeds the limit.
- When wiring, ensure that the AC cable is completely matched with the "AC OUTPUT", "GEN", "AC INPUT" and grounding ports of the AC terminal. Incorrect cable connection will lead to equipment damage.
- Ensure that the whole cable cores are inserted into the terminal holes. No part of the cable core can be exposed.
- Ensure that the insulation board is inserted into the AC terminal tightly.
- Ensure that the cables are connected securely. Otherwise it will cause damage to the inverter due to overheat during its operation.
- Please choose whether or not to connect the AC cable according to the actual

situation.

• If you choose a pure off-grid model, you will not be able purchase power from the grid even if the inverter is connected to the grid through the AC input port.

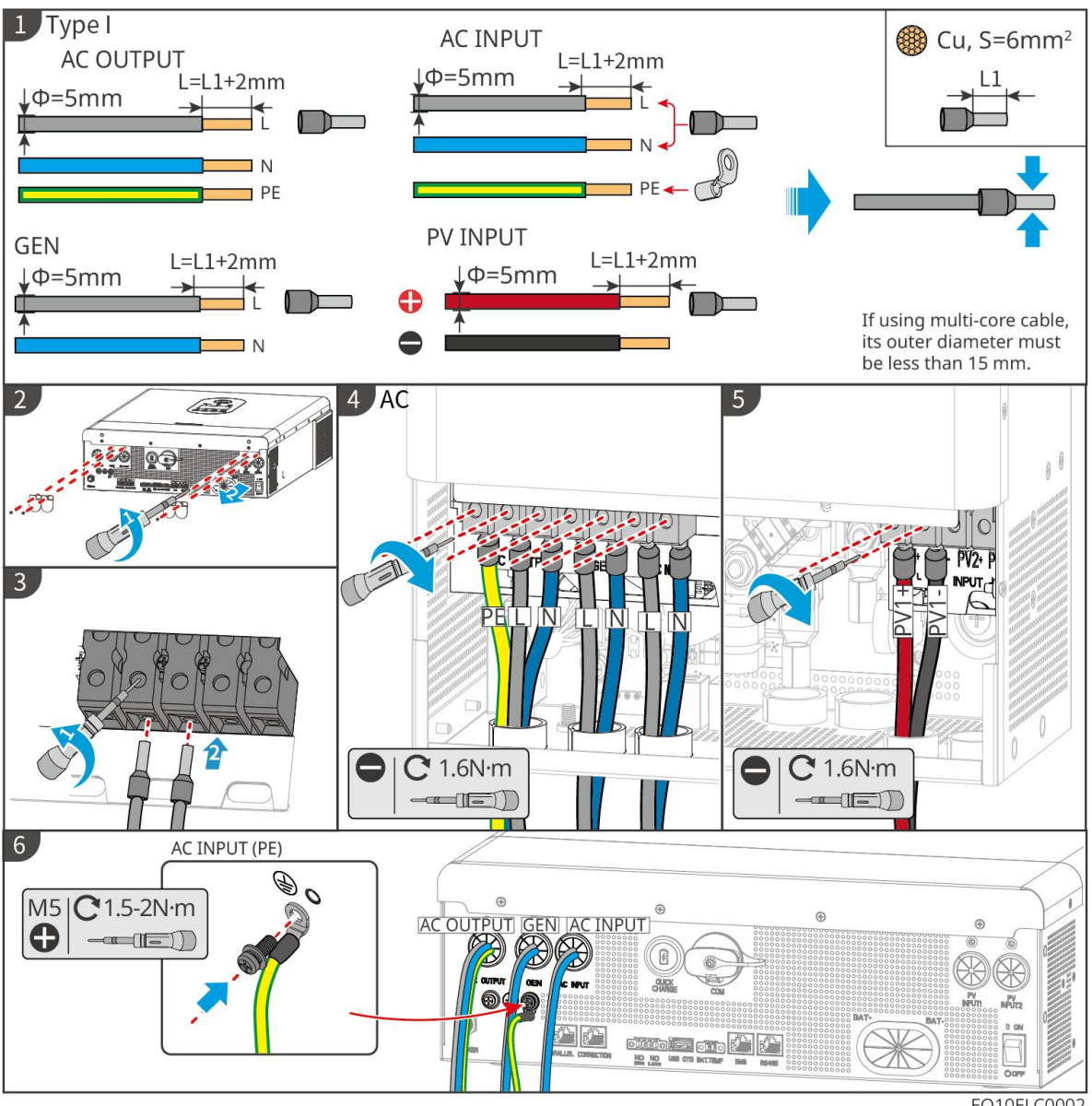

EO10ELC0002

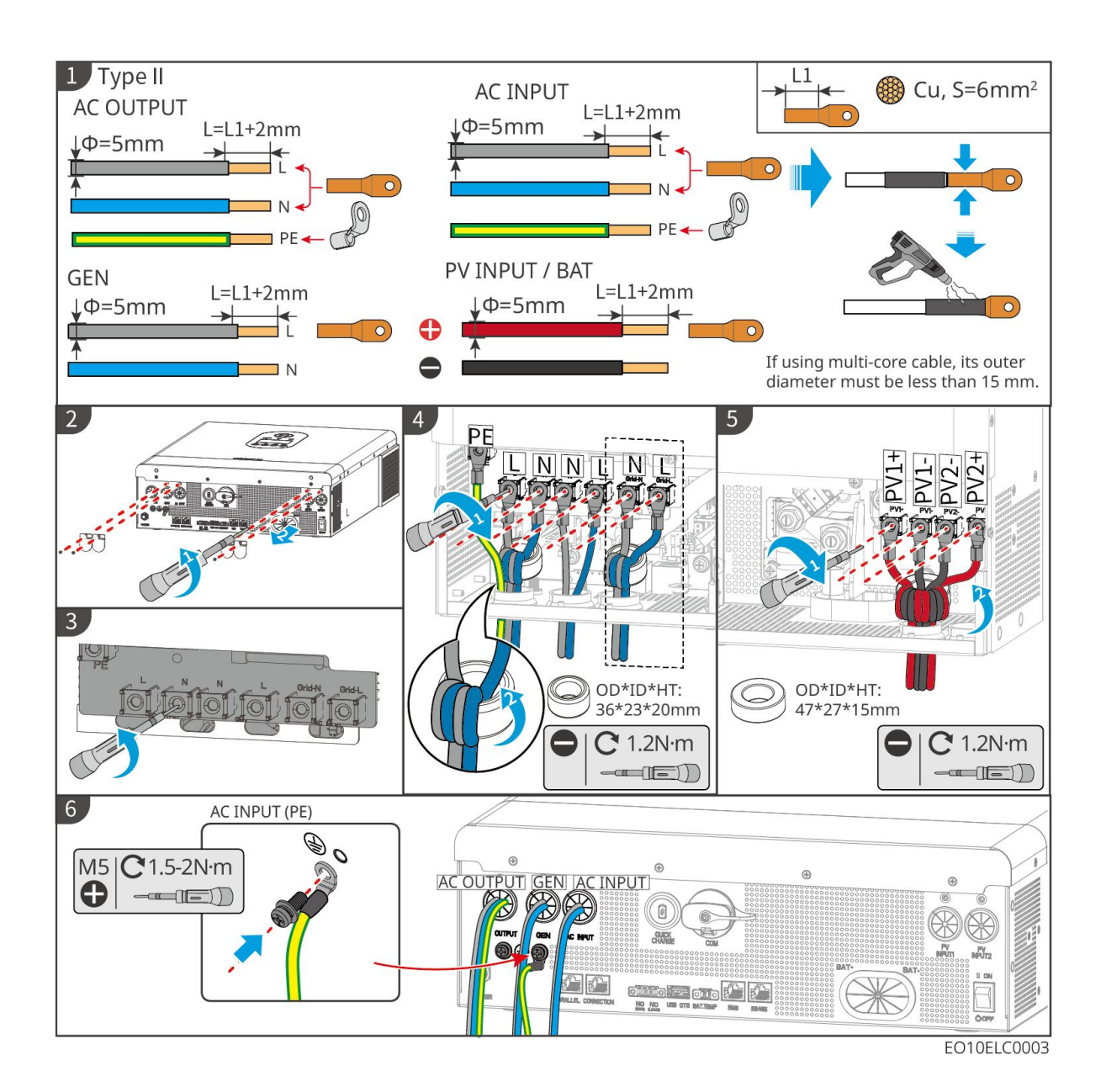

#### 6.8 Connect the Inverter Communication Cable

# NOTICE

- The communication function of the off-grid inverter is optional, please choose according to the actual needs.
- In parallel system, the DIP switches of the first and the last inverter need to be turned to ON position.
- The inverter supports connecting to mobile phones or WEB interfaces via WiFi/LAN Kit-20 to set device-related parameters, view equipment operation information and error messages, and promptly understand the system status.
- In a parallel system with multi inverters, each inverter needs to be installed with a

## WiFi/LAN Kit-20 smart dongle.

#### **Communication Descriptions**

Cable: Shielded twisted pair cable that meets local standards.

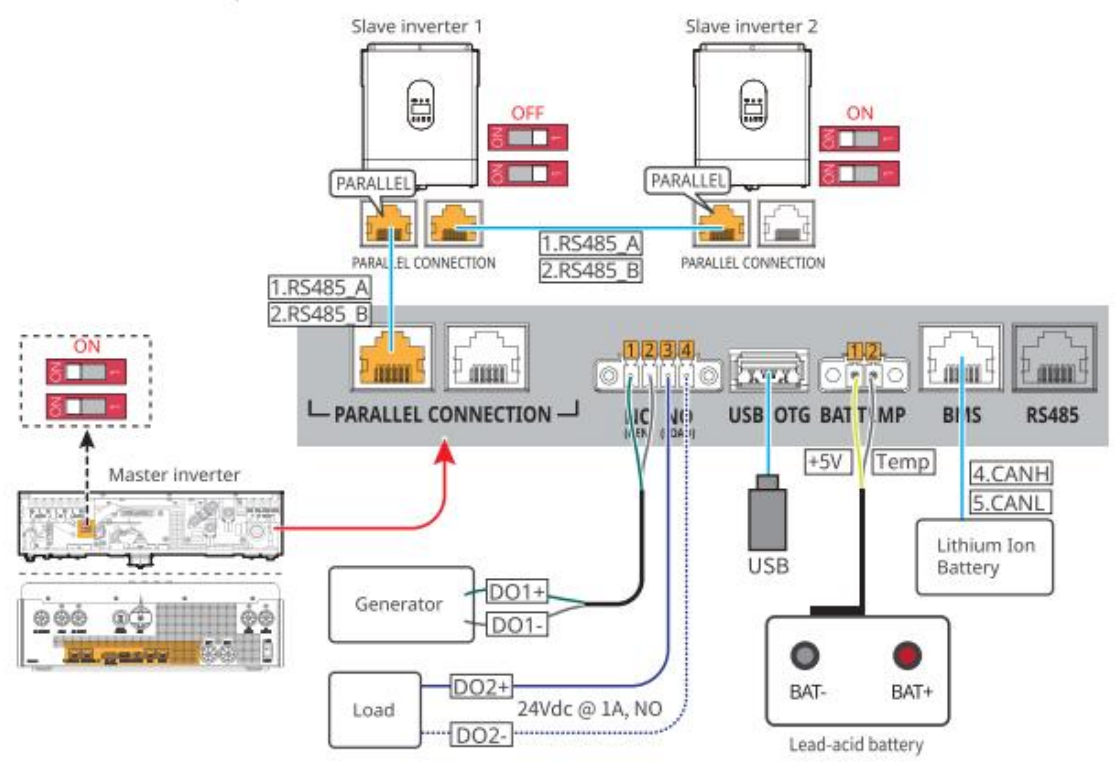

| No. | Port                                            | Description                                                     |
|-----|-------------------------------------------------|-----------------------------------------------------------------|
| 1   | Parallel Connection<br>(PARALLEL<br>CONNECTION) | Used for connecting cable for parallel communication.           |
| 2   | Generator communication cable (NO, GEN)         | Used for controlling the start and stop of the generator.       |
| 3   | Load control port (NO,<br>LOAD)                 | Used for controlling the load switch.                           |
| 4   | USB port (USB OTG)                              | Used to connect USB flash drives.                               |
| 5   | Lead-acid temperature<br>measurement port (BAT. | For connecting lead-acid battery temperature measurement cable. |

|   | TEMP)                               |                                                              |
|---|-------------------------------------|--------------------------------------------------------------|
| 6 | BMS communication port<br>(BMS)     | Used for connecting lithium-ion battery communication cable. |
| 7 | RS485 communication port<br>(RS485) | Function reserved.                                           |

# Connecting the communication cable

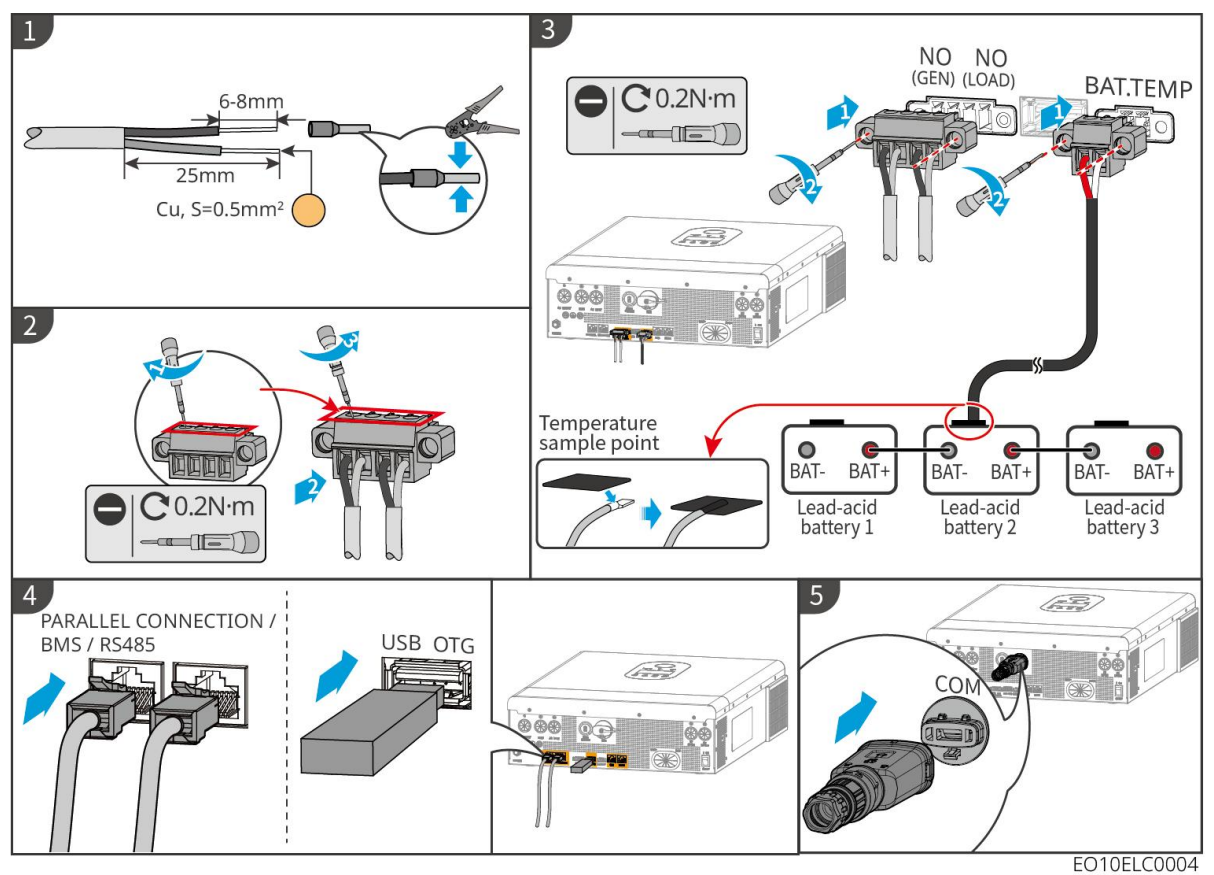

## 7 System Commissioning

#### 7.1 Check before Power ON

| No. | Check Item                                                                                                    |
|-----|----------------------------------------------------------------------------------------------------|
| 1   | The inverter is firmly installed in a clean place where is well-ventilated and easy to operate.                 |
| 2   | The PE, DC input, AC output, communication cables, and terminal resistors are connected correctly and securely. |
| 3   | Cable ties are intact, routed properly and evenly.                                                              |
| 4   | Unused wire holes and ports should be sealed up.                                                                |
| 5   | The used cable holes are sealed.                                                                                |
| 6   | The voltage and frequency at the connection point meet the inverter grid connection requirements.               |

# 7.2 Power ON

- When there are multiple inverters in the system, please ensure that the AC side of all slave inverters are powered on within one minute after the master inverter AC side is powered on.
- Battery black start scenarios:
  - O The inverter needs to be activated by battery.
  - If there is no inverter, it is necessary to manage the charging and discharging of battery, etc.
- After the battery system is started, please ensure that the inverter communicates normally with the battery system within 15 minutes. If the inverter cannot communicate properly with the battery system, the battery system switch will automatically disconnect and the battery system will be powered off.
- When there are multiple LX A5.0-10 batteries in the system, starting any one of them can start all the batteries.

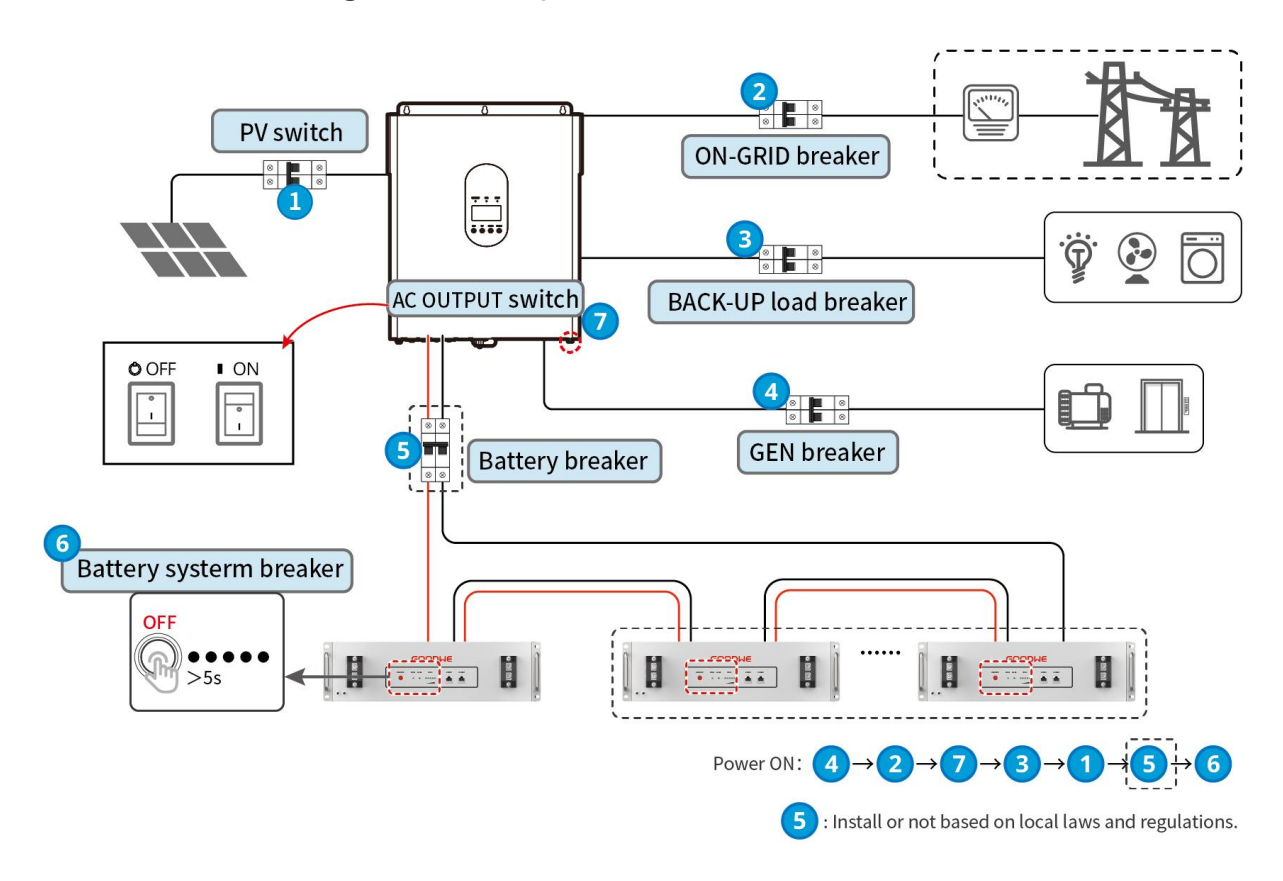

### 7.2.1 Power on a Single Inverter System

## 7.2.2 Power on a Multi-inverter System

WARNING When the parallel system is powered on, please ensure that all back-up inverters on the AC side are powered on within one minute after the main back-up inverter is powered on.

# Single-phase parallel system

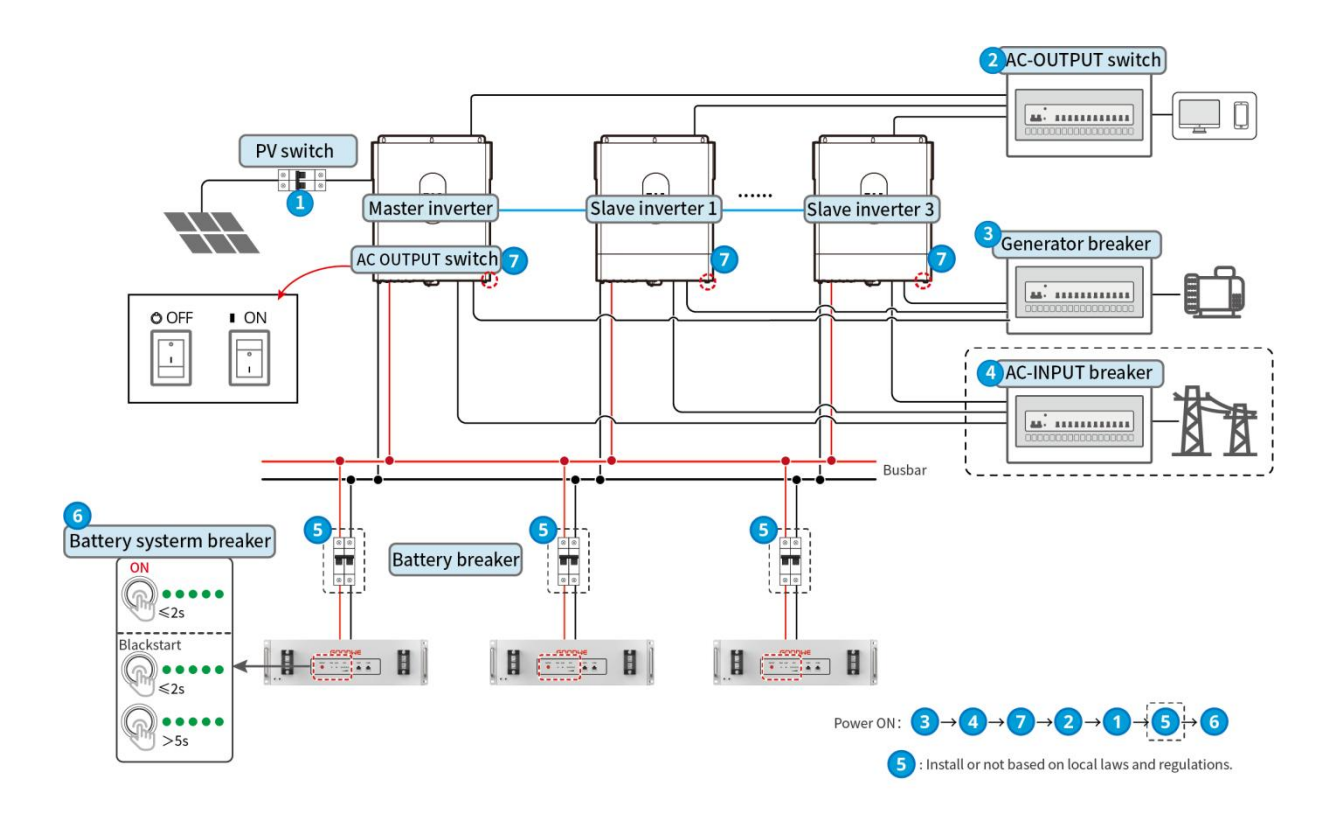

#### Single-phase to three-phase system

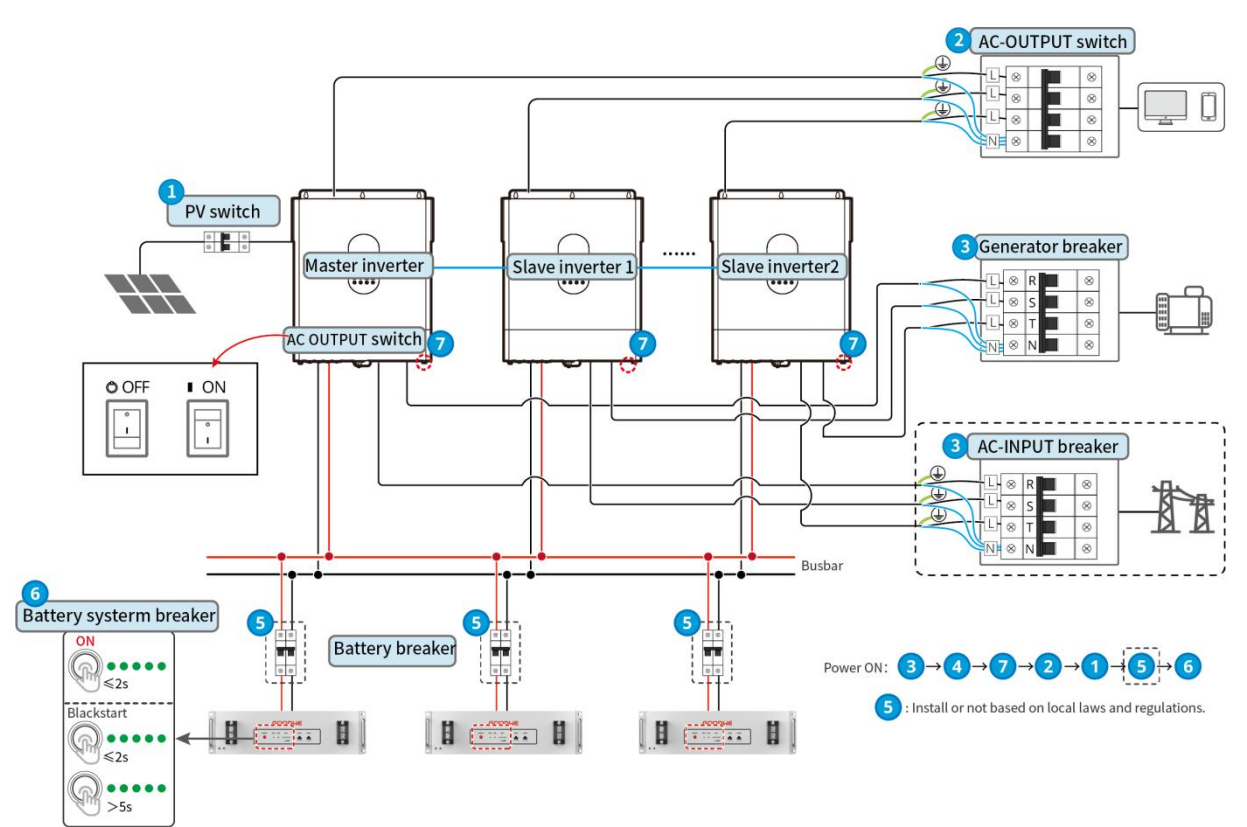

# 7.3 Indicators

# 7.3.1 Off-grid Inverter Indicator

| Indicato<br>r | State | Description                                                                             |
|---------------|-------|-----------------------------------------------------------------------------------------|
| ☆AC/☆INV      |       | The AC input port provides power.                                                       |
| 0             | шшш   | The powered is supplied by PV or battery.                                               |
|               | Ē     | The battery is fully charged.                                                           |
| CHG           | шшш   | The battery is charging                                                                 |
|               |       | The battery is discharging or the battery is in non-charging and non-discharging state. |
|               |       | A fault has occurred.                                                                   |
| FAULT         |       | The inverter is warning.                                                                |
|               | L     | No fault in the inverter.                                                               |

# 7.3.2 Battery Indicators

# LX A5.0-10

Normal status

| SOC indicator                                                         | RUN light                         | Battery system status                   |
|-----------------------------------------------------------------------|-----------------------------------|-----------------------------------------|
| SOC indicator indicates the battery percentage of the battery system. | Green light<br>blinks 1<br>time/s | The battery system is in standby state. |

| ○       ○       SOC<5%         ○       ○       5%≤SOC<25%         ○       ○       25%≤SOC<50%         ○       ○       50%≤SOC<75%                                                                                                    | Green light<br>blinks 1<br>time/s | The battery system is in idle state.         |
|----------------------------------------------------------------------------------------------------|-----------------------------------|----------------------------------------------|
| ● ● ● ● ○       75%≤SOC<95%                                                                                                    | Green light<br>steady on          | The battery system is charging.              |
| <ul> <li>The last SOC indicator blinks 1<br/>time/s.</li> <li>When 5%≤SOC&lt;25%, SOC 1<br/>blinks.</li> <li>When 25%≤SOC&lt;50%, SOC 2<br/>blinks.</li> <li>When 50%≤SOC&lt;75%, SOC 3<br/>blinks.</li> <li>When 75%≤SOC&lt;95%, SOC 4<br/>blinks.</li> <li>When 95%≤SOC≤ 100%, SOC<br/>5 blinks.</li> </ul> | Green light<br>steady on          | The battery system is in discharging status. |

# Abnormal status

| ALM light                   | Battery system<br>status | Description                                                                                                    |
|-----------------------------|--------------------------|----------------------------------------------------------------------------------------------------|
| Red light blink 1<br>time/s | Battery system<br>alarm  | Once an alarm occurs, the battery system<br>will perform a self-check. After the battery<br>system self-check is complete, the battery<br>system enters operation or fault state.                          |
| Red light steady on         | Battery system<br>fault  | Check both the button indicator and the<br>SOC indicator status to determine the<br>fault that has occurred and handle the<br>problem follow the methods<br>recommended in the Troubleshooting<br>section. |

# 7.3.4 Smart Dongle Indicator

# WiFi/LAN Kit-20

| Indicator                   | State | Description                                                                                                    |
|-----------------------------|-------|----------------------------------------------------------------------------------------------------|
| Power<br>indicator          |       | Steady on: The smart dongle has been powered on.                                                                        |
| $\bigcirc$                  | ·     | Off: The smart dongle is not powered on.                                                                                |
|                             |       | Steady on: Communication in WiFi mode or LAN mode is normal.                                                            |
| Communicatio<br>n indicator |       | Blink 1 time: The Bluetooth signal of the<br>smart dongle has been turned on, waiting<br>for connection to SolarGo App. |
|                             |       | Blink 2 times: The smart dongle is not connected to router.                                                             |
|                             |       | Blink 4 times: The smart dongle is<br>communicating with the router normally,<br>but is not connected to the server.    |
|                             |       | Blink 6 times: The smart dongle is identifying the connected device.                                                    |
|                             |       | Off: The software of the smart dongle is resetting or not powered on.                                                   |

| Indicator                  | Color | State     | Description                                                                                                    |
|----------------------------|-------|-----------|----------------------------------------------------------------------------------------------------|
| Communicatio               |       | Steady on | The connection of the wired network at 100Mbps is normal.                                                                     |
| n Indicator In<br>LAN Port | Green | Off       | <ul> <li>The Ethernet cable is not connected.</li> <li>The connection of the wired network at 100Mbps is abnormal.</li> </ul> |

|        |           |                                                                                                    | • The connection of the wired network at 100Mbps is normal. |
|--------|-----------|----------------------------------------------------------------------------------------------------|-------------------------------------------------------------|
| Yellow | Steady on | The connection of the wired<br>network at 10Mbps is normal, but<br>no communication data is<br>received or transmitted. |                                                             |
|        | Blinks    | The communication data is being transmitted or received.                                                                |                                                             |
|        | Off       | The Ethernet cable is not connected.                                                                                    |                                                             |

| Button | Description                                                                         |
|--------|-------------------------------------------------------------------------------------|
| Reload | Press and hold for 0.5~3 seconds to restart the smart dongle.                       |
|        | Press and hold for 6~20 seconds to restore the smart dongle to factory settings.    |
|        | Quickly double-click to turn on the Bluetooth signal (only maintain for 5 minutes). |

# 8 Quick System Commissioning

### 8.1 Downloading the App

Make sure that the mobile phone meets the following requirements:

- Mobile phone operating system: Android 4.3 or later, iOS 9.0 or later.
- The mobile phone can access the Internet.
- The mobile phone supports WLAN or Bluetooth.

Method 1: Search SolarGo and SEMS in Google Play (Android) or App Store (iOS) to download and install the app.

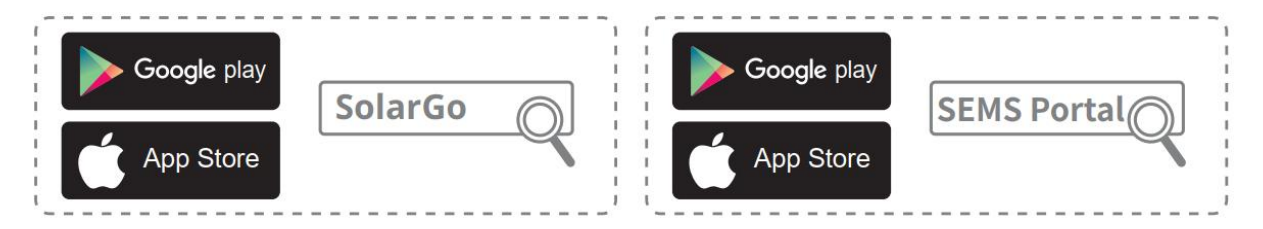

Method 2: Scan the QR code below to download and install the app.

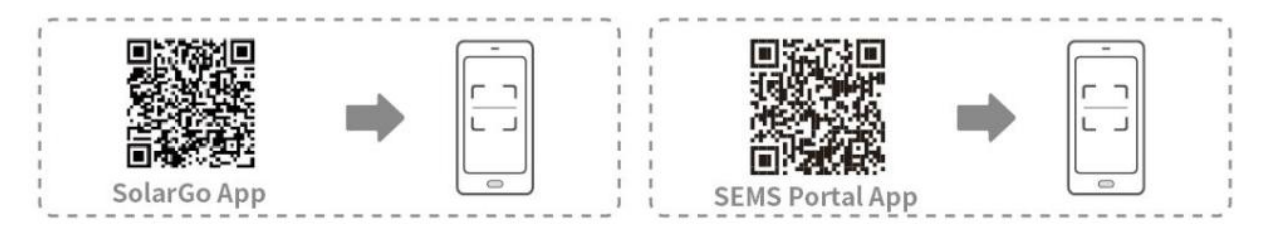

# 8.2 Connect the Inverter through SolarGo

## NOTICE

The device name varies depending on the inverter model or smart dongle type:

- Bluetooth module: Solar-BLE\*\*\*
- WiFi/LAN Kit-20: WLA-\*\*\*

#### **Connect the inverter via Bluetooth**

| Device List 🍙 🕜 💬 | Device List 🍙 🗇 💬 | Device List 🍙 🕐 💬                                                                                                | ← 9015s<br>Status Fault Mode               |
|-------------------|-------------------|----------------------------------------------------------------------------------------------------|--------------------------------------------|
| Bluetooth WLAN    | Bluetooth WLAN    | Bluetooth WLAN                                                                                                   |                                            |
|                   | * CCM             | * CCM-5300055A23865019 >                                                                                         | 0.00                                       |
|                   | ★ CCM->           | <ul> <li>Bluetooth Pairing Request &gt; would like to pair</li> <li>with your IPhone.</li> <li>Cancel</li> </ul> | Safety Power<br>Orld Code<br>Warehouse     |
| No Device         |                   |                                                                                                    | Battery Model Battery Status Status Normal |
| 2 Search Device   | Search Device     | Search Device                                                                                                    | Backup 🏙 Power Limit 🎰<br>DFF OFF          |
| Not Found >       | Not Found >       | Not Found >                                                                                                    | Home Parameters Settings                   |

Connect to the inverter via WiFi

| Device List | ۵ 🧿 💬       | Device List                                                                            | <b>⊜ 0 ⊙</b>                          | Device List     | ۵ 🧿 😔       | ← 9015<br>Status:Fault Mode  | 0000                     |            |
|-------------|-------------|----------------------------------------------------------------------------------------|---------------------------------------|-----------------|-------------|------------------------------|--------------------------|------------|
| Bluetooth   | WLAN        | Bluetooth                                                                              | WLAN                                  | Bluetooth       | WLAN        | 0.00                         | ų                        | mit xw     |
|             |             | 3                                                                                      |                                       | Solar-          | 0228W0034   | 80%                          | <b>000</b>               |            |
|             |             | Ti<br>Your mobile phone I<br>WLAN:                                                     | ps<br>has not turned on the           | 5500            | - 100       | 0.00                         |                          |            |
| <u> </u>    |             | 1.Please turn on WL<br>2.Find Solar-WiFiXX<br>(XXXXXXXX is the li<br>the inverter SN). | AN.<br>XXXXXXX<br>ast 8 characters of | 🤿 Solar-Manager | EESCWETTA > | Safety Power                 | Working Mode             |            |
| 1           |             | 4.Return to App and<br>Device] to refresh th                                           | elick button [Search<br>te list.      | 🤝 Solar-        | - 1881      | Warehouse                    | Peak shaving             |            |
| No De       | evice       | Cancel                                                                                 | Sure                                  | 🤝 Solar-automaa | понисника > | Battery Model SW60KWH-D-10*1 | Battery Status<br>Normal | 0          |
| 2<br>Search | Device      | Seireit                                                                                |                                       | Search          | Device      | Backup 📾<br>OFF              | Power Limit              | *          |
|             | Not Found > |                                                                                        | Not Found >                           |                 | Not Found > | Hume Pr                      | E C                      | )<br>Iraju |

# 8.3 Communication Settings

# Step 1: Enter the settings page through **Home** > **Settings** > **Communication Configuration** > **Network Settings**.

Step 2: Configure WLAN or LAN network according to the actual situation.

| Seri<br>al<br>num<br>ber | Name/Icon    | Description                                                                                                    |
|--------------------------|--------------|----------------------------------------------------------------------------------------------------|
| 1                        | Network Name | Applicable for WLAN. Please choose the corresponding<br>network based on actual situation, and communicate with<br>devices through routers or switches. |
| 2                        | Password     | Only for WLAN. Enter the password for the network you have selected.                                                                                    |
| 3                        | DHCP         | <ul> <li>Enable DHCP when the router is in dynamic IP mode.</li> <li>Disable DHCP when a switch is used or the router is in static IP mode.</li> </ul>  |
| 4                        | IP Address   | • Do not configure the parameters when DHCP is                                                                                                    |

| 5 | Subnet Mask        | enabled.                                                                                        |
|---|--------------------|-------------------------------------------------------------------------------------------------|
| 6 | Gateway<br>Address | • Configure the parameters according to the router or switch information when DHCP is disabled. |
| 7 | DNS Server         |                                                                                                 |

# 8.4 Quick Settings

# NOTICE

- When selecting safety standards for countries/regions, the system will automatically configure over/under voltage protection, over/under frequency protection, off-grid inverter on-grid voltage/frequency, connection slope, Cosφ curve, Q (U) curve, P (U) curve, FP curve, high/low voltage ride-through, etc., according to the safety regulation requirements of different regions.
- The generation efficiency of inverter differs in different working modes. Please set according to the local actual electricity consumption.

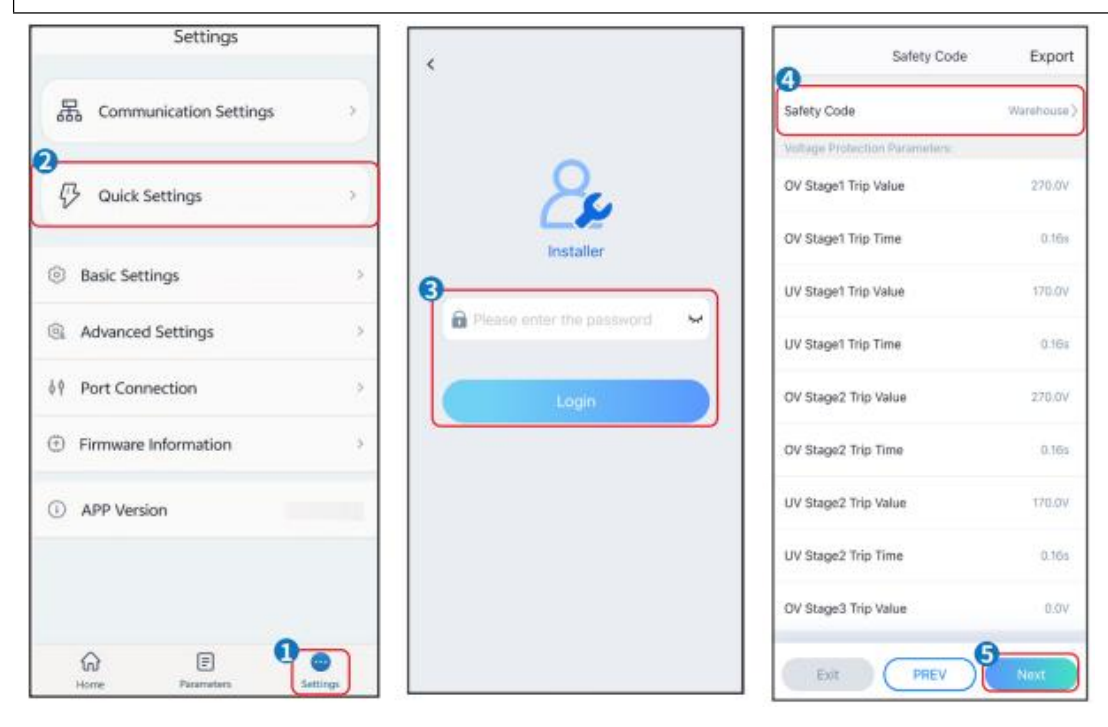

| BAT Connect Mode          | Select Battery Model                                                                                     | Working Mode                        |  |  |
|---------------------------|----------------------------------------------------------------------------------------------------|-------------------------------------|--|--|
|                           | GoodWe ^                                                                                                 |                                     |  |  |
| Battery Connect Setting 🤡 | 8 x U5.4-20*1                                                                                            | 2                                   |  |  |
|                           | LX U5.0-30 📀                                                                                             |                                     |  |  |
| No Battery                | LX A5.0-30 ⊘                                                                                             | 📅 Self-use Mode                     |  |  |
|                           | LX A5.0-10*3 📀                                                                                           |                                     |  |  |
|                           | LX U5.4-20*2 📀                                                                                           |                                     |  |  |
|                           | LX A5.0-10*4 📀                                                                                           |                                     |  |  |
|                           | LX U5.4-20*3 🥥                                                                                           |                                     |  |  |
|                           | LX A5.0-10*5 ⊘                                                                                           | A Peakshaving                       |  |  |
|                           | LX U5.4-20*4 🥥                                                                                           |                                     |  |  |
|                           | LX A5.0-10*6 ⊘                                                                                           | o (i) Settings                      |  |  |
|                           | LX U5.4-20*5 ⊘                                                                                           |                                     |  |  |
|                           | LX U5.4-20*6                                                                                             |                                     |  |  |
|                           | If there is no available battery model, please open<br>the mobile retearch and restart the ann to obtain |                                     |  |  |
|                           | CORE 9                                                                                                   |                                     |  |  |
| EXIL PREV PREV            | Exit PREV Noxt                                                                                           |                                     |  |  |
| Parameter Name            | De                                                                                                    | escription                          |  |  |
|                           | Choose the corresponding                                                                                 | a safety code according to the      |  |  |
| Safety Regulations        | encose the corresponding                                                                                 | g salety code according to the      |  |  |
| , ,                       | country or region where t                                                                                | he equipment is located.            |  |  |
|                           |                                                                                                    |                                     |  |  |
|                           | Select the actual mode of                                                                                | connecting the battery to the       |  |  |
|                           |                                                                                                    |                                     |  |  |
|                           | off-grid inverter. If there is                                                                           | s no battery connected in the       |  |  |
| BAT Connect Mode          | system there is no need t                                                                                | o configure the battery model       |  |  |
| Drif Connect Mode         | system, there is no need t                                                                               | o configure the battery model       |  |  |
|                           | and operation mode, and                                                                                  | the device will operate in self-use |  |  |
|                           |                                                                                                    |                                     |  |  |
|                           | mode by default.                                                                                         |                                     |  |  |
|                           |                                                                                                    |                                     |  |  |
| Select Battery Model      | Select the actual battery n                                                                              | nodel.                              |  |  |
|                           |                                                                                                    |                                     |  |  |
|                           | Set the working mode of t                                                                                | the equipment during operation.     |  |  |
| Working Mode              | Supports: poaksbaving mode and colf use mode                                                             |                                     |  |  |
|                           | supports, peaksnaving me                                                                                 | oue and sen-use mode.               |  |  |

The App interface is as following when Self-use mode is selected. Enter Advanced Settings to set the detailed working mode and related parameters.

| Working Mode    | < Self-use Mode                      | < Advanced Settings                | < Battery working                    | Save    |
|-----------------|--------------------------------------|------------------------------------|--------------------------------------|---------|
|                 | Depth Of Discharge<br>(Dn-Grid) 90 🗸 | 😰 Back-up Mode 🔍 🥥                 | Start Time                           | 00:00   |
| . Self-use Mode | Depth Of Discharge                   | Charging From Grid                 | End Time                             | 00:00   |
| © Settings      | Range(0,80)%                         |                                    | Month                                | Never > |
|                 | Advanced Settings                    |                                    | Week                                 | Never > |
|                 |                                      | No Time Group                      | Battery Mode                         | Charge  |
| A Peakshaving   |                                      | Add up to 4 battery working groups | Rated Power                          | 0       |
| 0 Settings      |                                      |                                    | Charge Cut-off SOC<br>Renge(10.100/% | 0       |
| — —             |                                      |                                    |                                      |         |
|                 |                                      |                                    |                                      |         |
| Exit PREV Next  |                                      |                                    |                                      |         |

# NOTICE

- When the off-grid inverter "QUICK CHARGE" switch is turned on or the battery charging function is activated through the SolarGo APP, the power grid will immediately charge the battery. This function take effect once every time. When the function is activated, the battery charging has the highest priority.
- Priority of working mode: quick charge > self-use mode > back-up mode > economic mode > peakshaving mode.
- The generation efficiency of inverter differs in different working modes. Please set according to the local actual electricity consumption.

| Parameter Name                                                                                                    | Description                                                                       |
|----------------------------------------------------------------------------------------------------|-----------------------------------------------------------------------------------|
| <b>Self-use mode:</b> Based on the self-use mode, back-up mode and economic mode can be enabled at the same time, and the inverter will automatically select the working mode. |                                                                                   |
| Depth of discharge<br>(on-grid)                                                                                                    | The maximum depth of discharge of the battery when the system is working on-grid. |
| Depth of discharge                                                                                                    | The maximum depth of discharge of the battery when the                            |
| (off-grid)                                  | system is working off-grid.                                                            |  |
|---------------------------------------------|----------------------------------------------------------------------------------------|--|
| Back-up mode                                |                                                                                        |  |
| Buy electricity from the grid for charging. | Enable this function to allow the system to buy electricity from the grid.             |  |
| Nominal power                               | The percentage of power purchased compared to the nominal power of the inverter.       |  |
| Economic mode                               |                                                                                        |  |
| Start time                                  | Within the start and end time, the battery will charge or                              |  |
| End Time                                    | discharge based on the set charge/discharge mode and nominal power.                    |  |
| Rated power                                 | The percentage of power during charging compared to the nominal power of the inverter. |  |
| Charge/Discharge Cut-off<br>SOC             | Stop charging when the battery reaches the set SOC.                                    |  |

# When choosing the peakshaving mode, the interface is as follows.

| Working Mode     | < Peaksh                             | aving Sa |
|------------------|--------------------------------------|----------|
|                  | Start Time                           | 00:00    |
| <b>e</b>         | End Time                             | 02:00    |
| t∂ Self-use Mode | Import Power Limit<br>Range(0,500)xW | 0.00     |
| Settings         | Reserved SOC For<br>Peakshaving      | 0 🗸      |
|                  | Range[0,100]%                        |          |
| A Peakshaving    | -                                    |          |
|                  |                                      |          |

| Parameter Name               | Description                                                                                                    |
|------------------------------|----------------------------------------------------------------------------------------------------|
| Peakshaving                  |                                                                                                    |
| Start time                   | Within the start and end time, when the electricity                                                                                                    |
| End time                     | consumption of the load does not exceed the electricity<br>purchase quota, the battery can be charged from the grid.<br>Outside of this time range, the battery can only be<br>charged using the power generated by the photovoltaic<br>system.                   |
| Import power limit           | Set the maximum power limit for purchasing electricity<br>from the grid. When the power usage of the load exceeds<br>the amount of electricity generated in the photovoltaic<br>system and import power limit, the battery will discharge<br>to supplement power. |
| Reserved SOC for peakshaving | In peakshaving mode, the battery SOC is lower than the<br>reserved SOC for peakshaving. When the battery SOC is<br>higher than the reserved SOC for peakshaving, the<br>function will fail.                                                                       |

## **8.5 Creating Power Plants**

## NOTICE

Login to the SEMS Portal app using the account and password before creating power plants. If you have any questions, refer to the **Plant Monitoring** section.

**Step 1:** Enter the interface for creating a power plant.

**Step 2:** Carefully read the prompts on the interface and fill in the power plant information based on actual conditions. (\* refers to the mandatory items)

**Step 3:** Add devices according to the interface prompts to complete the creation of the power plant.

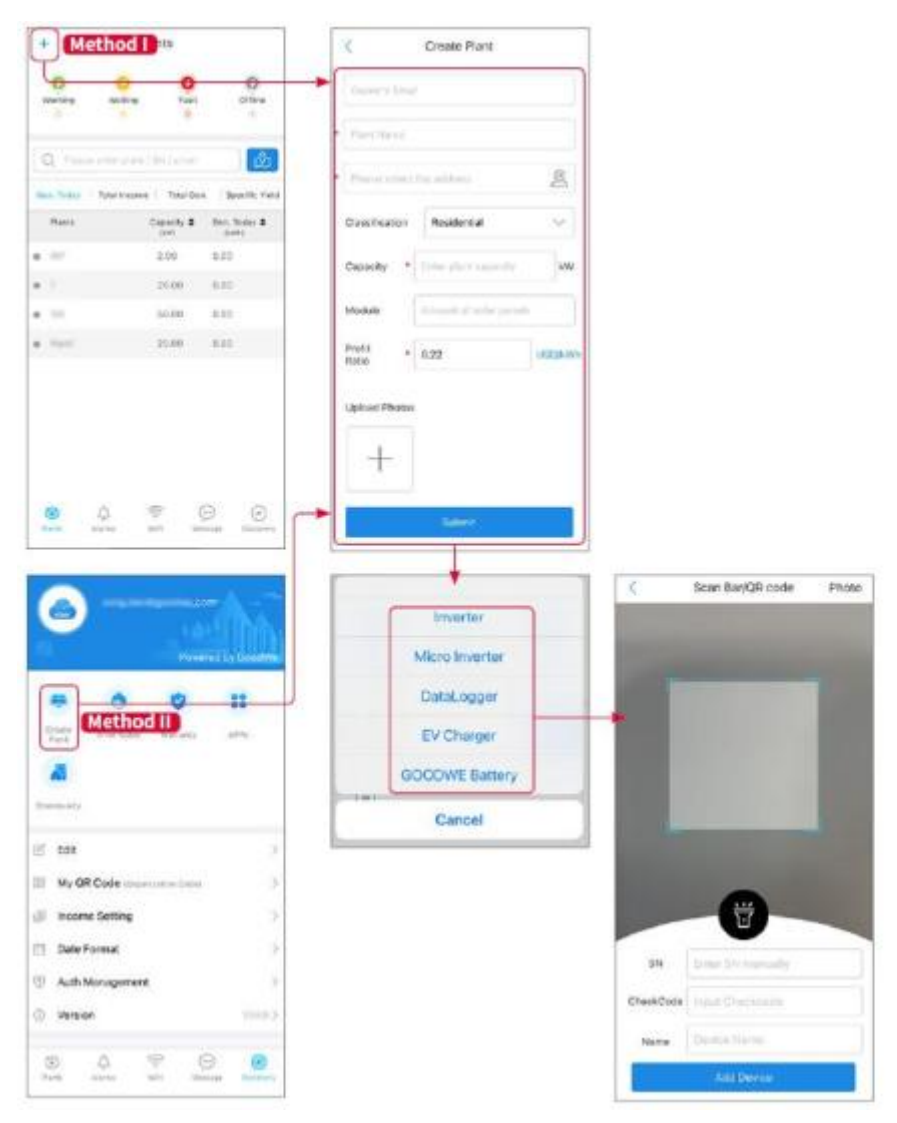

## 9 System Commissioning

The off-grid inverter can be commissioned through the LCD screen or SolarGo APP.

## 9.1 Set Parameters through LCD Screen

## 9.1.1 Introduction to LCD Screen

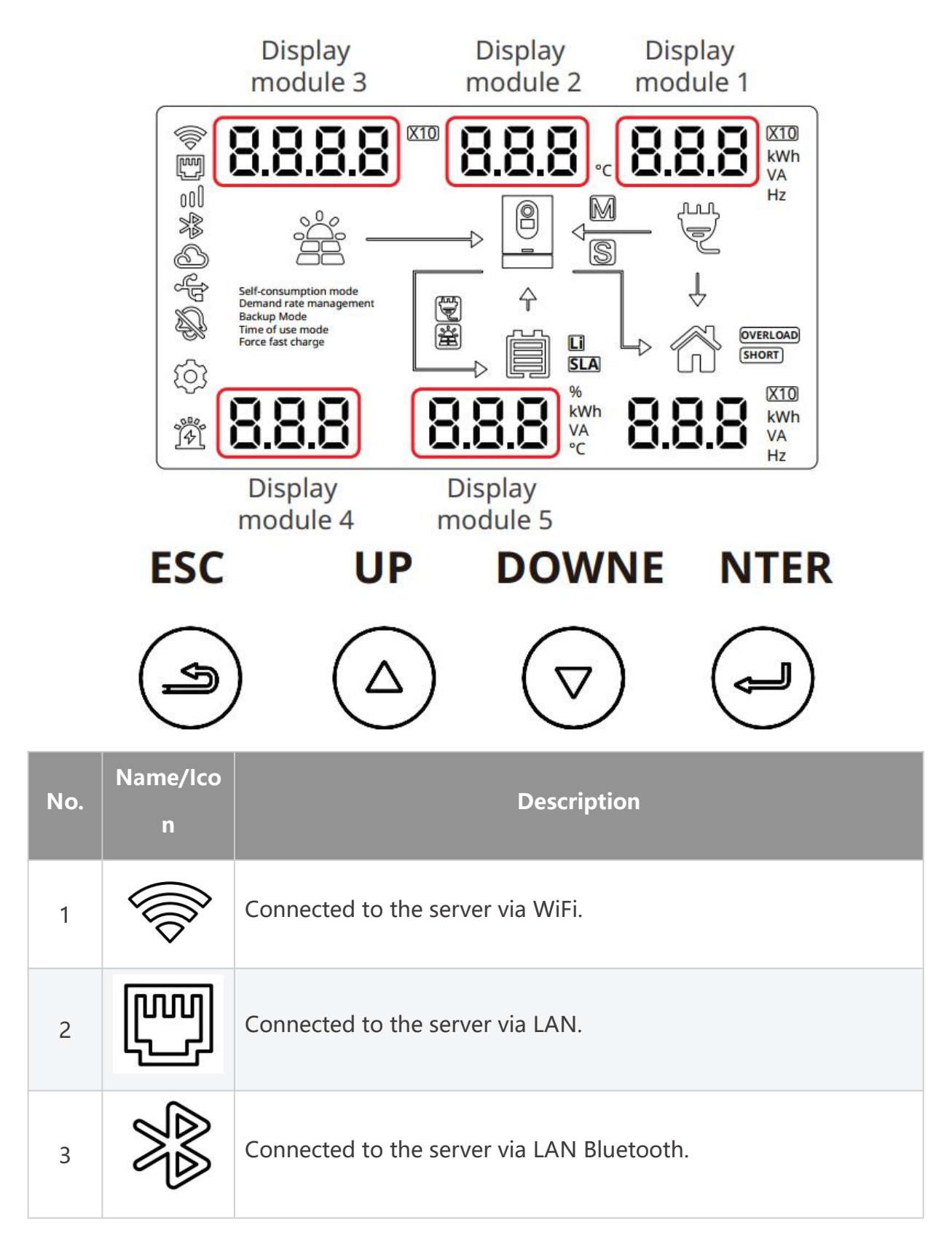

| 4  |            | The server has been successfully connected.                                                    |
|----|------------|------------------------------------------------------------------------------------------------|
| 5  |            | The USB flash drive has been inserted.                                                         |
| 6  | Ð          | Buzzer state.                                                                                  |
| 7  | <u>(</u> ) | Settings                                                                                       |
| 8  |            | Fault or alarm states.                                                                         |
| 9  |            | Inverter status, M stands for master inverter, S stands for slave inverter.                    |
| 10 |            | The output is provided by the grid or diesel generator.                                        |
| 11 |            | Load state.                                                                                    |
| 12 |            | Battery type and battery SOC. Li stands for lithium battery, SLA stands for lead-acid battery. |
| 13 |            | Function button, indicating to exit the current menu level.                                    |

| 14 |                     | Function button, upward.                                                                                                    |
|----|---------------------|----------------------------------------------------------------------------------------------------|
| 15 | $\bigtriangledown$  | Function button, downward.                                                                                                    |
| 16 |                     | Function button, confirm.                                                                                                    |
| 17 | Display<br>module 1 | By adjusting the numbers of this module, different function<br>settings can be made. Please refer to the Function Settings Table<br>for details.                            |
| 18 | Display<br>module 2 | This module is the secondary menu of module 1, and its function<br>depends on the display of module 1. Please refer to the specific<br>Function Settings Table for details. |
| 19 | Display<br>module 3 | This module displays the current settings in progress. The number<br>in this module represents the year only when the number<br>displayed in module 1 is 005.               |
| 20 | Display<br>module 4 | This module is for displaying the secondary menu of module 1, its functionality depends on module 1, please refer to the specific functions in the Function Display Table.  |
| 21 | Display<br>module 5 | This module is for displaying the secondary menu of module 1, its functionality depends on module 1, please refer to the specific functions in the Function Display Table.  |

# 9.1.2 LCD Screen Settings

Adjust the numbers of different display modules and set parameters through the LCD screen function buttons. Example:

#### Set working mode

**Step 1:** Long press the ENTER button to enter the parameter setting interface.

Step 2: On the parameter setting interface, when the number of module 1 is adjusted

to 001, press ENTER button shortly to confirm and start setting the working mode.

**Step 3:** Module 2 blinks, press the DOWN button to adjust the working mode. Once the mode is selected, press the ENTER button to confirm.

**Step 4:** Press the ESC button to exit the settings and return to the main page.

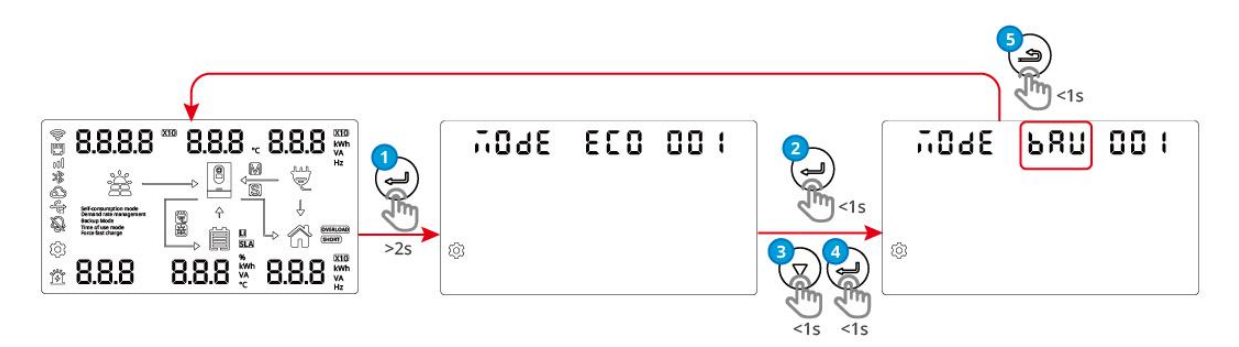

## Set safety code

**Step 1:** Long press the ENTER button to enter the parameter setting interface.

**Step 2:** In the parameter setting interface, when the number of module 1 is adjusted to 002, press the ENTER button briefly to confirm the start of setting the safety code.

**Step 3:** Display the unit digit of module 2 flashing, adjust the number of the safety code unit digit by pressing the DOWN button, press ENTER button to confirm after completion, and start setting the number of the tenth digit, press ENTER button to confirm after completion.

**Step 4:** Press the ESC button to exit the settings and return to the main page.

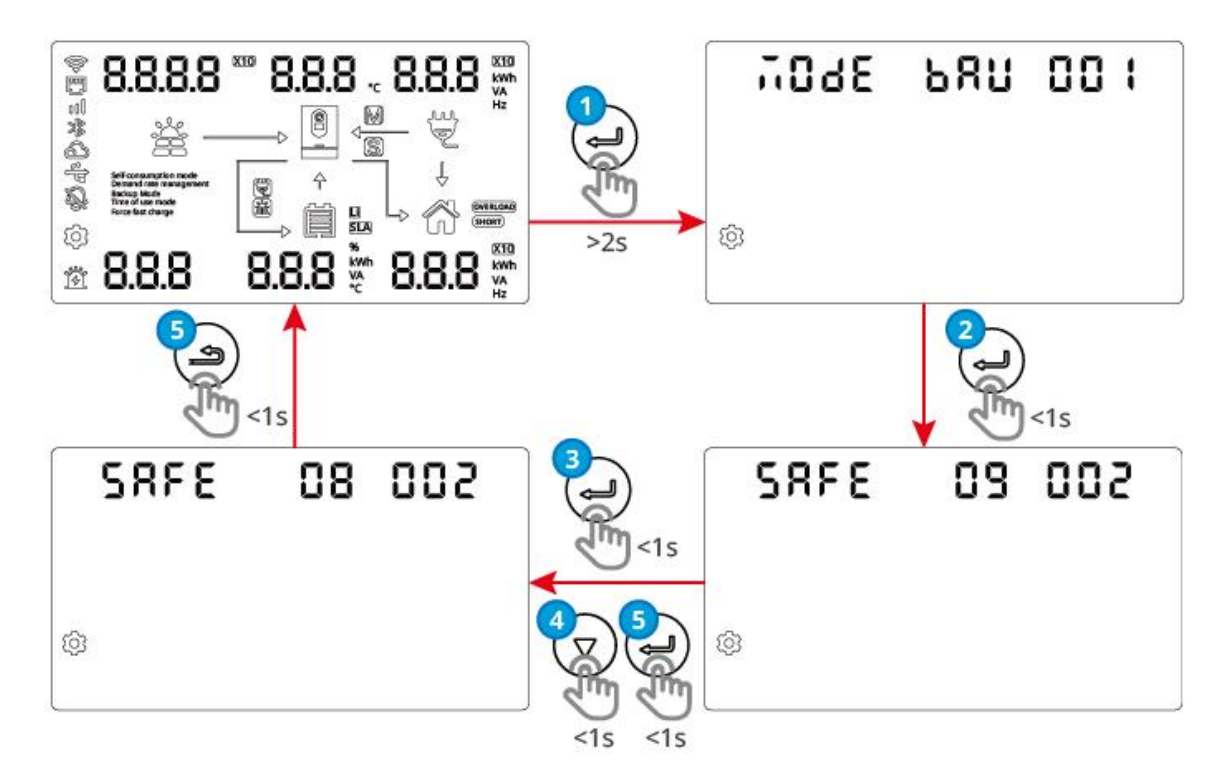

## **Function Settings Table**

| Display<br>module 1 | Display<br>Module 2 | Display<br>Module 3. | Description                                         |
|---------------------|---------------------|----------------------|-----------------------------------------------------|
| 001                 | USE                 | MODE                 | Set the inverter working mode to self-use mode.     |
|                     | BAU                 | MODE                 | Set the inverter working mode to back-up mode.      |
|                     | ECO                 | MODE                 | Set the inverter working mode to economic mode.     |
|                     | PRS                 | MODE                 | Set the inverter working mode to peakshaving mode.  |
| 002                 | 01-89               | SAFE                 | Set safety code, see safety code table for details. |
| 002                 | OFF                 | ALAR                 | Disable the buzzer.                                 |
| 003                 | ON                  | ALAR                 | Enable the buzzer.                                  |

| 005 | -                | 2000                     | Set the year to 2000.                                                                                                    |
|-----|------------------|--------------------------|----------------------------------------------------------------------------------------------------|
| 006 | 10               | MON                      | Set the month to October.                                                                                                    |
| 007 | 16               | DAY                      | Set the date to the 16th.                                                                                                    |
| 008 | 23               | HOUR                     | Set the time to 23 o'clock.                                                                                                    |
| 009 | 59               | MIN                      | Set the minutes to 59 minutes.                                                                                                    |
| 010 | 59               | SEC                      | Set the seconds to 59 seconds.                                                                                                    |
| 011 | DIS              | EQ                       | Set to disable inverter output.                                                                                                    |
| UTT | ENR              | EQ                       | Set to enable inverter output.                                                                                                    |
| 012 | 1                | MAS                      | Set the inverter as master inverter.                                                                                                    |
| 012 |                  |                          |                                                                                                    |
|     | 0                | MAS                      | Set the inverter as slave inverter.                                                                                                    |
|     | 0<br>1           | MAS<br>RSE               | Set the inverter as slave inverter.<br>Set the phase of the inverter to phase R.                                                                                           |
| 012 | 0<br>1<br>2      | MAS<br>RSE<br>RSE        | Set the inverter as slave inverter.Set the phase of the inverter to phase R.Set the phase of the inverter to phase S.                                                      |
| 013 | 0<br>1<br>2<br>3 | MAS<br>RSE<br>RSE<br>RSE | Set the inverter as slave inverter.<br>Set the phase of the inverter to phase R.<br>Set the phase of the inverter to phase S.<br>Set the phase of the inverter to T phase. |

# Function Display Table

| Display<br>module 1 | Display<br>module 4 | Display<br>module 5 | Description                           |
|---------------------|---------------------|---------------------|---------------------------------------|
| 014                 | 0                   | 0                   | The master DSP version is version 00. |
| 015                 | 0                   | 0                   | The slave DSP version is 00.          |
| 016                 | 0                   | 7                   | The ARM version is 07.                |

Safety Code Table

| Cod<br>e | Descriptions | Cod<br>e | Descriptions    |
|----------|--------------|----------|-----------------|
| 0        | IT CEI 0-21  | 35       | Ireland-25A     |
| 1        | Czech        | 36       | Taiwan          |
| 2        | DE with PV   | 37       | Bulgaria        |
| 3        | ES mainland  | 38       | Barbados        |
| 4        | Greece       | 39       | China Highest   |
| 5        | Denmark      | 40       | Britain G99     |
| 6        | Belgium      | 41       | SE LV           |
| 7        | Romania      | 42       | Chile BT        |
| 8        | Britain G98  | 43       | Brazil LV       |
| 9        | Australia A  | 44       | New Zealand     |
| 10       | FR mainland  | 45       | IEEE1547 208Vac |
| 11       | China        | 46       | IEEE1547 220Vac |
| 12       | 60Hz Default | 47       | IEEE1547 240Vac |
| 13       | PL LV        | 48       | 60Hz LV Default |
| 14       | South Africa | 49       | 50Hz LV Default |
| 16       | Brazil       | 52       | JP 50Hz         |
| 17       | Thailand MEA | 53       | JP 60Hz         |
| 18       | Mauritius    | 54       | India Higher    |
| 19       | Thailand PEA | 55       | DEWA LV         |
| 20       | NL LV        | 56       | DEWA MV         |

| 21 | Northern Ireland | 57 | Slovakia         |
|----|------------------|----|------------------|
| 22 | China Higher     | 58 | NZ Green Grid    |
| 23 | FR island 50Hz   | 59 | Hungary          |
| 24 | FR island 60Hz   | 60 | Sri Lanka        |
| 27 | NL 16/20A        | 61 | ES island        |
| 28 | Korea            | 64 | IEEE1547-230/400 |
| 29 | China Utility    | 65 | IEC61727 60Hz    |
| 30 | Austria          | 66 | Switzerland      |
| 31 | India            | 67 | IT CEI 0-16      |
| 32 | 50Hz Default     | 68 | Cyprus           |
| 33 | Warehouse        | 85 | Australia B      |
| 34 | Philippines      | 86 | Australia C      |

## 9.1 SolarGo Overview

SolarGo App is a mobile application that communicates with the inverter through Bluetooth or WiFi modules. Commonly used functions are as follows:

- 1. Check the operating data, software version, alarms, etc.
- 2. Set grid parameters, communication parameters, safety countries, power limitation, etc.
- 3. Equipment maintenance.
- 4. Upgrade the firmware version of the equipment.

## 9.2.1 App Interface Structure

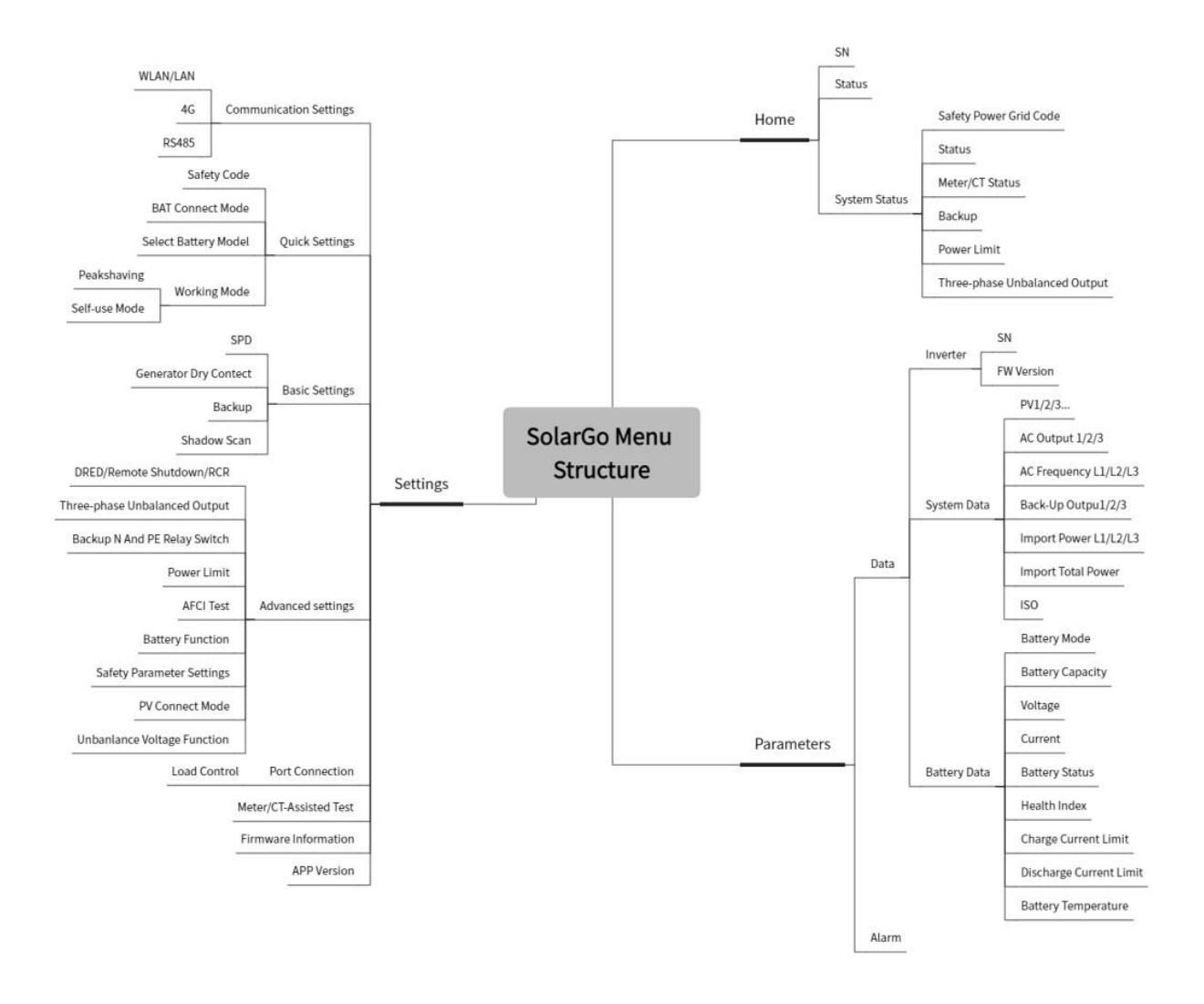

## 9.2.2 Introduction to the SolarGo App Login Interface

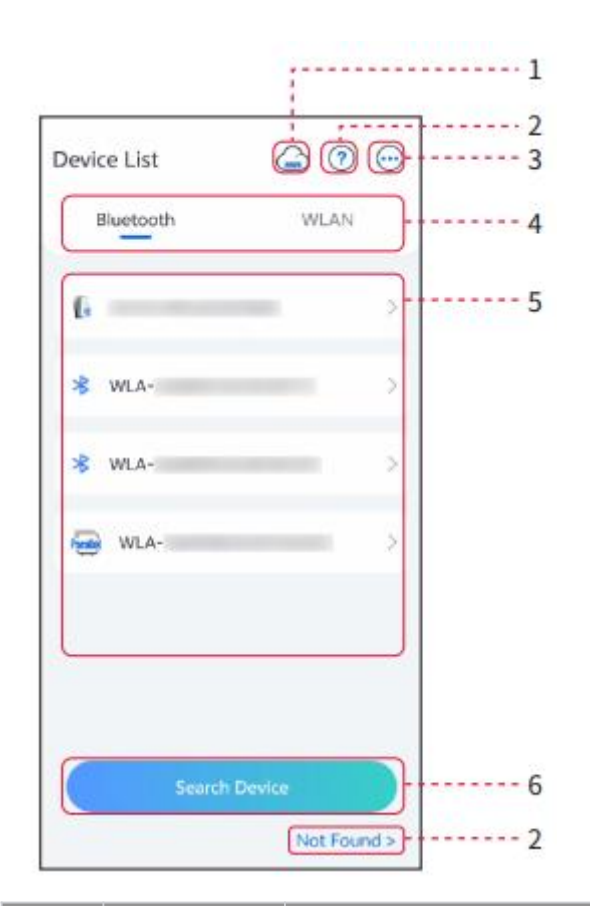

| No. | Name/Ico<br>n      | Description                                                                                                    |  |
|-----|--------------------|----------------------------------------------------------------------------------------------------|--|
| 1   | SEMS               | Tap the icon to open the page downloading the SEMS Portal app.                                                                                                    |  |
| 2   | ?                  | Tap to read the connection guide.                                                                                                    |  |
|     | Not found          |                                                                                                    |  |
| 3   | $\bigcirc$         | <ul> <li>Check information such as app version, local contacts, etc.</li> <li>Other settings, such as update date, switch language, set temperature unit, etc.</li> </ul> |  |
| 4   | Bluetooth/<br>WiFi | Select based on actual communication method. If you have any problems, tap or NOT Found to read the connection guides.                                                    |  |
| 5   | Device List        | • Display the list of connectable devices. The device names correspond to the device serial numbers, please select the                                                    |  |

|   |                  | <ul> <li>corresponding device based on the device serial number.</li> <li>Select the device by checking the serial number of the master inverter when multi inverters are parallel connected.</li> <li>The device name varies depending on the inverter model or communication module.</li> </ul> |
|---|------------------|----------------------------------------------------------------------------------------------------|
| 6 | Search<br>Device | Tap Search Device if the device is not found.                                                                                                    |

# 9.2.3 Introduction to the Main Interface of SolarGo App

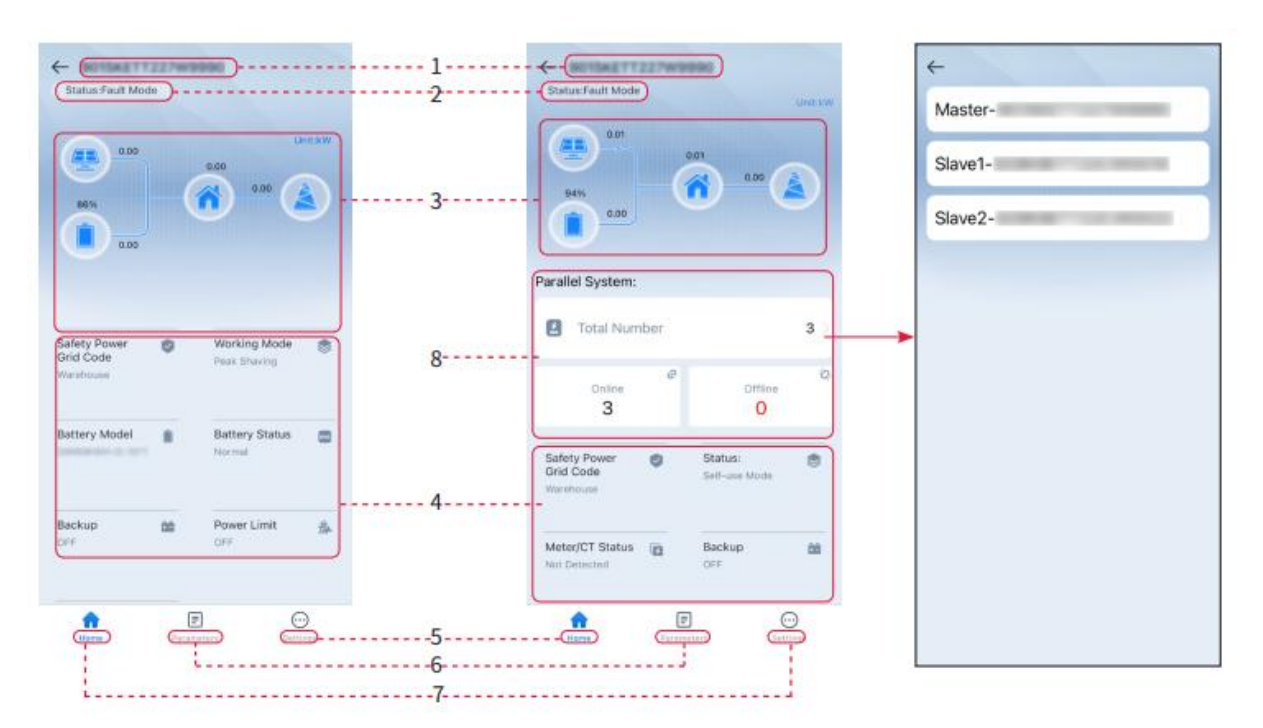

Single inverter

## Multi inverters

| No. | Name/Icon            | Description                                                                                  |
|-----|----------------------|----------------------------------------------------------------------------------------------|
| 1   | Serial Number        | Display the connected device or serial number of the master inverter in the parallel system. |
| 2   | Device Status        | Display the status of the inverter, such as operation, faults, etc.                          |
| 3   | Energy Flow<br>Chart | Indicates the energy flow chart of the PV system. The actual page prevails.                  |

| 4 | System Status | Indicates the system status, such as safety code, working mode, battery model and battery status, etc.                                  |
|---|---------------|----------------------------------------------------------------------------------------------------|
| 5 | Home          | Home. Tap Home to check Serial Number, Device Status,<br>Energy Flow Chart, System Status, etc.                                         |
| 6 | =             | Parameters. Tap Parameters to check the running parameters of the system.                                                               |
| 7 | $\odot$       | Settings. Log in before entering Quick Settings and<br>Advanced Settings. Initial password: goodwe2010 or 1111.                         |
| 8 | Parallel      | Tap Total Number to check serial number of all inverters.<br>Tap the serial number to enter the setting page of the<br>single inverter. |

## 9.3 Connecting the Inverter via SolarGo

## NOTICE

After the inverter is powered on, the displayed name of the communication module is: WLA-\*\*\*\*\*\*\*\*\*\* (\* represents the device serial number)

- In single inverter system, when connecting the inverter via Bluetooth, the signal icon is<sup>\*</sup>.
- In the parallel system, when the inverter is connected via Bluetooth, the master signal icon is , and the slave signal icon is.

## **Connect the inverter via Bluetooth**

| Device List 🕢 🗇 💬 | Device List<br>Bluetooth WLAN      | Device List 🙆 ? 💬<br>Biastooth WLAX                                                                 | ← 9015st Table Personal<br>Status State Mode                                    |
|-------------------|------------------------------------|----------------------------------------------------------------------------------------------------|---------------------------------------------------------------------------------|
|                   | Searching for devices, please wait | <pre>\$ CCM-2300062L21850020 &gt;<br/>\$ CCM-5300055423805019 &gt;</pre>                            |                                                                                 |
|                   | * WLA>                             | Bluetooth Pairing Request     would like to pair     with your iffnore.     Parcel     December 200 | Salety Power Salety Power Feed Discrete<br>Grid Code Peed Discrete<br>Vormanies |
| No Device         | WLA-                               |                                                                                                    | Battery Model Buttery Status Consolition - 1011                                 |
| 2 Search Device   | Search Davide                      | Search Device                                                                                       | Backup (B) PowerLimit (B)<br>OFF (D) P                                          |
| Not Found >       | Not Found >                        | Not Found >                                                                                         | E D D                                                                           |

## Connect to the inverter via WiFi

| Device List 🙆 💿 | ⊖ Device List 🙆 🖲 ⊖                                                                                                  | Device List 🙆 🧿 \cdots                  | C 90154077227w/www.                                   |
|-----------------|----------------------------------------------------------------------------------------------------|-----------------------------------------|-------------------------------------------------------|
| Bharcoth        | WLAH                                                                                                    | Bluebooth WLAN                          |                                                       |
|                 | 3                                                                                                    | Solar-inclusion and Solar-              |                                                       |
|                 | Tips<br>Your mobile pitone has not turned on the<br>WLAN:                                                            | \$5000000000000000000000000000000000000 | 6.00                                                  |
|                 | 1.Please fairs on WLAN,<br>2.Find Solar-WEDCONCICIOL<br>(XXXXXXXX is the last 8 characters of<br>the invester SN).   | Solar-Seeman cartering                  | Safety Power 😁 Working Mode 😁                         |
|                 | 3.Entire the default password: 12345678.<br>4.Return to App and click button [Search<br>Device] to refresh the list. | 🗢 Solar-mit attraction >                | Workson Seat Daving                                   |
| No Device       | Cancel Sure                                                                                                    | 🧇 Solar-Internet Language 👌             | Battery Model Buttery Status E<br>detablishes D. Krit |
| 2 Search Device | Gently Device                                                                                                    | Search Device                           | Sackup (M) PowerUmit (S).<br>OH OH                    |
| Not Found       | Not Emeril +                                                                                                    | Not Found >                             | E E E                                                 |

## 9.4 Communication Configuration

## Setting WLAN/LAN

## NOTICE

When the smart dongle connected to the inverter is different, the communication

configuration interface may vary. Please refer to the actual interface for details.

**Step 1:** Go to **Home** > **Settings** > Communication Configuration to enter the settings page.

**Step 2:** Configure WLAN or LAN network according to the actual situation.

| Seri<br>al<br>num<br>ber | Name/Ico<br>n      | Description                                                                                                    |
|--------------------------|--------------------|----------------------------------------------------------------------------------------------------|
|                          | Network<br>Name    | Suitable for WLAN. Please choose the corresponding network<br>according to the actual situation, and communicate with the<br>devices through router or switch. |
|                          | Password           | For WLAN use. Enter the password for the selected network.                                                                                                    |
| 1                        | DHCP               | <ul> <li>Enable DHCP when the router is in dynamic IP mode.</li> <li>Disable DHCP when a switch is used or the router is in static IP mode.</li> </ul>         |
|                          | IP Address         |                                                                                                    |
|                          | Subnet<br>Mask     | <ul> <li>Do not configure the parameters when DHCP is enabled.</li> <li>Configure the parameters according to the router or switch</li> </ul>                  |
|                          | Gateway<br>Address | information when DHCP is disabled.                                                                                                    |
|                          | DNS Server         |                                                                                                    |
| 2                        | 4G                 | Select region and operator.                                                                                                    |
| 3                        | RS485              | Mail address setting.                                                                                                    |

## 9.5 Quick Settings

## NOTICE

 When selecting safety standards for countries/regions, the system will automatically configure over/under voltage protection, over/under frequency protection, off-grid inverter on-grid voltage/frequency, connection slope, Cosp curve, Q (U) curve, P (U) curve, FP curve, high/low voltage ride-through, etc., according to the safety regulation requirements of different regions. • The generation efficiency of inverter differs in different working modes. Please set according to the local actual electricity consumption.

| Settings                  |                                                       | Pateto Code - Expert                   |
|---------------------------|-------------------------------------------------------|----------------------------------------|
| 员。Communication Settings  |                                                       | 3 Safety Code Warehouse)               |
|                           |                                                       | Vettage Protection Parameters:         |
| Quick Settings            |                                                       | OV Stage1 Trip Value 270.0V            |
|                           | Installer                                             | OV Staget Trip Time 0.16s              |
| Basic Settings            |                                                       | UV Stage1 Trip Value 170.0V            |
| Advanced Settings         | Please enter the password                             | UV Stage1 Trip Time 0.16s              |
| ♦ Port Connection         | > Login                                               | OV Stage2 Trip Value 220.0V            |
| Firmware Information      | •                                                     | OV Stage2 Trip Time 0.16s              |
| APP Version               | 1                                                     | UV Stage2 Trip Value 170.0V            |
|                           |                                                       | UV Stage2 Trip Time 0.16s              |
|                           |                                                       | OV Stage3 Trip Value 0.0V              |
| Horre Parameters          | )                                                     |                                        |
| BAT Connect Mode          | Select Battery Model                                  |                                        |
| 0                         | GoodWe                                                | Working Mode                           |
| Battery Connect Setting 🥝 | 8 x U5.4-20*1                                         |                                        |
|                           | LX U5.0-30                                            |                                        |
| No Battery                | LX A5.0-30 🥥                                          | Self-use Mode                          |
|                           | LX A5.0-10*3 📀                                        |                                        |
|                           | LX U5.4-20*2                                          | (3 Settings                            |
|                           | LX A5.0-10*4                                          |                                        |
|                           | LX U5.4-20*3                                          |                                        |
|                           | LX A5.0-10*5                                          | A                                      |
|                           | LX U5.4-20*4                                          | Peakshaving                            |
|                           | LX A5.0-10*6                                          | Settings                               |
|                           | 1×115.4-20*5                                          |                                        |
|                           | LX U5.4-20*6                                          |                                        |
|                           | If there is no successful hartery model, plants press |                                        |
|                           | the mobile network and restart the app to obtain      |                                        |
| Exit PREV Next            | Exit. PREV Noxt                                       | Exit PREV Next                         |
| Parameter Name            | C                                                     | Description                            |
|                           |                                                       |                                        |
| Safaty Deculations        | Choose the corresponding s                            | safety code according to the country   |
| Safety Regulations        | or region where the equipr                            | pont is located                        |
|                           | or region where the equiph                            | וכוונ וא וטנמנפע.                      |
|                           | Select the actual mode of c                           | onnecting the battery to the off-grid  |
| BAT Connect Mode          |                                                       | onnecting the battery to the on-glid   |
|                           | inverter. If there is no batter                       | y connected to the system, there is no |
|                           |                                                       |                                        |

|                      | need to configure the battery model and working mode. The device will default to operating in self-use mode.                                                                                                    |
|----------------------|----------------------------------------------------------------------------------------------------|
| Select Battery Model | Select the battery model according to the actual situation. After<br>selecting the battery type and model, you need to set the<br>parameters of the battery in the advanced settings - battery<br>function settings section. |
| Working Mode         | Set the working mode of the equipment during operation.<br>Support self-use and peak shaving modes.                                                                                                    |

The App interface is as following when Self-use mode is selected. Enter Advanced Settings to set the detailed working mode and related parameters.

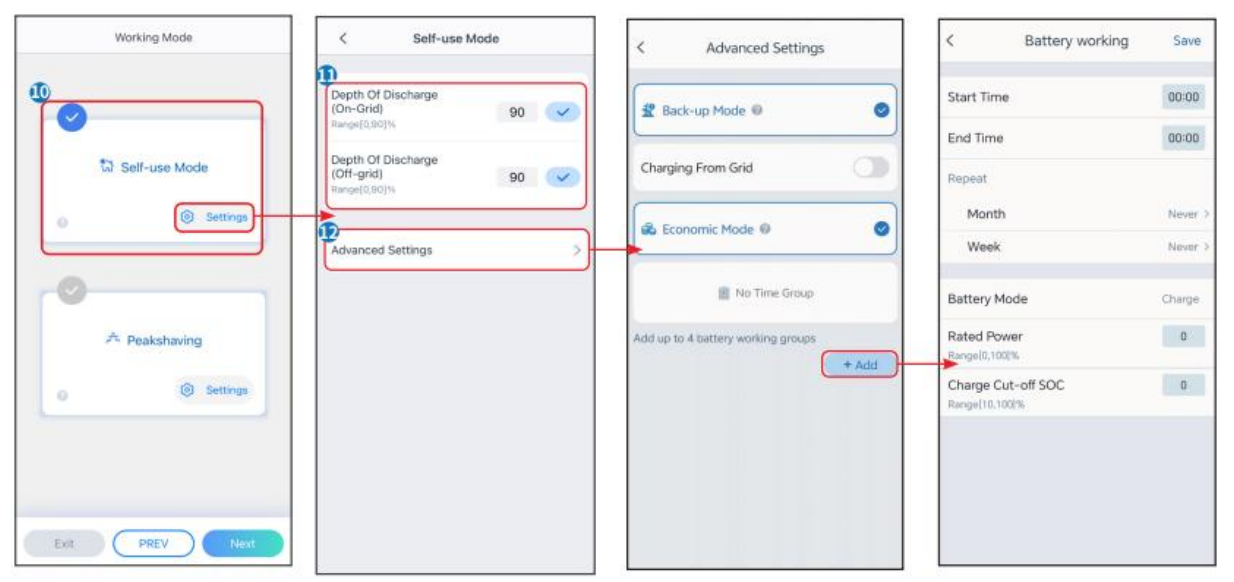

## NOTICE

- When the off-grid inverter "QUICK CHARGE" switch is turned on or the battery charging function is activated through SolarGo, the power will charge the battery immediately. This function takes effect once every time. When the function is activated, the battery charging has the highest priority.
- Priority of working mode: quick charge > self-use mode > back-up mode > economic mode > peakshaving mode.
- The generation efficiency of inverter differs in different working modes. Please

## set according to the local actual electricity consumption.

| Parameter Name                                                                      | Description                                                 |  |  |
|-------------------------------------------------------------------------------------|-------------------------------------------------------------|--|--|
| Self-use mode: Based on the self-use mode, back-up mode and economic mode can       |                                                             |  |  |
| be enabled at the same time, and the inverter will automatically select the working |                                                             |  |  |
| mode.                                                                               |                                                             |  |  |
| Depth of discharge                                                                  | The maximum depth of discharge of the battery when the      |  |  |
| (on-grid)                                                                           | system is working on-grid.                                  |  |  |
| Depth of discharge                                                                  | The maximum depth of discharge of the battery when the      |  |  |
| (off-grid)                                                                          | system is working off-grid.                                 |  |  |
| Back-up mode                                                                        |                                                             |  |  |
| Buy electricity from the                                                            | Enable this function to allow the system to buy electricity |  |  |
| grid for charging.                                                                  | from the grid.                                              |  |  |
| Nominal nower                                                                       | The percentage of power purchased compared to the           |  |  |
| Nominar power                                                                       | nominal power of the inverter.                              |  |  |
| Economic mode                                                                       |                                                             |  |  |
| Start time                                                                          | Within the start and end time, the battery will charge or   |  |  |
| End Time                                                                            | discharge based on the set charge/discharge mode and        |  |  |
|                                                                                     | nominal power.                                              |  |  |
| Rated power                                                                         | The percentage of power during charging compared to the     |  |  |
|                                                                                     | nominal power of the inverter.                              |  |  |
| Charge/Discharge Cut-off                                                            | Stop charging when the battery reaches the set $SOC$        |  |  |
| SOC                                                                                 | stop charging when the buttery reaches the set soc.         |  |  |

When choosing the peakshaving mode, the interface is as follows.

| Wo    | rking Mode   | <                                          | Peakshaving |      | L Save                                |
|-------|--------------|--------------------------------------------|-------------|------|---------------------------------------|
| 0     |              | Start Time                                 |             |      | 00:00                                 |
| ta se | elf-use Mode | Import Powe                                | er Limit    | 0.00 | · · · · · · · · · · · · · · · · · · · |
| 0     | Settings     | Reserved St<br>Peakshaving<br>Rangel0.1001 | OC For<br>g | 0    | <b>v</b>                              |
| 0     |              |                                            |             |      |                                       |
| A p   | Peakshaving  |                                            |             |      |                                       |
|       | C Sources    |                                            |             |      |                                       |
|       |              |                                            |             |      |                                       |
| Exit  | PREV         |                                            |             |      |                                       |

| Parameter Name               | Description                                                                                                    |
|------------------------------|----------------------------------------------------------------------------------------------------|
| Peakshaving                  |                                                                                                    |
| Start time                   | Within the start and end time, when the electricity consumption                                                                                                    |
| End time                     | of the load does not exceed the electricity purchase quota, the<br>battery can be charged from the grid. Outside of this time range,<br>the battery can only be charged using the power generated by<br>the photovoltaic system.                               |
| Import power limit           | Set the maximum power limit for purchasing electricity from the<br>grid. When the power usage of the load exceeds the amount of<br>electricity generated in the photovoltaic system and import<br>power limit, the battery will discharge to supplement power. |
| Reserved SOC for peakshaving | In peakshaving mode, the battery SOC is lower than the reserved<br>SOC for peakshaving. When the battery SOC is higher than the<br>reserved SOC for peakshaving, the function will fail.                                                                       |

## 9.6 Basic Settings

## 9.6.1 Setting Basic Parameters

Step 1: Go to Home > Settings > Basic Settings to enter the settings interface.Step 2: Set up functions according to actual needs.

| No. | Parameter Name              | Description                                                                                                    |
|-----|-----------------------------|----------------------------------------------------------------------------------------------------|
| 1   | Battery wake-up             | After turning on, when the battery shuts down due to<br>under-voltage protection, the battery can be activated.                                                                                                    |
| 2   | Backup power                | After the function is enabled, it can provide AC power output<br>when off grid. Through this function, it is possible to set the<br>off grid first cold start, off grid cold start maintenance, and<br>clear overload faults.                                                                                                    |
| 3   | Shadow scan                 | Enable Shadow Scan when the PV panels are severely shadowed to optimize the power generation efficiency.                                                                                                    |
| 4   | Phase connection<br>setting | <ul> <li>In single-phase to three-phase scenarios, this parameter needs to be set.</li> <li>1. Set the phase sequence of the off-grid inverter connected to the battery BMS to R phase as the master by default. The other two off-grid inverters are set to S phase and T phase respectively, by default as slaves.</li> <li>2. Unplug and re-plug the smart dongle of the master inverter, wait for about 1 minute, the LCD will display the master-slave symbol, and connect to the inverter Bluetooth signal through the SolarGo APP to set related parameters.</li> </ul> |

Setting the Backup Function

After setting up the back-up power function, when the grid power is cut off, the load connected to the AC OUTPUT port of the off-grid inverter can be powered by the battery to ensure uninterrupted power supply to the load.

| No. | Parameter<br>Name                 | Description                                                                                                    |
|-----|-----------------------------------|----------------------------------------------------------------------------------------------------|
| 1   | UPS Mode - Full<br>Wave Detection | Check whether the utility grid voltage is too high or too low.                                                                                                    |
| 2   | UPS Mode - Half<br>Wave Detection | Check whether the utility grid voltage is too low.                                                                                                    |
| 3   | EPS Mode -<br>Supports LVRT       | Stop detecting utility grid voltage.                                                                                                    |
| 4   | First Off-grid<br>Cold Start      | Only effective once. After enabling this function, you can use<br>batteries or photovoltaic to output back-up power in off-grid<br>mode.                                                                                                    |
| 5   | Cold Start<br>Holding             | Multiple activations. After enabling this feature, you can use<br>batteries or photovoltaic to output backup power in back-up<br>mode.                                                                                                    |
| 6   | Clear Overload<br>History         | Once the power of loads connected to the inverter AC<br>OUTPUT ports exceeds the nominal load power, the inverter<br>will restart and detect the power again. The inverter will<br>perform restart and detection several times until the<br>overloading problem is solved. Tap Clear Overload History to<br>reset the restart time interval after the power of the loads<br>connected to the AC OUTPUT ports meets the requirements.<br>The inverter will restart immediately. |

## 9.7 Advanced Settings

## 9.7.1 Set AFCI detection

**Step 1:** Go to **Home > Settings > Advanced Settings**, enter the parameter setting page.

**Step 2:** Set parameters according to actual needs. After entering the parameter values, click "  $\checkmark$  " or "Save" to save the parameter settings successfully.

| No. | Parameter Name |                     | Description                                                         |
|-----|----------------|---------------------|---------------------------------------------------------------------|
| 1   | Arc Test       | AFCI Test           | Enable or disable AFCI accordingly.                                 |
|     |                | AFCI Test<br>Status | The test status, like Not Self-checking, self-check succeeded, etc. |
|     |                | Clear AFCI<br>Alarm | Clear ARC Faulty alarm records.                                     |
|     |                | Self-check          | Tap to check whether the AFCI function works normally.              |

## 9.7.2 Set Battery Function

**Step 1:** Go to **Home > Settings > Advanced Settings > Battery Function** to enter the parameter setting interface.

**Step 2:** Enter the parameter values as needed, then click "  $\checkmark$  " to successfully set the parameters.

| No. | Parameter<br>Name     | Description                                                                                 |
|-----|-----------------------|---------------------------------------------------------------------------------------------|
| 1   | SOC Protection        | Start battery protection when the battery capacity is lower than<br>the depth of discharge. |
| 2   | Depth of<br>discharge | Indicates the depth of discharge of the battery when the inverter                           |

|   | (on-grid)                           | is on-grid or off-grid.                                                                                                    |
|---|-------------------------------------|----------------------------------------------------------------------------------------------------|
| 3 | Depth of<br>discharge<br>(off-grid) |                                                                                                    |
| 4 | Backup SOC<br>Holding               | The battery will be charged to preset SOC protection value by<br>utility grid or PV when the system is running on-grid. So that the<br>battery SOC is sufficient to maintain normal working when the<br>system is off-grid.                                   |
| 5 | Immediate<br>Charging               | Enable to charge the battery by the grid immediately. Take effect<br>once. Enable or Disable based on actual needs.                                                                                                    |
| 6 | SOC for<br>Stopping<br>Charging     | Stop charging the battery once the battery SOC reaches SOC for Stopping Charging.                                                                                                    |
| 7 | Immediate<br>Charging<br>Power      | Indicates the percentage of the charging power to the inverter<br>rated power when enabling Immediate Charging.<br>For example, setting the Immediate Charging Power of a 10kW<br>inverter to 60 means the charging power of the inverter is<br>10kW*60%=6kW. |

## 9.7.3 Setting Safety Parameters

## NOTICE

Set the custom safety parameters in compliance with local requirements. Do not

change the parameters without the prior consent of the grid company.

# **Step 1:** Go to **Home > Settings > Advanced Settings > Safety Parameters Settings** to enter the parameter setting page.

**Step 2:** Set parameters according to actual needs. After entering the parameter values, click "  $\checkmark$  " or "Save" to save the parameter settings successfully.

| No. | Description                           |                                                                                                    |  |
|-----|---------------------------------------|----------------------------------------------------------------------------------------------------|--|
| 1   | Setting the<br>active power<br>mode   | Set overload derating, underload over-frequency, output response mode, etc.                                   |  |
|     | Setting the<br>reactive<br>power mode | Set the angle and Output Power Factor of the inverter.                                                        |  |
|     | Grid<br>Protection<br>Parameters      | Set grid protection parameters and frequency protection parameters.                                           |  |
|     | Grid<br>connection<br>parameters      | Set the parameters for start-up on-grid and fault reconnection.                                               |  |
|     | Voltage ride<br>through<br>parameters | Set parameters such as low voltage high voltage crossing, fault crossing mode, and current distribution mode. |  |
|     | Frequency<br>fault ride<br>through    | Start-stop frequency fault ride through function and related parameter settings.                              |  |

## 9.7.3.1 Setting the Active Power Mode

## Setting the P(F) Curve

**Step 1:** Go to **Home** > **Settings** > **Advanced Settings** > **Safety Parameters Settings** > **Active Mode Settings**, enter the parameter setting page.

**Step 2:** Enter the parameters according to actual needs.

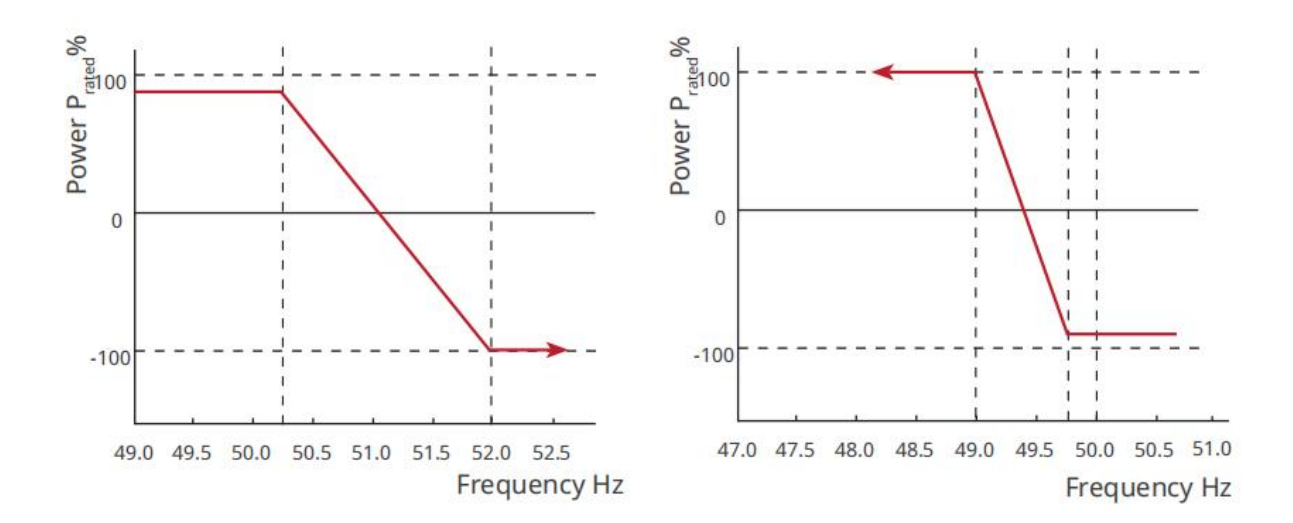

#### Setting the P(U) Curve

**Step 1:** Go to **Home** > **Settings** > **Advanced Settings** > **Safety Parameters Settings** > **Active Mode Settings**, enter the parameter setting page.

**Step 2:** According to the actual needs, input the parameters. After the parameter settings are successful, the off-grid inverter will adjust the ratio of active power and apparent power output in real time based on the actual value and rated value of the grid voltage.

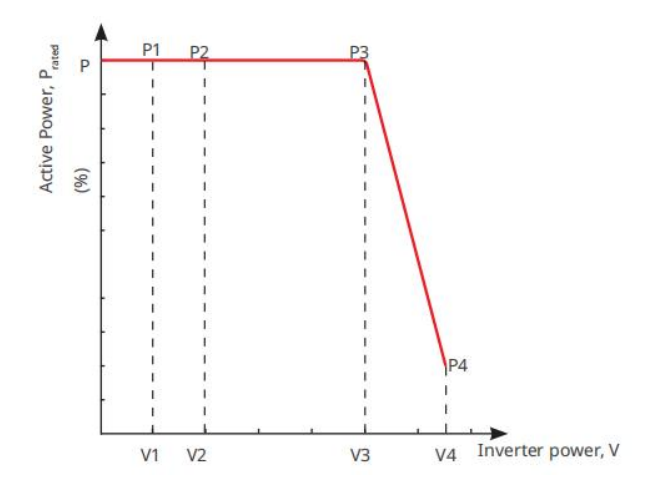

#### 9.7.3.2 Setting the Reactive Power Mode

#### Setting the Fix PF

Step 1: Go to Home > Settings > Advanced Settings > Safety Regulation Parameter
Settings > Reactive Power Mode Settings to access the parameter settings page.
Step 2: According to actual needs, input the parameters. After the parameters are set

successfully, the Output Power Factor remains constant during the operation of the back-up inverter.

| No. | Parameter<br>Name  | Description                                                                                                 |
|-----|--------------------|----------------------------------------------------------------------------------------------------|
| 1   | Fix PF             | Enable Fix PF when it is required by local grid standards and requirements.                                 |
| 2   | Under-excite<br>d  | Set the power factor as lagging or leading based on actual needs and local grid standards and requirements. |
| 3   | Over<br>excitation |                                                                                                    |
| 4   | Power Factor       | Set the power factor based on actual needs. Range: 0-~-0.8, or +0.8~+1.                                     |

## Setting the Fix **Q**

Step 1: Go to Home > Settings > Advanced Settings > Safety Regulation Parameter
Settings > Reactive Power Mode Settings to access the parameter settings page.
Step 2: According to actual needs, input the parameters. After the parameters are set
successfully, the back-up inverter will maintain constant reactive power output during
operation.

| No. | Parameter<br>Name | Description                                                                                                    |
|-----|-------------------|----------------------------------------------------------------------------------------------------|
| 1   | Fix Q             | Enable Fix Q when it is required by local grid standards and requirements.                                             |
| 2   | Under-excit<br>ed | Set the reactive power as inductive or capacitive reactive power<br>based on actual needs and local grid standards and |
| 3   | Over              | requirements.                                                                                                    |

|   | excitation |                                                            |
|---|------------|------------------------------------------------------------|
| 4 | Power      | The percentage of reactive output power to apparent power. |
|   | Factor     |                                                            |

Setting the Q(U) Curve

Step 1: Go to Home > Settings > Advanced Settings > Safety Regulation Parameter Settings > Reactive Power Mode Settings to access the parameter settings page.
Step 2: According to actual needs, input parameters, after successful parameter setting, the back-up inverter adjusts the ratio of reactive power output and apparent power output in real time based on the actual value and rated value of grid voltage.

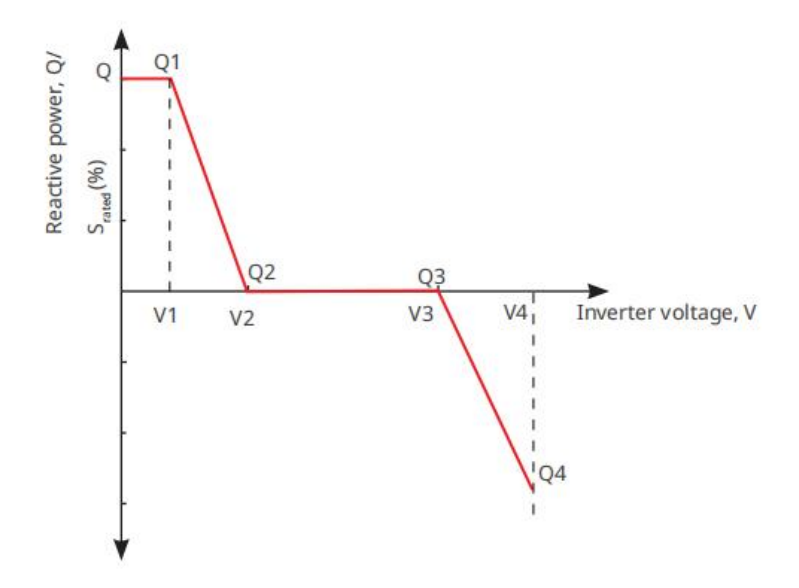

## Setting the Cos Curve

Step 1: Go to Home > Settings > Advanced Settings > Safety Regulation Parameter
Settings > Reactive Power Mode Settings to access the parameter settings page.
Step 2: Input parameters according to actual needs, and successfully set the inverter to back-up mode. The inverter adjusts the ratio of active power and apparent power output in real time based on the actual value and rated value of the grid voltage.

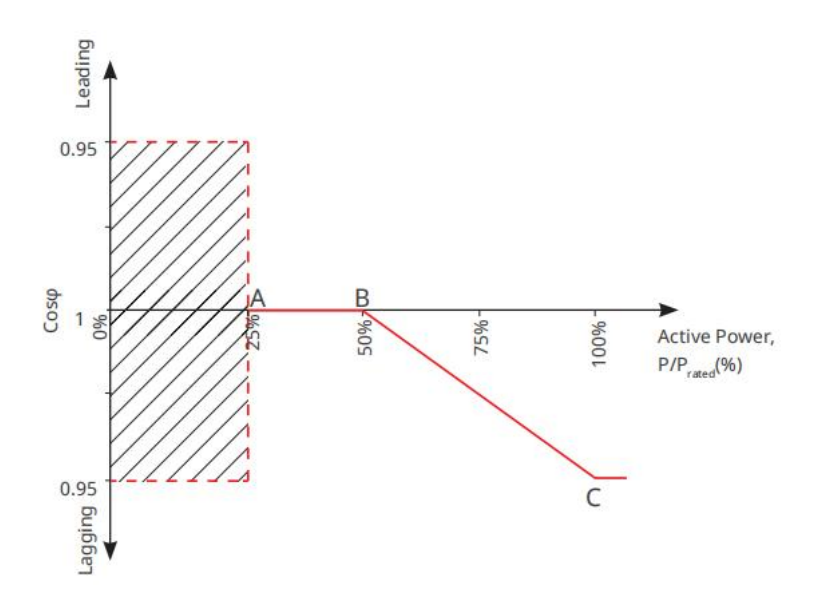

## 9.7.3.3 Set grid protection parameters

**Step 1:** Go to **Home > Settings > Advanced Settings > Safety Standards Settings > Grid Protection Parameters** to enter the parameter settings page.

Step 2: Enter parameter values according to actual needs.

| Serial<br>numb<br>er | Parameter Name        | Description                                                       |
|----------------------|-----------------------|-------------------------------------------------------------------|
| Voltage              | Protection Parameters |                                                                   |
| 1                    | OV Stage n Trip Value | Set the grid overvoltage protection threshold value, n = 1, 2, 3. |
| 2                    | OV Stage n Trip Time  | Set the grid overvoltage protection tripping time, n = 1, 2, 3.   |
| 3                    | UV Stage n Trip Value | Set the grid undervoltage protection threshold value, n= 1, 2, 3. |
| 4                    | UV Stage n Trip Time  | Set the grid undervoltage protection tripping time, n = 1, 2, 3.  |
| 5                    | Grid 10min            | Set the 10min overvoltage protection threshold value.             |

|         | Overvoltage            |                                                                      |
|---------|------------------------|----------------------------------------------------------------------|
| Frequen | cy Protection Paramete | rs                                                                   |
| 6       | OF Stage n Trip Value  | Set the grid overfrequency protection threshold value, n = 1, 2.     |
| 7       | OF Stage n Trip Time   | Set the grid overfrequency protection tripping time, $n = 1, 2$ .    |
| 8       | UF Stage n Trip Value  | Set the grid underfrequency protection threshold value, $n = 1, 2$ . |
| 9       | UF Stage n Trip Time   | Set the grid underfrequency protection tripping time, n = 1, 2.      |

## 9.7.3.4 Setting the grid connection parameters

**Step 1:** Go to **Home** > **Settings** > **Advanced Settings** > **Safety Parameters Settings** > **Grid Connection Parameters** to access the parameter setting page.

Step 2: Enter parameter values according to actual needs.

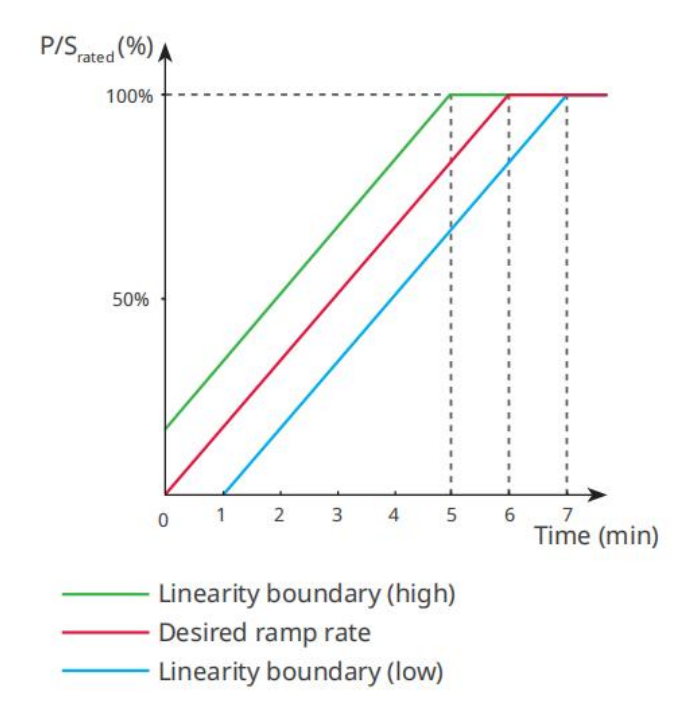

## 9.7.3.5 Set voltage ride through parameters.

Step 1: Navigate to Home > Settings > Advanced Settings > Safety ParametersSettings > Voltage Fault Transcendence to enter the parameter setting page.Step 2: Enter parameter values according to actual needs.

| Serial<br>numb<br>er | Parameter<br>Name                      | Description                                                                                                    |
|----------------------|----------------------------------------|----------------------------------------------------------------------------------------------------|
| LVRT                 |                                        |                                                                                                    |
| 1                    | Ride Through<br>Voltage Start<br>Point | The inverter will not be disconnected from the utility grid                                                                                                    |
| 2                    | Ride Through<br>Voltage End<br>Point   | Voltage Start Point and Ride Through Voltage End Point.                                                                                                    |
| 3                    | Ride Through<br>Time Start<br>Point    | Indicates the longest duration the inverter can remain<br>connected to the grid when the grid voltage is at the Ride<br>Through Voltage Start Point.                                |
| 4                    | Ride Through<br>Time End Point         | Indicates the longest duration the inverter can remain<br>connected to the grid when the grid voltage is at the Ride<br>Through Voltage End Point.                                  |
| 5                    | Ride Through<br>Trip Threshold         | LVRT is allowed when the grid voltage is lower than Ride<br>Through Trip Threshold                                                                                                  |
| HVRT                 |                                        |                                                                                                    |
| 6                    | Ride Through<br>Voltage Start<br>Point | The inverter will not be disconnected from the utility grid<br>immediately when the grid voltage is between Ride Through<br>Voltage Start Point and Ride Through Voltage End Point. |

| 7  | Ride Through<br>Voltage End<br>Point |                                                                                                    |
|----|--------------------------------------|----------------------------------------------------------------------------------------------------|
| 8  | Ride Through<br>Time Start<br>Point  | Indicates the longest duration the inverter can remain<br>connected to the grid when the grid voltage is at the Ride<br>Through Voltage Start Point. |
| 9  | Ride Through<br>Time End Point       | Indicates the longest duration the inverter can remain<br>connected to the grid when the grid voltage is at the Ride<br>Through Voltage End Point.   |
| 10 | Ride Through<br>Trip Threshold       | HVRT is allowed when the grid voltage is higher than Ride<br>Through Trip Threshold                                                                  |

## 9.8 Port Connection

## 9.8.1 Setting Generator Control

**Step 1:** Go to **Home > Settings > Port Connection > Generator Control**, enter the parameter setting interface.

**Step 2:** Enter the parameter values as needed and click " $\checkmark$ " to successfully set the parameters.

Manual control generator (does not support dry node connection): This type of

generator only supports manual start and stop.

## Automatic control generator (supporting dry node connection): This type of

generator supports automatic start-stop.

| No. | Parameter<br>Name           | Description                                                                                                    |
|-----|-----------------------------|----------------------------------------------------------------------------------------------------|
| 1   | Dry contact<br>control mode | Set switch control mode and automatic control mode. This function only takes effect for generators that support dry |

|   |                             | <ul> <li>contact connection.</li> <li>In switch control mode, the start and stop of the generator can be remotely controlled. If the voltage frequency of the generator meets the requirements, it will enter the oil machine mode and can be connected to the grid. In switch mode, the generator can only be shut down by remote shutdown command.</li> <li>In automatic control mode, the generator automatically starts and stops based on preset parameters. If the battery voltage/SOC reaches the generator starting conditions and is in a back-up state, the generator will be started through dry contacts. If the generator voltage and frequency meet the requirements, the generator will be allowed to go on-grid.</li> </ul> |
|---|-----------------------------|----------------------------------------------------------------------------------------------------|
| 2 | Prohibited<br>working hours | Set prohibited working hours. During this time period, the<br>generator will stop working. After setting the prohibited<br>working hours, the generator will not start even if other start<br>conditions are met during this time period. If the generator is<br>running at the time of prohibition, the off-grid inverter will<br>shut down the generator through a dry contact point until the<br>end of the prohibition time, and then reevaluate the start<br>conditions. This function only applies to generators that<br>support dry contact connections.                                                                                                    |
| 3 | Rated Power                 | Rated power of the generator. Default setting is 6kW.                                                                                                    |
| 4 | Running time                | Continuous running time of the generator. The generator will<br>automatically shut down after exceeding the set running time.<br>The default running time is 8 hours. This function only applies                                                                                                    |

|    |                            | to generators that support dry node connection.                                                                                                    |
|----|----------------------------|----------------------------------------------------------------------------------------------------|
| 5  | Upper Voltage              | Set the upper limit of the operating voltage of the generator according to the local safety regulations.                                                                                                    |
| 6  | Lower Voltage              | Time mode will be activated within the time period between<br>the opening time and the closing time. Set the lower limit of<br>the operating voltage of the generator according to the local<br>safety regulations. |
| 7  | Upper<br>frequency         | Set the upper limit of the operating frequency of the generator according to local safety regulations.                                                                                                    |
| 8  | Lower<br>Frequency         | Set the lower limit of the operating frequency of the generator according to the local safety regulations.                                                                                                    |
| 9  | Preheating time            | Preheating time before loading of the generator. The default preheating time is 0 seconds.                                                                                                    |
| 10 | Switch                     | Enable or disable the function of the generator charging the battery.                                                                                                    |
| 11 | Maximum<br>charging power. | Set the maximum charging power for the generator to charge battery.                                                                                                    |
| 12 | Start voltage              | Set start voltage for the generator to charge battery. When the<br>battery voltage is below the set value, the generator will<br>charge the battery.                                                                |
| 13 | Stop voltage               | Set stop voltage for the generator to charge the battery. The generator will stop charging the battery when the voltage is higher than the set value.                                                               |

## 9.8.2 Setting Load Control

**Step 1:** Go to **Home > Settings > Port Connection > Load Control** to enter the parameter setting interface.

**Step 2:** Enter the parameter values as needed, then click on the " $\checkmark$ " to successfully set the parameters.

**Dry contact mode:** When the switch status is set to ON, power is supplied to the load; when the switch status is set to OFF, power supply to the load is stopped. Please set the switch status to ON or OFF according to actual needs.

**Time mode:** The load will automatically supply power or cut off power within the set time period. You can choose between standard mode and intelligent mode.

| No. | Parameter<br>Name           | Description                                                                                                    |
|-----|-----------------------------|----------------------------------------------------------------------------------------------------|
| 1   | Standard                    | The loads will be powered within the setting time period.                                                                                                    |
| 2   | Intelligent                 | Once the excess energy of the photovoltaic exceeds the load<br>nominal power within the time period, the loads will be<br>powered.                                              |
| 3   | Start Time                  | The time mode will be on between the Start Time and End                                                                                                    |
| 4   | End Time                    | Time.                                                                                                    |
| 5   | Repeat                      | The repeat days.                                                                                                    |
| 6   | Load<br>Consumption<br>Time | The shortest time the load runs after being turned on to avoid<br>frequent switching due to energy fluctuations. Only applicable<br>in intelligent mode.                        |
| 7   | Load Rated<br>Power         | When the surplus energy generated by the photovoltaic<br>system exceeds the rated power of the load, the power is<br>supplied to the load. Only applicable in intelligent mode. |

**SOC mode:** The inverter with built-in relay dry contact control port for back-up can
control whether to supply power to the load through the relay. In back-up mode, if an overload or battery SOC value lower than the back-up battery protection value is detected at the BACK-UP end, power supply to the load connected to the relay port can be stopped.

# **10 Monitoring Power Plant**

#### **10.1 SEMS Portal Overview**

SEMS Portal App is a monitoring platform. Commonly used functions are as follows:

- 1. Manage the organization or User information;
- 2. Add and monitor the power plant information;
- 3. Equipment maintenance.

| GOODWE                | English 💌       | < End user                                                                                                    |          |
|-----------------------|-----------------|----------------------------------------------------------------------------------------------------|----------|
| <b>Q</b> Email        | 1               | Need a company account?                                                                                                    |          |
| Please enter your pas | ssword 👁        | • Email                                                                                                    |          |
| Remember              | Forgot password | * Password                                                                                                    |          |
| Demo                  | 3               | Confirm Password                                                                                                    |          |
| Logir                 | 1.              | This should be 8-16 characters, including at leas<br>letter and one number.                                                                                                    | st one   |
| Register              | Configuration 4 | * Select your area                                                                                                    | $\sim$   |
| L                     | 5               | I have read and agree to the Terms of Use,<br>For the use of the SEMS-Portal, lagree to en<br>the <u>Data Processing Agreement</u> ,<br>Please note our <u>Privacy Policy</u> . | ter into |
|                       |                 | Register                                                                                                    |          |
| SEMS PORTAL V:        | (APPs) 6        |                                                                                                    |          |

# Login Page of SEMS Portal App

| No. | Name            | Description                                                                                                    |
|-----|-----------------|----------------------------------------------------------------------------------------------------|
| 1   | Login Area      | Enter the user name, password to login to the app.                                                                                         |
| 2   | Forget Password | Tap to reset the password by verifying the account.                                                                                        |
| 3   | Demo            | Tap to enter the sample plant page. The sample page only<br>displays contents with Visitor account, which is for<br>reference only.        |
| 4   | Configuration   | Configure WiFi parameters to establish communication<br>between the inverter and the server and realize remote<br>monitoring and managing. |

| 5 | Register | Tap to register an end-user account. Contact the<br>manufacturer or the company as prompted if you need a<br>company account. |
|---|----------|----------------------------------------------------------------------------------------------------|
| 6 | APPs     | Click to obtain the SolarGo download path.                                                                                    |

# Home Page of SEMS Portal App

|   | Gen, Today   Total Incom | / SN / email<br>e   Total Gen. | Specific Yield |
|---|--------------------------|--------------------------------|----------------|
|   | Plants                   | Capacity \$                    | Gen. Today 🖨   |
|   | • ==                     | 2.00                           | 0.00           |
|   | • 1                      | 28.00                          | 0.00           |
|   |                          | 50.00                          | 0.00           |
| l | a Harri                  | 20.00                          | 0.00           |

| No. | Name           | Description                                                                  |
|-----|----------------|------------------------------------------------------------------------------|
| 1   | +              | Create a new power plant.                                                    |
| 2   | Plant status   | The summary of the plants working information under the account.             |
| 3   | Find the plant | Find the plant by entering the plant name, device SN, Email address, or map. |
| 4   | Generation     | The working information of a single plant. Tap the plant name                |

|   | statistics | to check the detailed information of the plant, such as plant<br>name, location, power, capacity, generation today, total<br>generation, etc. |
|---|------------|----------------------------------------------------------------------------------------------------|
| 5 | Plants     | Plant monitoring page.                                                                                                    |
| 6 | Alarms     | Check all alarms, happening alarms, and recovered alarms.                                                                                     |
| 7 | WiFi       | Complete WiFi configurations when a Wi-Fi Kit dongle is used.                                                                                 |
| 8 | Message    | Message Set and check system messages.                                                                                                    |
| 9 | Discovery  | Discovery To <b>Edit</b> the account, create My QR Code, set <b>Income</b><br><b>Settings</b> , etc.                                          |

# **10.2 Manage the Plant or Devices**

### **10.2.1 Creating Power Plant**

**Step 1** Enter the **Create Plant** page.

**Step 2** Read the instructions and fill in the requested plant information based on actual situation. (\* refers to the mandatory items)

Step 3 Follow the prompts to add devices and create the

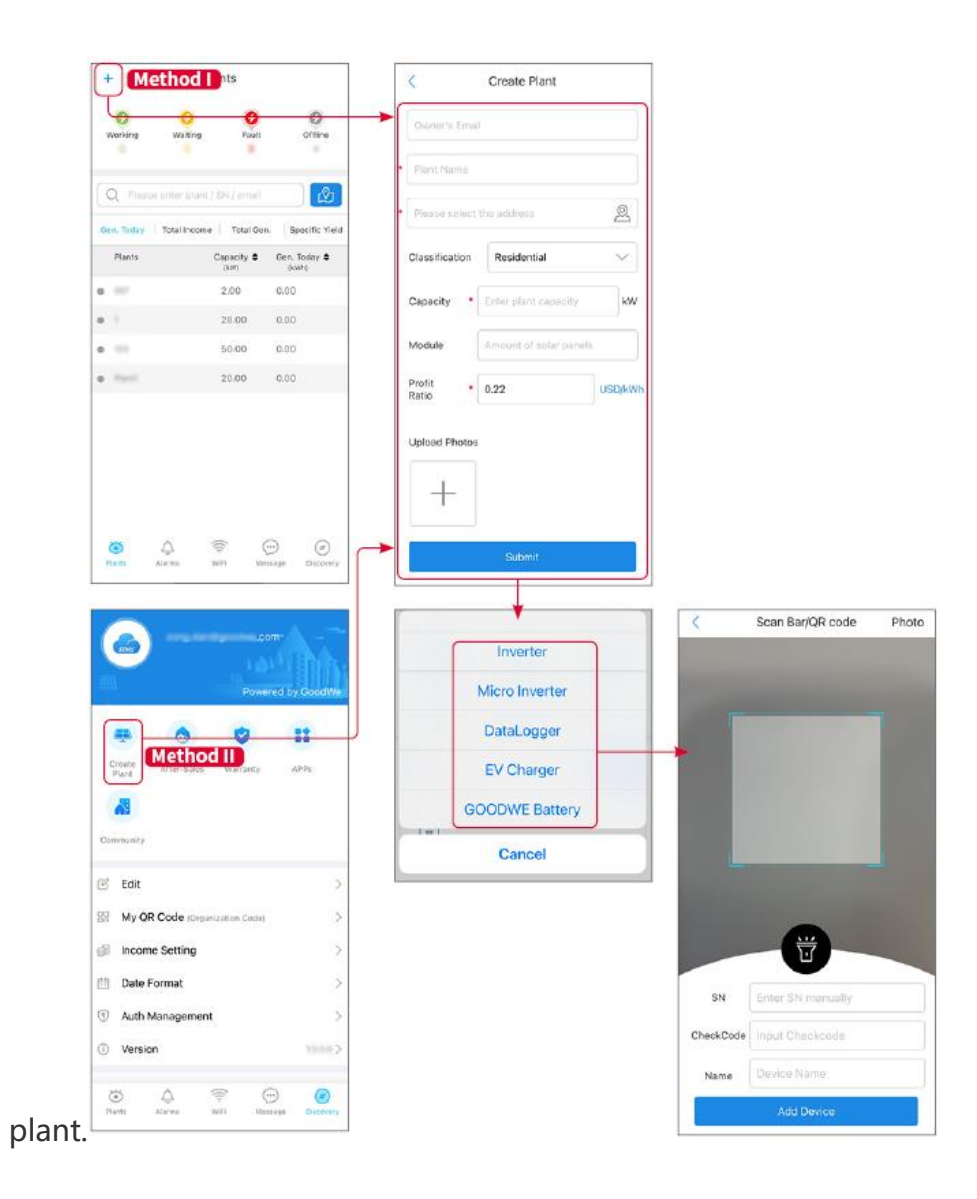

### 10.2.2 Managing the Plant

**Step 1:** Enter the power plant monitoring page and delete or modify the power plant information based on actual needs.

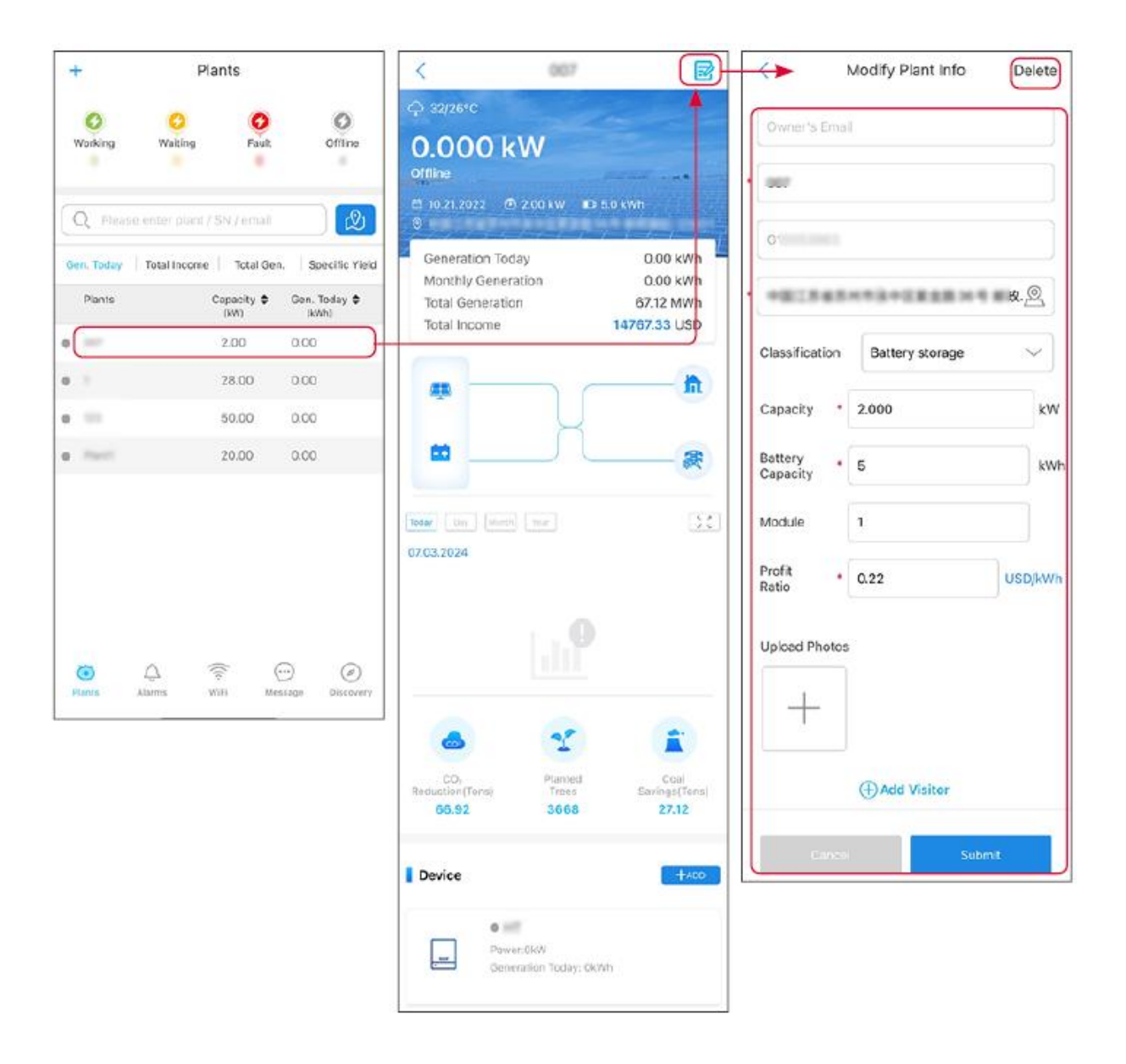

### **10.2.3 Managing the Devices**

**Step 1** Select the power plant and enter the detailed information page.

Step 2 Add, delete, or replace the devices based on actual needs.

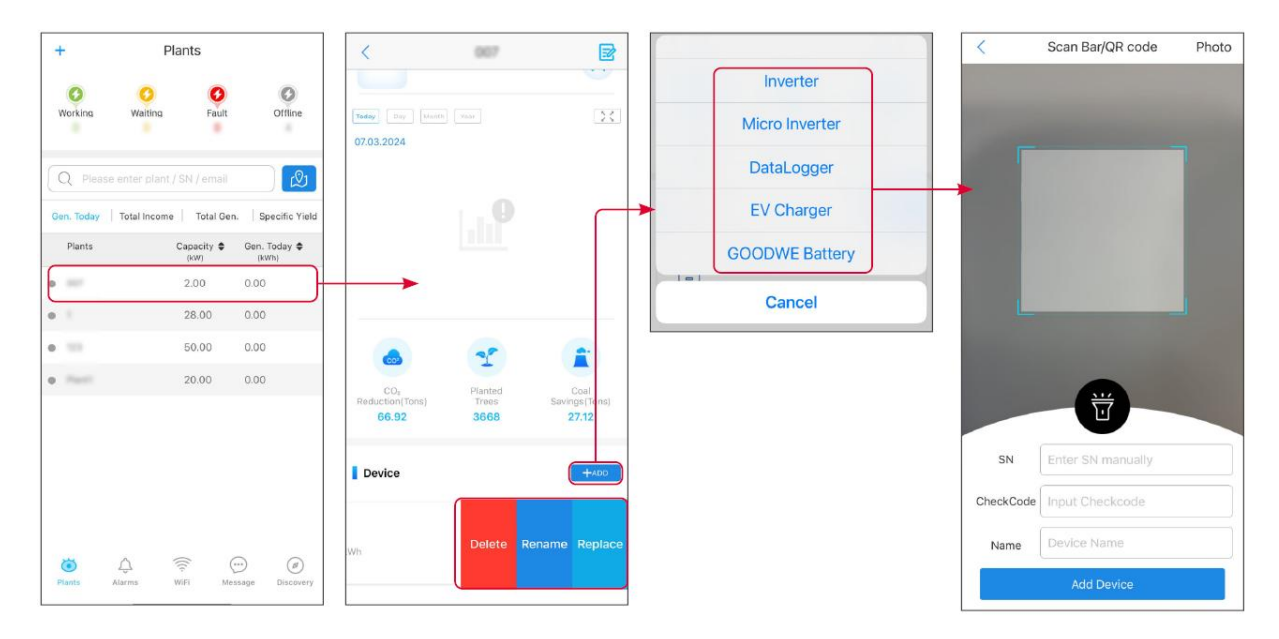

#### **10.3 Monitoring Power Plant**

#### **10.3.1 Viewing Power Plant Information**

Log in the SEMS Portal app with the account and password. The overall working

situation of all power plants under this account will be displayed.

The interface varies depending on the devices.

**Step 1**: (Optional) Search the plant name, inverter SN, or Email to find out the plant quickly.

Or tap the map icon to search the plant.

**Step 2** Tap the plant name in the plant list or the plant icon in the map to check detailed information about the plant.

**Step 3** Check the plant information, power generation situation, device information, faults, etc.

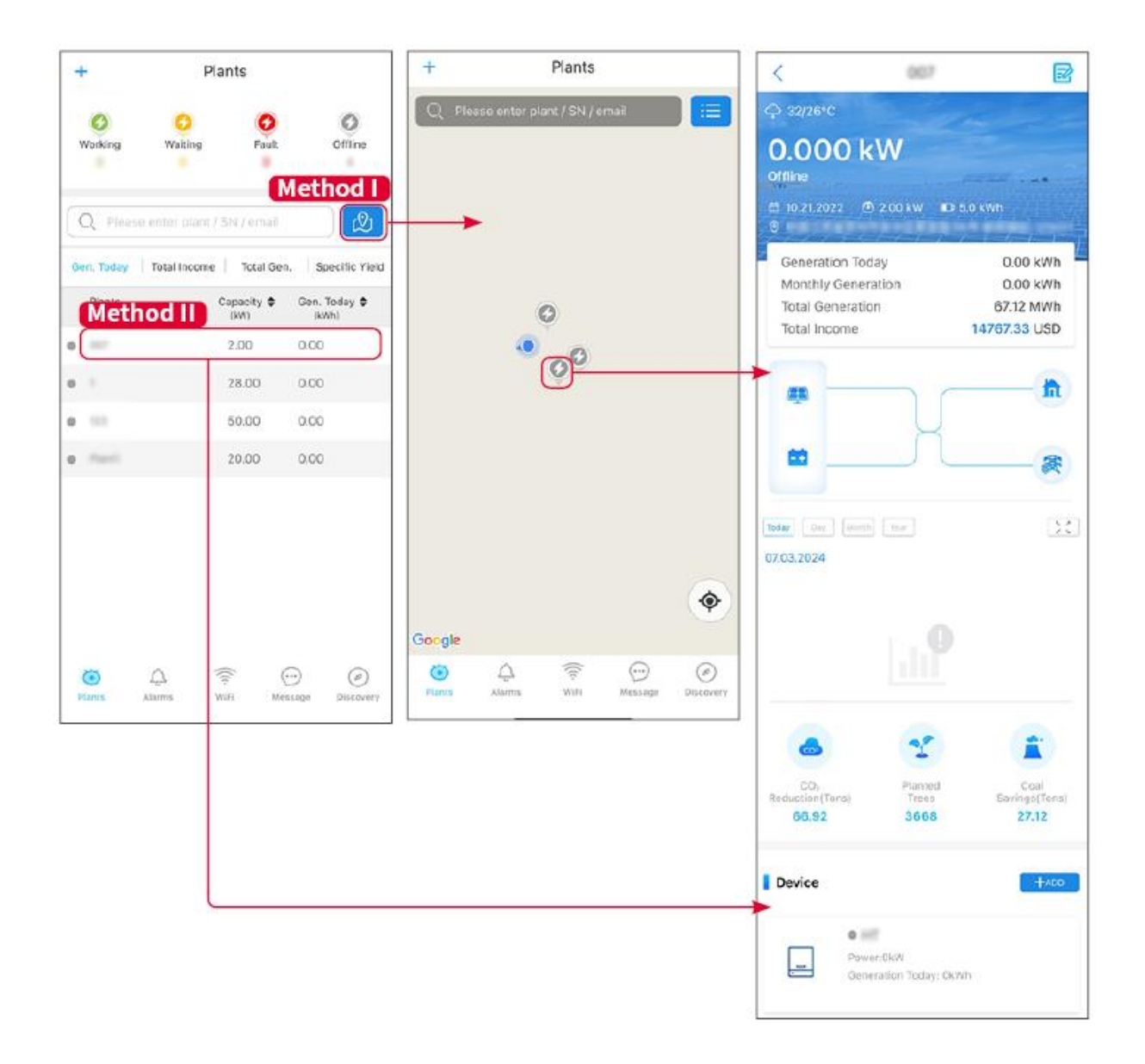

#### 10.3.2 View Alarm Information

**Step 1** Tap Alarm tab and enter the Alarm Details page.

**Step 2** (optional) Enter the plant name, inverter SN, or owner' s Email address in the search bar to find out the plant which is alarming.

Step 3 Tap the alarm name to check the alarm details.

|                                                                                                    |              |                  | WAAD5 COLAD                                                          | -                                                           |
|----------------------------------------------------------------------------------------------------|--------------|------------------|----------------------------------------------------------------------|-------------------------------------------------------------|
| All                                                                                                    | Happenin     | g Recovered      | WAARE SOLAR                                                          | Ľ                                                           |
|                                                                                                    | _)(          |                  | Owner:                                                               |                                                             |
| Q Plant/Sh                                                                                                    | N/Email      |                  | Device:                                                              | INVERTE                                                     |
|                                                                                                    |              |                  | SN:<br>Alarm                                                         | Litility Los                                                |
| Plant                                                                                                    | Alarm        | Occurrence +     | Status:                                                              | Happenin                                                    |
|                                                                                                    |              |                  | Occurrence:                                                          | 07.03.2024 07:23:0                                          |
| RALANE SCL                                                                                                    | Utility Loss | 07.03.2024 07:23 | Recovery:                                                            | -                                                           |
| saves 2011                                                                                                    | Vac Fail     | 07.03.2024 07:23 | Possible Reasons                                                     |                                                             |
| ipy Petroleo                                                                                                    | Vac Fail     | 07.03.2024 04:22 | 1. Grid power fails.<br>2. AC connection is no                       | t good.                                                     |
| Constant of the local division of the local division of the local | Vac Fail     | 07.03.2024 07:52 | 3. AC breaker fails<br>4. Grid is not connecte                       | ed.                                                         |
|                                                                                                    | Fac Fail     | 07.03.2024 10:22 | Troubleshooting                                                      |                                                             |
|                                                                                                    | Vac Fail     | 07.03.2024 10:22 | 1. Make sure grid powe<br>2. Check (use multime                      | er is available.<br>ter) if AC side has voltage.            |
|                                                                                                    | Utility Loss | 07.03.2024 10:22 | 4. Check AC side conn<br>sure L/N cable are con                      | ection is right or not (Make<br>nected in the right place). |
| phase in the                                                                                                    | Vac Fail     | 07.03.2024 07:52 | 5. Make sure grid is co<br>turned ON.<br>6. If all is well, please t | nnected and AC breaker                                      |
| get as a set the                                                                                                    | Utility Loss | 07.03.2024 07:52 | turn on again after 5 m                                              | nins.                                                       |
| procession.                                                                                                    | Fac Fail     | 07.03.2024 07:52 |                                                                      |                                                             |
| Tapart                                                                                                    | Vac Fail     | 07.03.2024 07:52 |                                                                      |                                                             |
| õ                                                                                                    |              | $(\cdots)$ $(a)$ |                                                                      |                                                             |

#### **11 Maintenance**

#### **11.1 Power OFF the System**

# 

- Power off the equipment before operations and maintenance. Otherwise, the equipment may be damaged or electric shocks may occur.
- Delayed discharge. Wait until the components are discharged after power off.
- Push the air switch to restart the battery.
- Strictly follow the power off requirements to avoid damaging the system

#### NOTICE

- Install the circuit breaker between the inverter and the battery or between the two batteries in compliance with local laws and regulations.
- To ensure effective protection, the cover of the battery system switch should remain closed. The cover can be closed automatically after being opened. Fasten the cover with screws if the switch is not to be used for a long-term period.

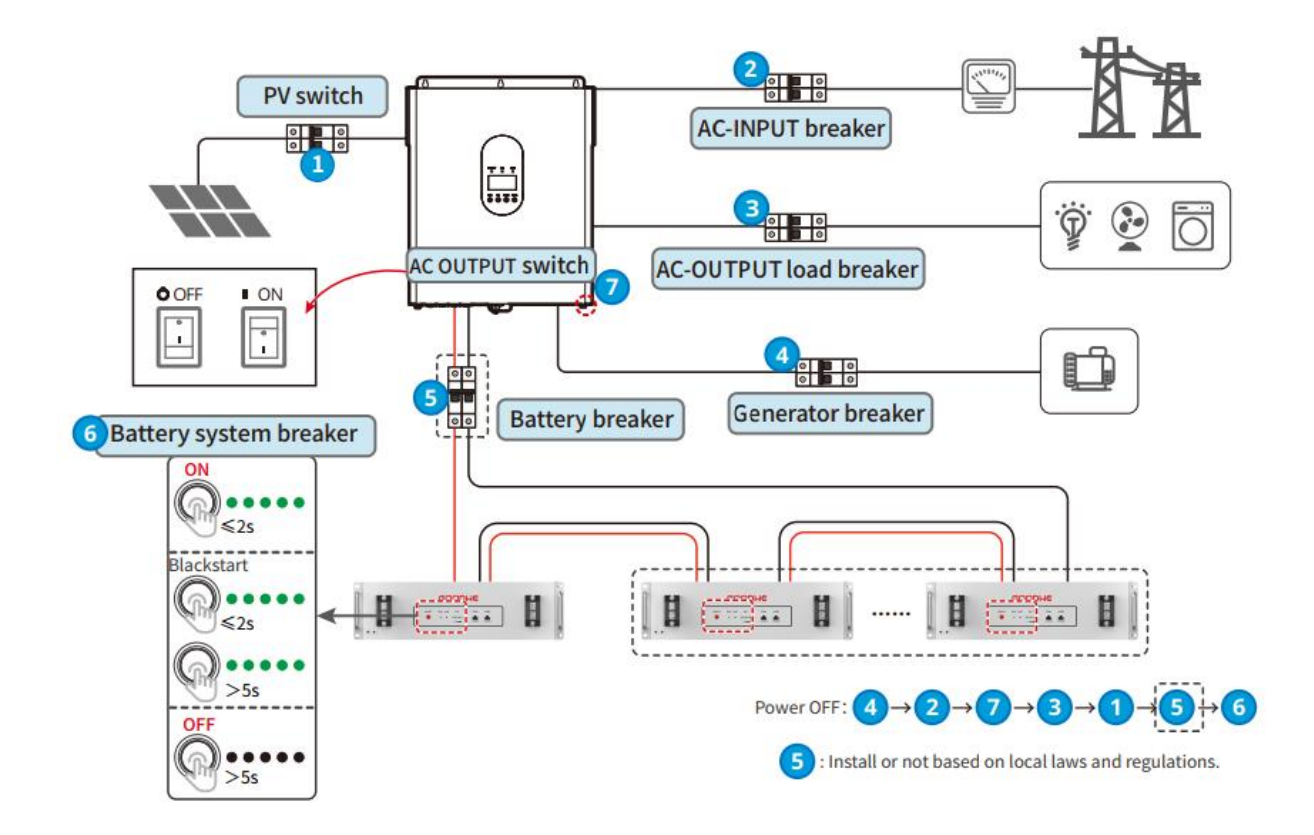

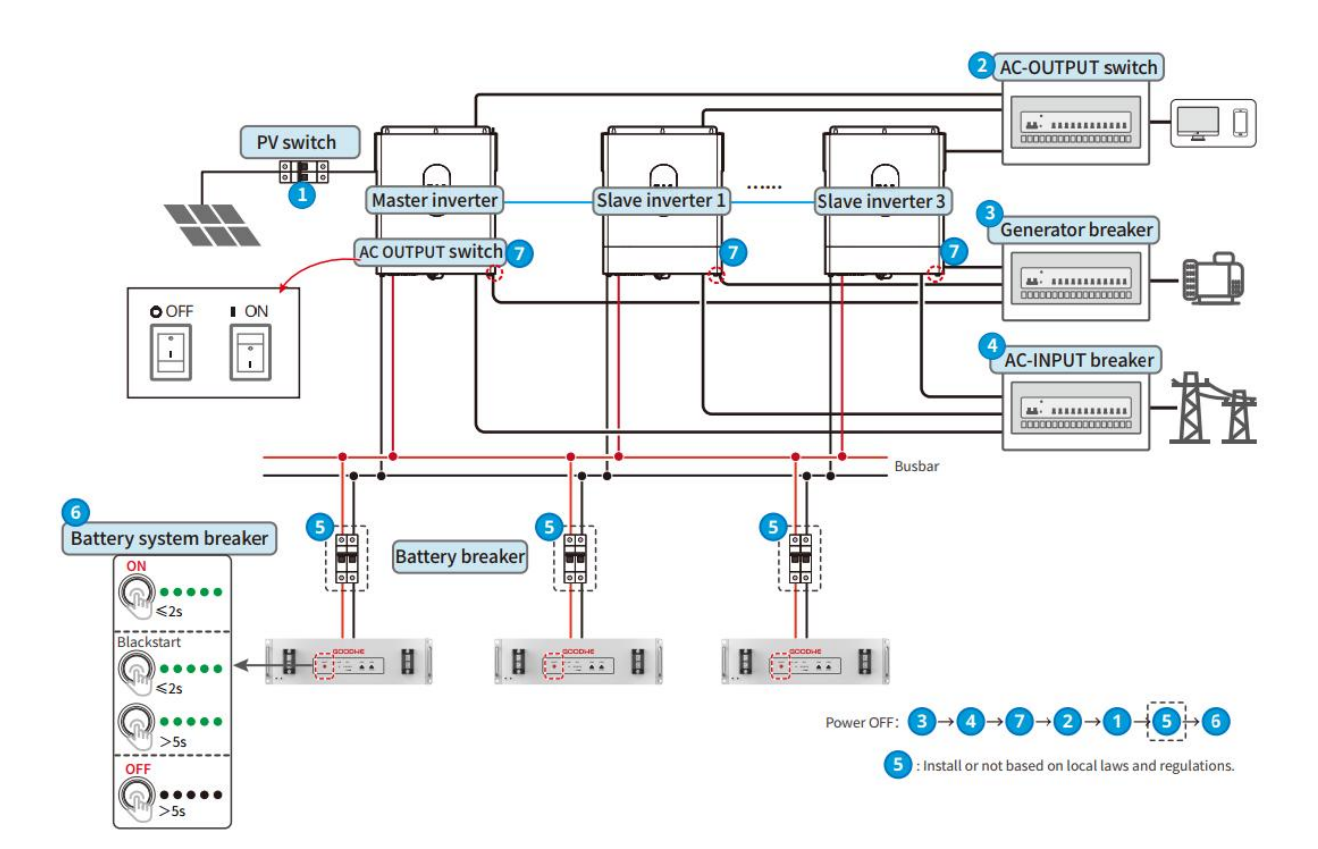

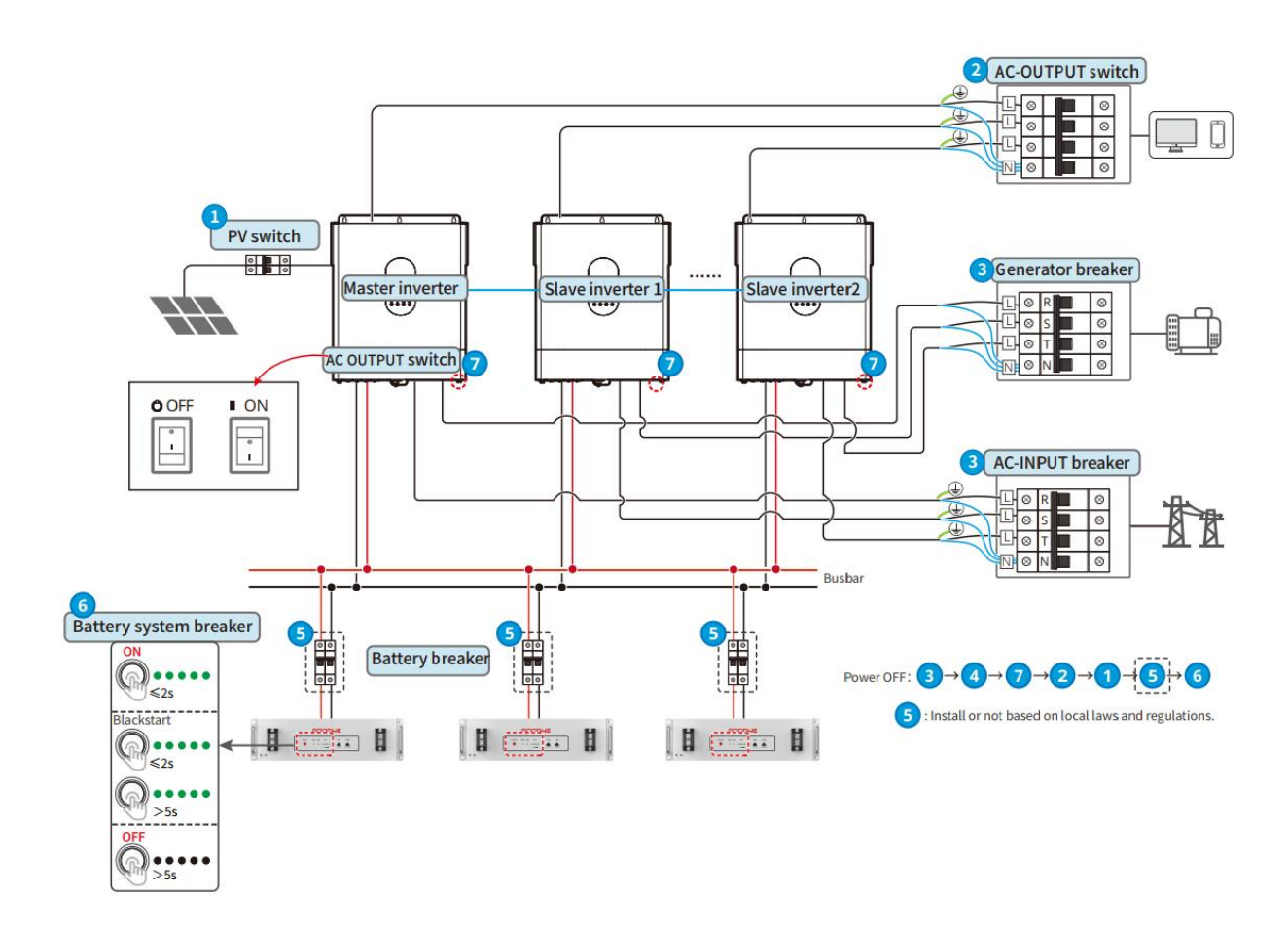

# **11.2 Removing the Equipment**

# **A**DANGER

- Make sure that the equipment is powered off.
- Wear proper personal protective equipment during operations.
- Please use standard disassembly tools when removing wiring terminals to avoid damaging the terminals or equipment.
- Unless otherwise specified, the dismantling process of the equipment is in reverse order to the installation process, and it will not be further elaborated in this document.

**Step 1:** Power off the system.

Step 2: Use labels to mark the types of cables connected in the system.

**Step 3:** Disconnect the connection cables of the back-up inverter and battery in the off-grid system, such as DC cables, AC cables, communication cables, and PE cables.

**Step 4:** Remove smart communication stick, back-up inverter, battery and other equipment.

**Step 5:** Properly store the equipment and ensure storage conditions meet the requirements if it will be used again in the future.

## **11.3 Disposing of the Equipment**

If the equipment cannot work anymore, dispose of it according to the local disposal requirements for electrical equipment waste. The equipment cannot be disposed of together with household waste.

## **11.4 Routine Maintenance**

# WARNING

- If any issues that may affect the battery or the inverter system are found, please contact the after-sales service. It is prohibited to disassemble it privately.
- Contact after-sales service for help if the copper conductor is exposed. Do not touch or disassemble privately because high voltage danger exists.
- In case of other emergencies, contact the after-sales service as soon as possible. Operate following the instructions or wait for the after-sales service personnel.

| Maintaining<br>Item    | Maintaining method                                                                                                    | Maintaining Period | Maintaining<br>purpose                                 |
|------------------------|----------------------------------------------------------------------------------------------------|--------------------|--------------------------------------------------------|
| System clean           | <ol> <li>Check the heat sink,<br/>air intake, and air<br/>outlet for foreign<br/>matter or dust.</li> <li>Check whether the<br/>installation space<br/>meets requirements<br/>and whether there<br/>is any debris around<br/>the device.</li> </ol> | Once half a year   | Avoid heat<br>dissipation faults.                      |
| System<br>installation | <ol> <li>Check whether the<br/>equipment are<br/>installed securely</li> </ol>                                                                                                    | Once 6-12 months   | Ensure that the<br>equipment is<br>installed securely. |

|                          | <ul> <li>and whether the screws are installed tightly.</li> <li>Check whether the equipment is damaged or deformed.</li> </ul>                      |                  |                                                         |
|--------------------------|----------------------------------------------------------------------------------------------------|------------------|---------------------------------------------------------|
| Electrical<br>connection | Check whether the<br>cables are securely<br>connected. Check<br>whether the cables are<br>broken or whether<br>there is any exposed<br>copper core. | Once 6-12 months | Verify the reliability<br>of electrical<br>connections. |
| Sealing                  | Check whether all the<br>terminals and ports are<br>properly sealed. Reseal<br>the cable hole if it is<br>not sealed or too big.                    | Once a year      | Ensure that the<br>equipment is<br>sealed properly.     |

# 11.5 Troubleshooting

Perform troubleshooting according to the following methods. Contact the after-sales service if these methods do not work.

Collect the information below before contacting the after-sales service, so that the problems can be solved quickly.

- 1. Product information like serial number, software version, installation date, fault time, fault frequency, etc.
- 2. Installation environment, including weather conditions, whether the PV modules are sheltered or shadowed, etc. It is recommended to provide some photos and videos to assist in analyzing the problem.
- 3. Utility grid situation.

# 11.5.1 System Troubleshooting

| No. | Cause                                                                                             | Solutions                                                                                                    |
|-----|---------------------------------------------------------------------------------------------------|----------------------------------------------------------------------------------------------------|
| 1   | Unable to find<br>WFA-*****/<br>WLA-*****                                                         | <ol> <li>Make sure that the Smart Dongle on the<br/>inverter is powered on and the blue indicator<br/>is flashing or steady on.</li> <li>Make sure that the Smart Dongle is within its<br/>communication range.</li> <li>Refresh the device list in the app.</li> <li>Restart the inverter</li> <li>Quickly double-click the Reload button to turn<br/>on the Bluetooth signal.</li> </ol> |
| 2   | Unable to connect<br>to WFA-*****/<br>WLA-*****                                                   | <ol> <li>Ensure successful pairing of Bluetooth.</li> <li>Ensure that no other smart devices are connected to WFA-****/WLA-*****.</li> <li>Restart the inverter and reconnect it to WFA-****/WLA-*****.</li> <li>Unpair the pairing with WFA-*****/WLA-***** in the Bluetooth settings of your phone, and then reconnect through the app.</li> </ol>                                       |
| 3   | Cannot find router<br>SSID                                                                        | <ol> <li>Put the router nearer to the Smart Dongle. Or<br/>add a WiFi relay device to enhance the WiFi<br/>signal.</li> <li>Reduce the number of devices connected to<br/>router.</li> </ol>                                                                                                    |
| 4   | After completing all<br>configurations, the<br>Smart Dongle fails<br>connecting to the<br>router. | <ol> <li>Restart the inverter</li> <li>Check if the SSID, encryption method and<br/>password on WiFi configuration page are the<br/>same with that of Router.</li> <li>Restart the router.</li> <li>Put the router nearer to the Smart Dongle. Or<br/>add a WiFi relay device to enhance the WiFi</li> </ol>                                                                               |

|   |                                                                                                   | signal.                                                                                                    |
|---|---------------------------------------------------------------------------------------------------|----------------------------------------------------------------------------------------------------|
| 5 | Cannot find router<br>SSID                                                                        | <ol> <li>Put the router nearer to the Smart Dongle. Or<br/>add a WiFi relay device to enhance the WiFi<br/>signal.</li> <li>Reduce the number of devices connected to<br/>router.</li> </ol>                                                                                                    |
| 6 | After completing all<br>configurations, the<br>Smart Dongle fails<br>connecting to the<br>router. | <ol> <li>Restart the inverter.</li> <li>Check if the SSID, encryption method and<br/>password on WiFi configuration page are the<br/>same with that of Router.</li> <li>Restart the router.</li> <li>Put the router nearer to the Smart Dongle. Or<br/>add a WiFi relay device to enhance the WiFi<br/>signal.</li> </ol> |
| 7 | After completing all<br>configurations, the<br>Smart Dongle fails<br>connecting to the<br>router. | Restart the router and inverter.                                                                                                    |

# 11.5.2 Inverter Troubleshooting

Single inverter

| No. | Fault                       | Faul<br>t<br>cod<br>e | Cause                                                                          | Solutions                                                                                                    |
|-----|-----------------------------|-----------------------|--------------------------------------------------------------------------------|----------------------------------------------------------------------------------------------------|
| 1   | PV Input<br>Overvoltag<br>e | F01                   | The<br>photovoltaic<br>array is<br>configured<br>incorrectly,<br>with too many | Check the series configuration of the<br>corresponding photovoltaic array to<br>ensure that the open-circuit voltage of<br>the array is not higher than the<br>maximum operating voltage of the<br>inverter. |

|   |                                                      |     | photovoltaic<br>battery panels<br>connected in<br>series.                                                                                 |                                                                                                    |
|---|------------------------------------------------------|-----|----------------------------------------------------------------------------------------------------|----------------------------------------------------------------------------------------------------|
| 2 | PV single<br>software<br>overcurren<br>t             | F02 | <ol> <li>Componen<br/>t<br/>configurati<br/>on is<br/>unreasona<br/>ble.</li> <li>Hardware<br/>damage.</li> </ol>                         | Disconnect the AC output switch and DC<br>input switch, then connect them 5<br>minutes later. Contact the dealer or the<br>after-sales service if the problem<br>persists.                                                                                                    |
| 3 | PV strings<br>over<br>current<br>(Series<br>1~16)    | F03 | <ol> <li>Componen         t         configurati         on is         unreasona         ble.</li> <li>Hardware         damage.</li> </ol> | Disconnect the AC output switch and DC<br>input switch, then connect them 5<br>minutes later. Contact the dealer or the<br>after-sales service if the problem<br>persists.                                                                                                    |
| 4 | PV single<br>hardware<br>overcurren<br>t             | F04 | <ol> <li>Componen<br/>t<br/>configurati<br/>on is<br/>unreasona<br/>ble.</li> <li>Hardware<br/>damage.</li> </ol>                         | Disconnect the AC output switch and DC<br>input switch, then connect them 5<br>minutes later. Contact the dealer or the<br>after-sales service if the problem<br>persists.                                                                                                    |
| 5 | Boost<br>module 1<br>temperatu<br>re is too<br>high. | F05 | <ol> <li>The<br/>installation<br/>location of<br/>the inverter<br/>is not<br/>ventilated.</li> <li>The</li> </ol>                         | <ol> <li>Check whether the ventilation of the<br/>inverter installation location is good<br/>and if the ambient temperature<br/>exceeds the highest allowable range.</li> <li>If there is poor ventilation or the<br/>ambient temperature is too high,<br/>please improve the ventilation and</li> </ol> |

|   |                                      |     | <ul> <li>ambient</li> <li>temperatur</li> <li>e is too</li> <li>high,</li> <li>exceeding</li> <li>60°C.</li> <li>3. Internal fan</li> <li>working</li> <li>abnormally.</li> </ul>                                                             | <ul> <li>heat dissipation conditions.</li> <li>3. Contact the dealer or after-sales service if both the ventilation and the ambient temperature are normal.</li> </ul>                                                                                                    |
|---|--------------------------------------|-----|----------------------------------------------------------------------------------------------------|----------------------------------------------------------------------------------------------------|
| 6 | Cavity<br>Overtemp<br>erature        | F20 | <ol> <li>The<br/>installation<br/>location of<br/>the inverter<br/>is not<br/>ventilated.</li> <li>The<br/>ambient<br/>temperatur<br/>e is too<br/>high,<br/>exceeding<br/>60°C.</li> <li>Internal fan<br/>working<br/>abnormally.</li> </ol> | <ol> <li>Check whether the ventilation of the<br/>inverter installation location is good<br/>and if the ambient temperature<br/>exceeds the highest allowable range.</li> <li>If there is poor ventilation or the<br/>ambient temperature is too high,<br/>please improve the ventilation and<br/>heat dissipation conditions.</li> <li>Contact the dealer or after-sales<br/>service if both the ventilation and the<br/>ambient temperature are normal.</li> </ol> |
| 7 | INV<br>module<br>overtempe<br>rature | F37 | <ol> <li>The<br/>installation<br/>location of<br/>the inverter<br/>is not<br/>ventilated.</li> <li>The<br/>ambient<br/>temperatur<br/>e is too</li> </ol>                                                                                     | <ol> <li>Check whether the ventilation of the<br/>inverter installation location is good<br/>and if the ambient temperature<br/>exceeds the highest allowable range.</li> <li>If there is poor ventilation or the<br/>ambient temperature is too high,<br/>please improve the ventilation and<br/>heat dissipation conditions.</li> <li>Contact the dealer or after-sales<br/>service if both the ventilation and the</li> </ol>                                     |

|    |                                                                        |     | <ul> <li>high,</li> <li>exceeding</li> <li>60°C.</li> <li>3. Internal fan working</li> <li>abnormally.</li> </ul> | ambient temperature are normal.                                                                                                    |
|----|------------------------------------------------------------------------|-----|----------------------------------------------------------------------------------------------------|----------------------------------------------------------------------------------------------------|
| 8  | PV string<br>reverse<br>connectio<br>n (Series<br>connectio<br>n 1~16) | F06 | The PV strings<br>are connected<br>reversely.                                                                     | Check whether the PV1 and PV2 strings are connected reversely.                                                                                                    |
| 9  | BUS<br>overvoltag<br>e<br>(Secondar<br>y CPU1)                         | F17 | <ol> <li>PV voltage<br/>is too high.</li> <li>Inverter<br/>BUS<br/>voltage<br/>sampling<br/>abnormal.</li> </ol>  | Disconnect the AC output switch and DC<br>input switch, then connect them 5<br>minutes later. Contact the dealer or the<br>after-sales service if the problem<br>persists. |
| 10 | BUS<br>overvoltag<br>e<br>(Secondar<br>y CPU1)                         | F18 | <ol> <li>PV voltage<br/>is too high.</li> <li>Inverter<br/>BUS<br/>voltage<br/>sampling<br/>abnormal.</li> </ol>  | Disconnect the AC output switch and DC<br>input switch, then connect them 5<br>minutes later. Contact the dealer or the<br>after-sales service if the problem<br>persists. |
| 11 | BUS<br>Overvoltag<br>e                                                 | F36 | <ol> <li>PV voltage<br/>is too high.</li> <li>Inverter<br/>BUS<br/>voltage<br/>sampling<br/>abnormal.</li> </ol>  | Disconnect the AC output switch and DC<br>input switch, then connect them 5<br>minutes later. Contact the dealer or the<br>after-sales service if the problem<br>persists. |

| 12 | Battery<br>reverse<br>connectio<br>n fault | F19 | The positive<br>and negative<br>terminals of<br>the battery are<br>reversed.                                                                                          | Check whether the battery cables are connected to inverter reversly.                                                                                                    |
|----|--------------------------------------------|-----|----------------------------------------------------------------------------------------------------|----------------------------------------------------------------------------------------------------|
| 13 | Internal<br>fan<br>abnormal                | F21 | <ol> <li>Fan power<br/>supply<br/>abnormal.</li> <li>Mechanical<br/>failure<br/>(rotor<br/>blocked).</li> <li>The fan is<br/>damaged<br/>due to<br/>aging.</li> </ol> | <ol> <li>Check if there are any foreign objects<br/>blocking the rotation of the fan.</li> <li>Disconnect the AC output switch and<br/>DC input switch, then connect them 5<br/>minutes later. Contact the dealer or<br/>the after-sales service if the problem<br/>persists.</li> </ol> |
| 14 | Battery 1<br>software<br>overcurren<br>t   | F22 | Battery<br>charging or<br>discharging<br>current<br>triggers<br>software<br>protection.                                                                               | Disconnect the AC output switch and DC<br>input switch, then connect them 5<br>minutes later. Contact the dealer or the<br>after-sales service if the problem<br>persists.                                                                                                    |
| 15 | Battery 1<br>over-volta<br>ge<br>detected. | F23 | The battery<br>voltage<br>exceeds the<br>limit.                                                                                                    | Disconnect the AC output switch and DC<br>input switch, then connect them 5<br>minutes later. Contact the dealer or the<br>after-sales service if the problem<br>persists.                                                                                                    |
| 15 | Battery 1<br>hardware<br>overcurren<br>t   | F24 | Battery<br>charging or<br>discharging<br>current<br>triggers<br>hardware                                                                                              | Disconnect the AC output switch and DC<br>input switch, then connect them 5<br>minutes later. Contact the dealer or the<br>after-sales service if the problem<br>persists.                                                                                                    |

|    |                               |     | protection.                                                                                                    |                                                                                                    |
|----|-------------------------------|-----|----------------------------------------------------------------------------------------------------|----------------------------------------------------------------------------------------------------|
| 16 | GFCI HCT<br>Check<br>abnormal | F33 | GFCI HCT<br>sampling<br>abnormal                                                                                                    | Disconnect the AC output switch and DC<br>input switch, then connect them 5<br>minutes later. Contact the dealer or the<br>after-sales service if the problem<br>persists.                                                                                                    |
| 17 | AC HCT<br>Check<br>abnormal   | F34 | AC HCT<br>sampling<br>abnormal                                                                                                    | Disconnect the AC output switch and DC<br>input switch, then connect them 5<br>minutes later. Contact the dealer or the<br>after-sales service if the problem<br>persists.                                                                                                    |
| 18 | Isolation<br>Fail             | F39 | <ol> <li>The PV<br/>string is<br/>short-circui<br/>ted to PE.</li> <li>The PV<br/>system is in<br/>a moist<br/>environme<br/>nt and the<br/>cable is not<br/>well<br/>insulated<br/>to the<br/>ground.</li> </ol> | <ol> <li>Check whether the resistance of the<br/>PV string to PE exceeds 50kΩ. If no,<br/>check the short circuit point.</li> <li>Check whether the PE cable is<br/>connected correctly.</li> <li>If it is confirmed that the insulation<br/>resistance is indeed lower than the<br/>default value in rainy weather, please<br/>reset the "Insulation Resistance<br/>Protection Point". Inverters for the<br/>Australian and New Zealand markets<br/>can also be alerted in the following<br/>ways in the event of insulation<br/>impedance failure:         <ul> <li>The inverter is equipped with the<br/>buzzer, the buzzer sounds<br/>continuously for 1 minute in case<br/>of failure. If the fault is not<br/>resolved, the buzzer sounds<br/>every 30 minutes.</li> <li>Add the inverter to the<br/>monitoring platform, and set the<br/>alarm reminder, the alarm<br/>information can be sent to the</li> </ul> </li> </ol> |

|    |                                                |     |                                                                                                    | customer by emails.                                                                                                    |
|----|------------------------------------------------|-----|----------------------------------------------------------------------------------------------------|----------------------------------------------------------------------------------------------------|
| 19 | Off-grid<br>output<br>overload<br>fault.       | F41 | The load<br>power<br>connected by<br>the user<br>exceeds the<br>specified<br>range of the<br>inverter.                                                                                                    | Reduce the loads on the inverter AC<br>OUTPUT side to ensure that the load<br>power does not exceed the maximum<br>output power of the AC OUTPUT.                          |
| 20 | Off-grid<br>output AC<br>overvoltag<br>e fault | F42 | The inverter<br>output voltage<br>exceeds the<br>maximum<br>limit of the<br>output<br>voltage.                                                                                                    | Disconnect the AC output switch and DC<br>input switch, then connect them 5<br>minutes later. Contact the dealer or the<br>after-sales service if the problem<br>persists. |
|    | Relay Chk<br>Fail                              | F43 | <ol> <li>Relay fault<br/>(relay short<br/>circuit)</li> <li>The control<br/>circuit is<br/>abnormal.</li> <li>The AC<br/>cable is<br/>connected<br/>improperly,<br/>like a<br/>virtual<br/>connection<br/>or short<br/>circuit.</li> </ol> | Disconnect the AC output switch and DC<br>input switch, then connect them 5<br>minutes later. Contact the dealer or the<br>after-sales service if the problem<br>persists. |
| 19 | Inverter<br>software<br>overcurren<br>t        | F46 | Excessive<br>inverter<br>current<br>triggers                                                                                                    | Disconnect the AC output switch and DC<br>input switch, then connect them 5<br>minutes later. Contact the dealer or the<br>after-sales service if the problem              |

|    |                                                    |     | protection.                                                                                                    | persists.                                                                                                    |
|----|----------------------------------------------------|-----|----------------------------------------------------------------------------------------------------|----------------------------------------------------------------------------------------------------|
| 20 | R phase<br>inverter<br>hardware<br>overcurren<br>t | F47 | Excessive<br>inverter<br>current<br>triggers<br>protection.                                                                                 | Disconnect the AC output switch and DC<br>input switch, then connect them 5<br>minutes later. Contact the dealer or the<br>after-sales service if the problem<br>persists.                                                                                                    |
| 21 | Grid<br>Overvoltag<br>e                            | F48 | The grid<br>voltage<br>exceeds the<br>permissible<br>range, or the<br>duration of<br>high voltage<br>exceeds the<br>requirement of<br>HVRT. | <ol> <li>If the problem occurs occasionally,<br/>the utility grid may be abnormal<br/>temporarily. The inverter will recover<br/>automatically after detecting that the<br/>utility grid is normal.</li> <li>If it occurs frequently, please check if<br/>the grid voltage is within the<br/>allowable range.</li> <li>Contact the local power company<br/>if the grid voltage exceeds the<br/>permissible range.</li> <li>If the voltage of the power grid is<br/>within the permissible range, it is<br/>necessary to obtain the consent<br/>of the local power company.</li> <li>Modify the overvoltage protection<br/>threshold, HVRT or disable the<br/>overvoltage protection function after<br/>obtaining the consent of the local power<br/>company.</li> <li>Check whether the AC breaker and<br/>the output cables are connected<br/>securely and correctly if the problem<br/>persists.</li> </ol> |
| 22 | Grid<br>Undervolt<br>age                           | F49 | The grid<br>voltage<br>exceeds the<br>permissible<br>range, or the                                                                          | <ol> <li>If the problem occurs occasionally,<br/>the utility grid may be abnormal<br/>temporarily. The inverter will recover<br/>automatically after detecting that the<br/>utility grid is normal.</li> </ol>                                                                                                    |

|    |                               |     | duration of<br>high voltage<br>exceeds the<br>requirement of<br>HVRT. | <ul> <li>2. If it occurs frequently, please check if the grid voltage is within the allowable range.</li> <li>Contact the local power company if the grid voltage exceeds the permissible range.</li> <li>If the voltage of the power grid is within the permissible range, it is necessary to obtain the consent of the local power company.</li> <li>Modify the overvoltage protection threshold, HVRT or disable the overvoltage protection after obtaining the consent of the local power company.</li> <li>Check whether the AC breaker and the output cables are connected securely and correctly if the problem persists.</li> </ul> |
|----|-------------------------------|-----|-----------------------------------------------------------------------|----------------------------------------------------------------------------------------------------|
| 23 | Grid Rapid<br>Overvoltag<br>e | F50 | The grid<br>voltage is<br>abnormal or<br>ultrahig<br>h.               | <ol> <li>If the problem occurs occasionally,<br/>the utility grid may be abnormal<br/>temporarily. The inverter will recover<br/>automatically after detecting that the<br/>utility grid is normal.</li> <li>Check if the grid voltage is running at<br/>a high voltage for a long time. If it<br/>occurs frequently, please check if the<br/>grid voltage is within the allowable<br/>range.</li> <li>Contact the local power company<br/>if the grid voltage exceeds the<br/>permissible range.</li> <li>Modify the grid overvoltage rapid<br/>protection threshold after<br/>obtaining the consent of the local</li> </ol>               |

|    |                               |     |                                                                                                    | power company if the grid<br>voltage is within the permissible<br>range.                                                                                                    |
|----|-------------------------------|-----|----------------------------------------------------------------------------------------------------|----------------------------------------------------------------------------------------------------|
| 24 | Grid 10min<br>Overvoltag<br>e | F51 | The moving<br>average of<br>grid voltage in<br>10min exceeds<br>the range of<br>safety<br>requirements.                    | <ol> <li>If the problem occurs occasionally,<br/>the utility grid may be abnormal<br/>temporarily. The inverter will recover<br/>automatically after detecting that the<br/>utility grid is normal.</li> <li>Check if the grid voltage is running at<br/>a high voltage for a long time. If it<br/>occurs frequently, please check if the<br/>grid voltage is within the allowable<br/>range.</li> <li>Contact the local power company<br/>if the grid voltage exceeds the<br/>permissible range.</li> <li>Modify the grid overvoltage rapid<br/>protection threshold after<br/>obtaining the consent of the local<br/>power company if the grid<br/>voltage is within the permissible<br/>range.</li> </ol> |
| 25 | Grid<br>Overfrequ<br>ency     | F52 | Utility grid<br>exception. The<br>actual grid<br>frequency<br>exceeds the<br>requirement of<br>the local grid<br>standard. | <ol> <li>If the problem occurs occasionally,<br/>the utility grid may be abnormal<br/>temporarily. The inverter will recover<br/>automatically after detecting that the<br/>utility grid is normal.</li> <li>If the problem occurs frequently,<br/>check whether the grid frequency is<br/>within the permissible range.</li> <li>Contact the local power company<br/>if the grid frequency exceeds the<br/>permissible range.</li> <li>Modify the overfrequency<br/>protection threshold or disable</li> </ol>                                                                                                    |

|    |                            |     |                                                                                                    | the overfrequency protection<br>function after obtaining the<br>consent of the local power<br>company if the grid frequency is<br>within the permissible range.                                                                                                    |
|----|----------------------------|-----|----------------------------------------------------------------------------------------------------|----------------------------------------------------------------------------------------------------|
| 26 | Grid<br>Underfreq<br>uency | F53 | Utility grid<br>exception. The<br>actual grid<br>frequency<br>exceeds the<br>requirement of<br>the local grid<br>standard. | <ol> <li>If the problem occurs occasionally,<br/>the utility grid may be abnormal<br/>temporarily. The inverter will recover<br/>automatically after detecting that the<br/>utility grid is normal.</li> <li>If the problem occurs frequently,<br/>check whether the grid frequency is<br/>within the permissible range.</li> <li>Contact the local power company<br/>if the grid frequency exceeds the<br/>permissible range.</li> <li>Modify the underfrequency<br/>protection threshold or disable<br/>the underfrequency protection<br/>function after obtaining the<br/>consent of the local power<br/>company if the grid frequency is<br/>within the permissible range.</li> </ol> |
| 27 | Abnormal<br>GFCI 30mA      | F56 | The input<br>insulation<br>impedance<br>becomes low<br>when the<br>inverter is<br>working.                                 | <ol> <li>If the problem occurs occasionally, it<br/>may be caused by a cable exception.<br/>The inverter will recover<br/>automatically after the problem is<br/>solved.</li> <li>Check whether the impedance<br/>between the PV string and PE is too<br/>low if the problem occurs frequently<br/>or persists.</li> </ol>                                                                                                    |
| 28 | Abnormal<br>GFCI 60mA      | F57 | The input insulation                                                                                                    | <ol> <li>If the problem occurs occasionally, it<br/>may be caused by a cable exception.</li> </ol>                                                                                                    |

|    |                                     |     | impedance<br>becomes low<br>when the<br>inverter is<br>working.                                                                            | <ul> <li>The inverter will recover<br/>automatically after the problem is<br/>solved.</li> <li>2. Check whether the impedance<br/>between the PV string and PE is too<br/>low if the problem occurs frequently<br/>or persists.</li> </ul>                                                                                 |
|----|-------------------------------------|-----|----------------------------------------------------------------------------------------------------|----------------------------------------------------------------------------------------------------|
| 29 | Abnormal<br>GFCI<br>150mA           | F58 | The input<br>insulation<br>impedance<br>becomes low<br>when the<br>inverter is<br>working.                                                 | <ol> <li>If the problem occurs occasionally, it<br/>may be caused by a cable exception.<br/>The inverter will recover<br/>automatically after the problem is<br/>solved.</li> <li>Check whether the impedance<br/>between the PV string and PE is too<br/>low if the problem occurs frequently<br/>or persists.</li> </ol> |
| 30 | Abnormal<br>GFCI                    | F59 | The input<br>insulation<br>impedance<br>becomes low<br>when the<br>inverter is<br>working.                                                 | <ol> <li>If the problem occurs occasionally, it<br/>may be caused by a cable exception.<br/>The inverter will recover<br/>automatically after the problem is<br/>solved.</li> <li>Check whether the impedance<br/>between the PV string and PE is too<br/>low if the problem occurs frequently<br/>or persists.</li> </ol> |
| 31 | AC output<br>undervolta<br>ge fault | A19 | <ol> <li>The<br/>inverter<br/>output<br/>voltage is<br/>lower than<br/>the<br/>minimum<br/>limit of the<br/>output<br/>voltage.</li> </ol> | Disconnect the AC output switch and DC<br>input switch, then connect them 5<br>minutes later. Contact the dealer or the<br>after-sales service if the problem<br>persists.                                                                                                    |

|    |                                                                                                    |                          | 2. Hardware<br>damage.                                                                                                    |                                                                                                    |
|----|----------------------------------------------------------------------------------------------------|--------------------------|----------------------------------------------------------------------------------------------------|----------------------------------------------------------------------------------------------------|
| 32 | Auxiliary<br>DSP1 CAN<br>module<br>error.<br>Main DSP<br>CAN<br>module<br>error.<br>Main DSP<br>communic<br>ation<br>timeout -<br>Auxiliary<br>DSP1<br>Auxiliary<br>DSP1<br>communic<br>ation<br>timeout -<br>Main DSP | A04<br>A22<br>A05<br>A22 | <ol> <li>CAN<br/>communica<br/>tion failure</li> <li>Main DSP<br/>communica<br/>tion<br/>timeout</li> <li>Auxiliary<br/>DSP<br/>communica<br/>tion<br/>timeout</li> </ol> | Disconnect the AC output switch and DC<br>input switch, then connect them 5<br>minutes later. Contact the dealer or the<br>after-sales service if the problem<br>persists. |
| 33 | Abnormal<br>CAN<br>communic<br>ation in<br>parallel<br>system                                                                                                    | A21                      | The<br>connection of<br>the parallel<br>communicatio<br>n cable is<br>abnormal, or<br>there is an<br>inverter offline<br>in the parallel<br>system.                       | Check all inverters to confirm whether<br>they have been powered on, and also<br>check if the parallel communication<br>cables are securely connected.                     |
| 34 | Flash Fault                                                                                                    | A18                      | Internal                                                                                                    | Disconnect the AC output switch and DC                                                                                                    |

|    |                            |                                  | storage flash<br>abnormal                                                                                                    | input switch, then connect them 5<br>minutes later. Contact the dealer or the<br>after-sales service if the problem<br>persists.                                           |
|----|----------------------------|----------------------------------|----------------------------------------------------------------------------------------------------|----------------------------------------------------------------------------------------------------|
| 35 | AFCI Fault                 | Faul<br>t<br>not<br>defi<br>ned. | <ol> <li>The DC<br/>string<br/>connector<br/>is not firmly<br/>connected.</li> <li>The DC<br/>cable is<br/>damaged.</li> </ol> | Please check if the cables of<br>components are correctly connected<br>according to the wiring requirements in<br>the quick installation guide.                            |
| 36 | AFCI<br>Self-test<br>Fault | Faul<br>t<br>not<br>defi<br>ned. | Abnormal arc<br>detection<br>device                                                                                            | Disconnect the AC output switch and DC<br>input switch, then connect them 5<br>minutes later. Contact the dealer or the<br>after-sales service if the problem<br>persists. |

# 11.5.3 Battery Fault (Lynx home A)

When the battery ALM indicator turns red, troubleshoot the issue by referring to the SOC indicator's display status.

| No. | SOC<br>indicator | Fault                    | Solutions                                                                                        |
|-----|------------------|--------------------------|--------------------------------------------------------------------------------------------------|
| 1   | 0000             | Battery<br>Overvoltage   | Power off and wait for 2 hours. If the problem persists, please contact the after-sales service. |
| 2   | 00000            | Battery<br>Undervoltage  | Contact the after-sales service.                                                                 |
| 3   | 000.             | High Cell<br>Temperature | Power off and wait for 2 hours. If the problem persists, please contact the                      |

|    |            |                                        | after-sales service.                                                                                                    |
|----|------------|----------------------------------------|----------------------------------------------------------------------------------------------------|
| 4  | 0000       | Low Charging<br>Temperature            | Turn off the device to wait for the<br>temperature to return to normal. If the<br>problem persists after restarting, please<br>contact the after-sales service. |
| 5  | 0000       | Low Discharging<br>Temperature         | Turn off the device to wait for the<br>temperature to return to normal. If the<br>problem persists after restarting, please<br>contact the after-sales service. |
| 6  | 00000      | Overcurrent<br>Charging                | Restart the battery. If the problem persists, please contact the after-sales service.                                                                           |
| 7  | 00         | Overcurrent<br>Discharging             | Restart the battery. If the problem persists, please contact the after-sales service.                                                                           |
| 8  | 00000      | Low Insulation<br>Resistance           | Contact the after-sales service.                                                                                                    |
| 9  | 0000       | Excessive<br>Temperature<br>Difference | Power off and wait for 2 hours. If the problem persists, please contact the after-sales service.                                                                |
| 10 | 0000       | Voltage Difference<br>Exception        | Power off and wait for 2 hours. If the problem persists, please contact the after-sale service.                                                                 |
| 11 | 0          | Inconsistency of<br>Battery Cells      | Contact the after-sales service.                                                                                                    |
| 12 | 0          | Wire Harness<br>Exception              | Restart the battery. If the problem persists, please contact the after-sales service.                                                                           |
| 13 | 0          | MOS Open-Circuit<br>Fault              | Restart the battery. If the problem persists, please contact the after-sales service.                                                                           |
| 14 | $\bigcirc$ | MOS Open-Circuit<br>Fault              | Restart the battery. If the problem persists, please contact the after-sales service.                                                                           |
| 15 | •0000      | Cluster Fault                          | Please check if the battery model matches.<br>If it does not match, please contact the<br>after-sales service.                                                  |

| 16 | •000• | Interlock failure                   | Check whether the termination resistor is<br>installed properly and restart the battery.<br>Contact the after-sale service if the<br>problem persists. |
|----|-------|-------------------------------------|----------------------------------------------------------------------------------------------------|
| 17 | ●○○●○ | BMU<br>communication<br>failure     | Restart the battery. If the problem persists, please contact the after-sales service.                                                                  |
| 18 | •00•• | MCU<br>Communication<br>Fault       | Restart the battery. If the problem persists, please contact the after-sales service.                                                                  |
| 19 | ●○●○○ | Air Switch Adhesion                 | Contact the after-sales service.                                                                                                    |
| 20 | •0•0• | Precharge Failure                   | Restart the battery. If the problem persists, please contact the after-sales service.                                                                  |
| 21 | •0••0 | MOS<br>Over-temperature<br>Fault.   | Power off and wait for 2 hours. If the problem persists, please contact the after-sales service.                                                       |
| 22 | ••••  | Current Diverter<br>Overtemperature | Power off and wait for 2 hours. If the problem persists, please contact the after-sales service.                                                       |
| 23 | ••000 | Reverse Connection<br>Fault         | Contact the after-sales service.                                                                                                    |
| 24 | ••••• | Microelectronic<br>Fault            | Contact the after-sales service.                                                                                                    |

#### **12 Parameters**

### **12.1 Inverter Parameters**

| Technical Parameters                       | GW3500L-EO-BR    | GW6000-EO        |
|--------------------------------------------|------------------|------------------|
| Battery Input                              |                  |                  |
| Туре                                       | Li-Ion/Lead-acid | Li-Ion/Lead-acid |
| Nominal Battery<br>Voltage (V)             | 48               | 48               |
| Battery Voltage Range<br>(V)               | 40~60            | 40~60            |
| Start-up Voltage (V)                       | 36               | 36               |
| Number of Battery<br>Input                 | 1                | 1                |
| Max. Continuous<br>Charging Current (A)    | 120              | 120              |
| Max. Continuous<br>Discharging Current (A) | 78               | 140              |
| Max. Charging Power<br>(W)                 | 6,000            | 6,000            |
| Max. Discharging<br>Power (W)              | 3,900            | 6,700            |
| PV Input                                   |                  |                  |
| Max. Input Power (W)                       | 6,600            | 6,600            |
| Max. Input Voltage (V)                     | 500              | 500              |
| MPPT Operating<br>Voltage Range (V)        | 120~450          | 120~450          |
| MPPT Voltage Range at<br>Nominal Power (V) | 150~450          | 200~450          |
| Start-up Voltage (V)                       | 120              | 120              |
| Nominal Input Voltage                      | 360              | 360              |

| (V)                                           |        |         |
|-----------------------------------------------|--------|---------|
| Max. Input Current per<br>MPPT (A)            | 30     | 30      |
| Max. Short Circuit<br>Current per MPPT (A)    | 37.5   | 37.5    |
| Max. Backfeed Current<br>to The Array (A)     | 0      | 0       |
| Number of MPPT<br>Trackers                    | 1      | 1       |
| Number of Strings per<br>MPPT                 | 2      | 2       |
| AC Input                                      |        |         |
| Max. Apparent Power<br>from Utility Grid (VA) | 4,445  | 8,050   |
| Nominal Input<br>Apparent Power (VA)          | 3,500  | 6,000   |
| Nominal Input Voltage<br>(V)                  | 127    | 220/230 |
| Input Voltage Range<br>(V)                    | 90~165 | 90~280  |
| Nominal Input<br>Frequency (Hz)               | 50/60  | 50/60   |
| Frequency Range (Hz)                          | 45~65  | 45~65   |
| Nominal Input Current<br>(A)                  | 27.6   | 26.1    |
| Max. Input Current (A)                        | 35     | 35      |
| AC Output                                     |        |         |
| Nominal Apparent<br>Power (VA)                | 3,500  | 6,000   |
| Nominal Output Power<br>(W)                   | 3,500  | 6,000   |

| Max. Output Apparent<br>Power (VA) * 4                            | 3,500 (7,000 at 5sec)   | 6,000 (12,000 at 5sec)  |
|-------------------------------------------------------------------|-------------------------|-------------------------|
| Max. Output Power (W)                                             | 3,500 (7,000 at 5sec)   | 6,000 (12,000 at 5sec)  |
| Nominal Output<br>Current (A)                                     | 27.6                    | 26.1                    |
| Max. Output Current<br>(A)                                        | 27.6 (55.2 at 5sec)     | 27.6 (55.2 at 5sec)     |
| Max. Output Fault<br>Current (Peak and<br>Duration) (A)           | 100 (156µs)             | 100 (156µs)             |
| Inrush Current (Peak<br>and Duration) (A)                         | 100 (156µs)             | 100 (156µs)             |
| Max. Output<br>Overcurrent Protection                             | 100                     | 100                     |
| Nominal Output<br>Voltage (V)                                     | 127                     | 220/230                 |
| Nominal Output<br>Voltage Frequency (Hz)                          | 50/60                   | 50/60                   |
| Output THDV (@Linear<br>Load)                                     | <3%                     | <3%                     |
| Switching from Grid<br>Connected Mode to<br>Standalone Mode       | <10ms typical;<20ms Max | <10ms typical;<20ms Max |
| Switching from<br>standalone mode<br>to network connected<br>mode | <10ms typical;<20ms Max | <10ms typical;<20ms Max |
| Transfer time                                                     | <10ms typical;<20ms Max | <10ms typical;<20ms Max |
| Output Power Factor                                               | P.F:~1,0.8cap0.8ind     | P.F:~1,0.8cap0.8ind     |
| AC Data (Generator)                                               |                         |                         |
| Nominal Input                                                     | 3,500                   | 6,000                   |

| Apparent Power (VA)                         |            |                |
|---------------------------------------------|------------|----------------|
| Max. Input Apparent<br>Power (VA)           | 4,445      | 8,050          |
| Nominal Input Voltage<br>(V)                | 127        | 220/230        |
| Input Voltage Range<br>(V)                  | 90~165     | 90~280         |
| Nominal AC generator<br>Frequency (Hz)      | 50/60      | 50/60          |
| AC generator<br>Frequency Range (Hz)        | 45~65      | 45~65          |
| Max. AC Current From<br>AC generator (A)    | 35         | 26.1           |
| Nominal AC Current<br>From AC generator (A) | 27.6       | 45.5/43.5/41.7 |
| Efficiency                                  |            |                |
| Max. Efficiency                             | ≥94.2%     | ≥97%           |
| European Efficiency                         | ≥91.5%     | ≥94.7%         |
| CEC Efficiency                              | ≥92.1%     | ≥94.9%         |
| Max. Battery to AC<br>Efficiency            | ≥92.5%     | ≥94%           |
| MPPT Efficiency                             | ≥98.4%     | ≥99%           |
| Protection                                  |            |                |
| PV String Current<br>Monitoring             | Integrated | Integrated     |
| PV Insulation<br>Resistance Detection       | Integrated | Integrated     |
| Residual Current<br>Monitoring              | Integrated | Integrated     |
| Battery Reverse                             | Integrated | Integrated     |

| Polarity Protection                                                                                      |                                                             |                                                                   |
|----------------------------------------------------------------------------------------------------|-------------------------------------------------------------|-------------------------------------------------------------------|
| AC Overcurrent<br>Protection                                                                             | Integrated                                                  | Integrated                                                        |
| AC Short Circuit<br>Protection                                                                           | Integrated                                                  | Integrated                                                        |
| AC Overvoltage<br>Protection                                                                             | Integrated                                                  | Integrated                                                        |
| DC Surge Protection                                                                                      | Type III                                                    | Type III                                                          |
| AC Surge Protection                                                                                      | Type III                                                    | Type III                                                          |
| AFCI                                                                                                    | Integrated                                                  | Optional                                                          |
| General Data                                                                                             |                                                             |                                                                   |
| Operating Temperature<br>Range (°C)                                                                      | -10~+60                                                     | -10~+60                                                           |
| Derating Temperature<br>(°C)                                                                             | 45                                                          | 45                                                                |
| Relative Humidity                                                                                        | 5% to 95% Relative humidity<br>(Non-condensing)             | 5% to 95% Relative humidity<br>(Non-condensing)                   |
| Max. Operating<br>Altitude (m)                                                                           | 2000                                                        | 2000                                                              |
| Cooling Method                                                                                           | Smart Fan Cooling                                           | Smart Fan Cooling                                                 |
| User Interface                                                                                           | LED,LCD,USB,RS485,                                          | LED.LCD.USB.RS485.                                                |
|                                                                                                    | Dry-contact, WLAN+APP                                       | Dry-contact, WLAN+APP                                             |
| Communication with<br>BMS                                                                                | Dry-contact, WLAN+APP<br>RS485,CAN                          | Dry-contact, WLAN+APP<br>RS485,CAN                                |
| Communication with<br>BMS<br>Communication with<br>Portal                                                | Dry-contact, WLAN+APP<br>RS485,CAN<br>RS485                 | Dry-contact, WLAN+APP<br>RS485,CAN<br>RS485                       |
| Communication with<br>BMS<br>Communication with<br>Portal<br>Communication with<br>Portal                | Dry-contact, WLAN+APP<br>RS485,CAN<br>RS485<br>WiFi/LAN/BLU | Dry-contact, WLAN+APP<br>RS485,CAN<br>RS485<br>WiFi/LAN/BLU       |
| Communication with<br>BMS<br>Communication with<br>Portal<br>Communication with<br>Portal<br>Weight (Kg) | Dry-contact, WLAN+APP RS485,CAN RS485 WiFi/LAN/BLU 13       | Dry-contact, WLAN+APP<br>RS485,CAN<br>RS485<br>WiFi/LAN/BLU<br>13 |

| mm)                                 |                                                   |                                                   |
|-------------------------------------|---------------------------------------------------|---------------------------------------------------|
| Noise Emission (dB)                 | <55                                               | <55                                               |
| Тороlоду                            | PV: Non-isolated, BAT:<br>Isolated                | PV: Non-isolated, BAT:<br>Isolated                |
| Self-consumption at<br>Night (W)    | <15                                               | <15                                               |
| No Load Power<br>Consumption (W)    | ≤30                                               | ≤30                                               |
| Ingress Protection<br>Rating        | IP21                                              | IP21                                              |
| DC connector                        | BAT: Copper Bar(T=2.0)<br>PV: Terminal(4pin*12.5) | BAT: Copper Bar(T=2.0)<br>PV: Terminal(4pin*12.5) |
| AC Connector                        | Terminal(7pin*12.5)                               | Terminal(7pin*12.5)                               |
| Environmental<br>Category           | 3К5                                               | 3K5                                               |
| Pollution Degree                    | PD2*1                                             | PD2*1                                             |
| Overvoltage Category                | DC II / AC III                                    | DC II / AC III                                    |
| Ingress Protection<br>Rating        | I                                                 | I                                                 |
| Storage Temperature (°<br>C)        | -25~+60                                           | -25~+60                                           |
| The Decisive Voltage<br>Class (DVC) | Battery: A<br>PV: C<br>AC: C<br>COM: A            | Battery: A<br>PV: C<br>AC: C<br>COM: A            |
| Mounting Method                     | Wall Mounted                                      | Wall Mounted                                      |
| Type of Electrical<br>Supply System | TN-S, TN-C, TN-C-S, TT                            | TN-S, TN-C, TN-C-S, TT                            |
| Country of<br>Manufacture           | China                                             | China                                             |
# 12.2 Battery Technical Data

| Technical Parameters                          | LX A5.0-10                                                                           | 2*LX A5.0-10               | n*LX A5.0-10       |
|-----------------------------------------------|--------------------------------------------------------------------------------------|----------------------------|--------------------|
| Usable Energy (kWh) *1                        | 5                                                                                    | 10                         | n×5                |
| Battery Module                                | LX                                                                                   | A5.0-10: 51.2V 5.0k        | Wh                 |
| Number of Modules                             | 1                                                                                    | 2                          | n                  |
| Cell Type                                     |                                                                                      | LFP (LiFePO <sub>4</sub> ) |                    |
| Nominal Voltage (V)                           | 51.2                                                                                 |                            |                    |
| Operating Voltage<br>Range (V)                | 47.5~57.6                                                                            |                            |                    |
| Nominal<br>Charge/Discharge<br>Current (A) *2 | 60                                                                                   | 120                        | n×60 <sup>*3</sup> |
| Nominal<br>Charge/Discharge Power<br>(kW) *2  | 3                                                                                    | 6                          | n×3 <sup>*3</sup>  |
| Operating Temperature<br>Range (°C)           | Charge: 0 ~ +50; Discharge: -10 ~ +50                                                |                            |                    |
| Relative Humidity                             | 0~95%                                                                                |                            |                    |
| Max. Operating Altitude<br>(m)                | 3000                                                                                 |                            |                    |
| Communication                                 |                                                                                      | CAN                        |                    |
| Weight (Kg)                                   | 40                                                                                   | 80                         | n×40               |
| Dimensions (W x H x D<br>mm)                  | Single LX A5.0-10 module: 442×133×420 (without handle);<br>483×133×452 (with handle) |                            |                    |
| Ingress Protection<br>Rating                  | IP21                                                                                 |                            |                    |
| Storage Temperature (°<br>C)                  | 0 ~ +35 (≤1 year); -20 ~ 0 (≤1 month); -40 ~ 45 (≤1 month)                           |                            |                    |
| Mounting Method                               | Rack mounted/Ground mounted                                                          |                            |                    |

| Round-trip Efficiency                |                    | 95%                                                                |
|--------------------------------------|--------------------|--------------------------------------------------------------------|
| Standard<br>and<br>Certificatio<br>n | Safety             | IEC62619, IEC 63056, IEC62040-1, INmetro                           |
|                                      | EMC                | EN IEC61000-6-1, EN IEC61000-6-2, EN IEC61000-6-3, EN IEC61000-6-4 |
|                                      | Transporta<br>tion | UN38.3, ADR                                                        |

\*1: Test conditions, 100% DOD, 0.2°C charge & discharge at +25±2 °C for battery system at beginning life. System Usable Energy may vary with different Inverter.

\*2: The nominal charge and discharge current and power are affected by temperature and SOC status.

3: Under the condition of using busbar box to achieve parallel connection of batteries.

\*4: New battery, within the range of 2.5~3.65V, at the temperature range of 25+2°C, under the condition of 0.2C/0.2C charge and discharge. The efficiency is 94%~95% under the charging and discharging condition of 0.6C/0.6C.

n: n≤15**.** 

# 12.3 Smart Dongle Technical Data

| Technical Parameters             |                              | WiFi/LAN Kit-20                                   |
|----------------------------------|------------------------------|---------------------------------------------------|
| Output Voltage (V)               |                              | 5                                                 |
| Power Consumption (W)            |                              | ≤2                                                |
| Communica                        | tion Interface               | USB                                               |
| Communic                         | Ethernet                     | 10M/100Mbps Self-adaption                         |
| ation<br>Parameter<br>s          | Wireless                     | IEEE 802.11 b/g/n @2.4 GHz                        |
|                                  | Bluetooth                    | Bluetooth V4.2 BR/EDR and Bluetooth LE standards. |
| Mechanica<br>l<br>Parameter<br>s | Dimensions (W x H<br>x D mm) | 48.3*159.5*32.1                                   |
|                                  | Weight (g)                   | 82                                                |
|                                  | Ingress Protection<br>Rating | IP65                                              |

|                                     | Mounting Method      | USB port insertion and removal |  |
|-------------------------------------|----------------------|--------------------------------|--|
| Operating Temperature Range<br>(°C) |                      | -30~+60                        |  |
| Storage Tem                         | nperature Range (°C) | -40~+70                        |  |
| Relative Humidity                   |                      | 0-95%                          |  |
| Max. Operating Altitude (m)         |                      | 4000                           |  |

# 13 Appendix

# 13.1 FAQ

### 13.1.1 How to upgrade device version

Through the firmware information, you can view or upgrade the DSP version, ARM version, BMS version, and communication module software version of the inverter. Some smart dongles do not support software version upgrade via SolarGo App, and the actual situation shall prevail.

### Upgrade prompt:

When the user opens the APP, an upgrade prompt will pop up on the homepage, and the user can choose whether to upgrade or not. If you choose to upgrade, you can complete the upgrade by following the prompts on the interface.

#### Regular upgrade:

**Step 1:** Go to **Home > Settings > Firmware Information** to enter the firmware information viewing interface.

**Step 2:** Click on "**Check for Updates**", and if there is a new version, complete the upgrade according to the prompts on the interface.

#### Compulsory upgrade:

The APP will push upgrade information, and users need to upgrade according to the prompts; otherwise, they will not be able to use the APP. You can complete the upgrade by following the prompts on the interface.

#### **13.2 Abbreviations**

| Abbreviation                | Full Name                           |  |
|-----------------------------|-------------------------------------|--|
| U <sub>batt</sub>           | Battery Voltage Range               |  |
| U <sub>batt,r</sub>         | Nominal Battery Voltage             |  |
| l <sub>batt,max (C/D)</sub> | Max. Continuous Charging Current    |  |
|                             | Max. Continuous Discharging Current |  |

| E <sub>C,R</sub>                | Rated Energy                                  |
|---------------------------------|-----------------------------------------------|
| U <sub>DCmax</sub>              | Max. Input Voltage                            |
| U <sub>MPP</sub>                | MPPT Operating Voltage Range                  |
| I <sub>DC,max</sub>             | Max. Input Current per MPPT                   |
| I <sub>SC PV</sub>              | Max. Short Circuit Current per MPPT           |
| P <sub>AC,r</sub>               | Nominal Output Power                          |
| S <sub>r (to grid)</sub>        | Nominal Apparent Power Output to Utility Grid |
| S <sub>max (to grid)</sub>      | Max. Apparent Power Output to Utility Grid    |
| S <sub>r (from grid)</sub>      | Nominal Apparent Power from Utility Grid      |
| S <sub>max (from grid)</sub>    | Max. Apparent Power from Utility Grid         |
| U <sub>AC,r</sub>               | Nominal Output Voltage                        |
| f <sub>AC,r</sub>               | Nominal AC Grid Frequency                     |
| I <sub>AC,max(to grid)</sub>    | Max. AC Current Output to Utility Grid        |
| I <sub>AC,max</sub> (from grid) | Max. AC Current From Utility Grid             |
| P.F.                            | Power Factor                                  |
| S <sub>r</sub>                  | Back-up Nominal Apparent Power                |
| S <sub>max</sub>                | Max. Output Apparent Power (VA)               |
|                                 | Max. Output Apparent Power without Grid       |
| I <sub>AC,max</sub>             | Max. Output Current                           |
| U <sub>AC,r</sub>               | Nominal Output Voltage                        |
| f <sub>AC,r</sub>               | Nominal Output Frequency                      |
| Toperating                      | Operating Temperature Range                   |
| I <sub>DC,max</sub>             | Max. Input Current                            |
| U <sub>DC</sub>                 | Input Voltage                                 |
| U <sub>DC,r</sub>               | DC Power Supply                               |
| U <sub>AC</sub>                 | Power Supply/AC Power Supply                  |
| U <sub>AC,r</sub>               | Power Supply/Input Voltage Range              |

| T <sub>operating</sub>    | Operating Temperature Range                     |
|---------------------------|-------------------------------------------------|
| P <sub>max</sub>          | Max Output Power                                |
| P <sub>RF</sub>           | TX Power                                        |
| P <sub>D</sub>            | Power Consumption                               |
| P <sub>AC,r</sub>         | Power Consumption                               |
| F <sub>(Hz)</sub>         | Frequency                                       |
| I <sub>SC PV</sub>        | Max. Input Short Circuit Current                |
| $U_{dcmin}$ - $U_{dcmax}$ | Range of input Operating Voltage                |
| U <sub>AC,rang(L-N)</sub> | Power Supply Input Voltage                      |
| U <sub>sys,max</sub>      | Max System Voltage                              |
| H <sub>altitude,max</sub> | Max. Operating Altitude                         |
| PF                        | Power Factor                                    |
| THDi                      | Total Harmonic Distortion of Current            |
| THDv                      | Total Harmonic Distortion of Voltage            |
| C&I                       | Commercial & Industrial                         |
| SEMS                      | Smart Energy Management System                  |
| MPPT                      | Maximum Power Point Tracking                    |
| PID                       | Potential-Induced Degradation                   |
| Voc                       | Open-Circuit Voltage                            |
| Anti PID                  | Anti-PID                                        |
| PID Recovery              | PID Recovery                                    |
| PLC                       | Power-line Communication                        |
| Modbus TCP/IP             | Modbus Transmission Control / Internet Protocol |
| Modbus RTU                | Modbus Remote Terminal Unit                     |
| SCR                       | Short-Circuit Ratio                             |
| UPS                       | Uninterruptable Power Supply                    |
| ECO mode                  | Economical Mode                                 |

| ΤΟυ  | Time of Use                      |
|------|----------------------------------|
| ESS  | Energy Storage System            |
| PCS  | Power Conversion System          |
| RSD  | Remote shutdown                  |
| EPO  | Emergency Power Off              |
| SPD  | Surge Protection Device          |
| ARC  | zero injection/zero export       |
| And  | Power Limit / Export Power Limit |
| DRED | Demand Response Enabling Device  |
| RCR  | Ripple Control Receiver          |
| AFCI | AFCI                             |
| GFCI | Ground Fault Circuit Interrupter |
| RCMU | Residual Current Monitoring Unit |
| FRT  | Fault Ride Through               |
| HVRT | High Voltage Ride Through        |
| LVRT | Low Voltage Ride Through         |
| EMS  | Energy Management System         |
| BMS  | Battery Management System        |
| BMU  | Battery Measure Unit             |
| BCU  | Battery Control Unit             |
| SOC  | State of Charge                  |
| SOH  | State of Health                  |
| SOE  | State Of Energy                  |
| SOP  | State Of Power                   |
| SOF  | State Of Function                |
| SOS  | State Of Safety                  |
| DOD  | Depth of discharge               |